## การตรวจสอบระบบสมาชิกและหุ้น

## 1 เมนู : การถือหุ้นไม่เกินหนึ่งในห้าของหุ้นที่ชำระแล้วทั้งหมด

รหัส Script : Region9\_share1

## วัตถุประสงค์การตรวจสอบ

เพื่อ พิสูจน์ว่าการถือหุ้นเป็นไปตามระเบียบของสหกรณ์และเป็นไปตามพระราชบัญญัติสหกรณ์ พ.ศ. 2542 ที่กำหนดไว้

## หลักฐานที่ใช้ในการตรวจสอบ

รายงานการเคลื่อนไหวทุนเรือนหุ้น ณ วันสิ้นปีบัญชี เพื่อให้ทราบการถือหุ้นไม่เกินหนึ่งในห้าของ หุ้นที่ชำระแล้วทั้งหมด

## Table & Field ที่ใช้ในการตรวจสอบ

| ลำดับ | Table                   | Field Name                                        |
|-------|-------------------------|---------------------------------------------------|
| 1     | SHSHAREMASTER           | MEMBER_NO SHARETYPE_CODE BRANCH_ID SHAREBEGIN_AMT |
|       | (ข้อมูลหลักทะเบียนหุ้น) | SHARESTK_AMT SHAREMASTER_STATUS                   |

## วิธีการตรวจสอบ

1. คำสั่ง EXTRACT ตาราง SHSHAREMASTER เพื่อคัดลอกข้อมูลที่ต้องการใช้งาน

2. คำสั่ง EXTRACT มีเงื่อนไข ไม่เลือกข้อมูลสมาชิกที่ลาออก

3. สร้าง DIALOG BOX เพื่อบันทึกรับค่าตั๋วแปร คือ มูลค่าหุ้นหนึ่งในห้า ของมูลค่าทุนเรือนหุ้น

ทั้งหมด

4. คำสั่ง EXTRACT มีเงื่อนไขเปรียบเทียบจำนวนมูลค่าหุ้นคงเหลือรายคนกับมูลค่าหุ้นหนึ่งในห้า ของมูลค่าทุนเรือนหุ้นทั้งหมด

## ผลลัพธ์จากการประมวลผล

## ก. วิธีการดูผลลัพธ์

- Click ขวาที่ Script กดปุ่ม RUN ดังรูปที่ 1-1
- ระบุข้อมูล มูลค่าหุ้น 1 ใน 5 ของมูลค่าทุนเรือนหุ้นทั้งหมด ดังรูปที่ 1-2
- สามารถดูรายงานผลลัพธ์ ที่ตาราง region9\_share1\_03 ดังรูปที่ 1-3

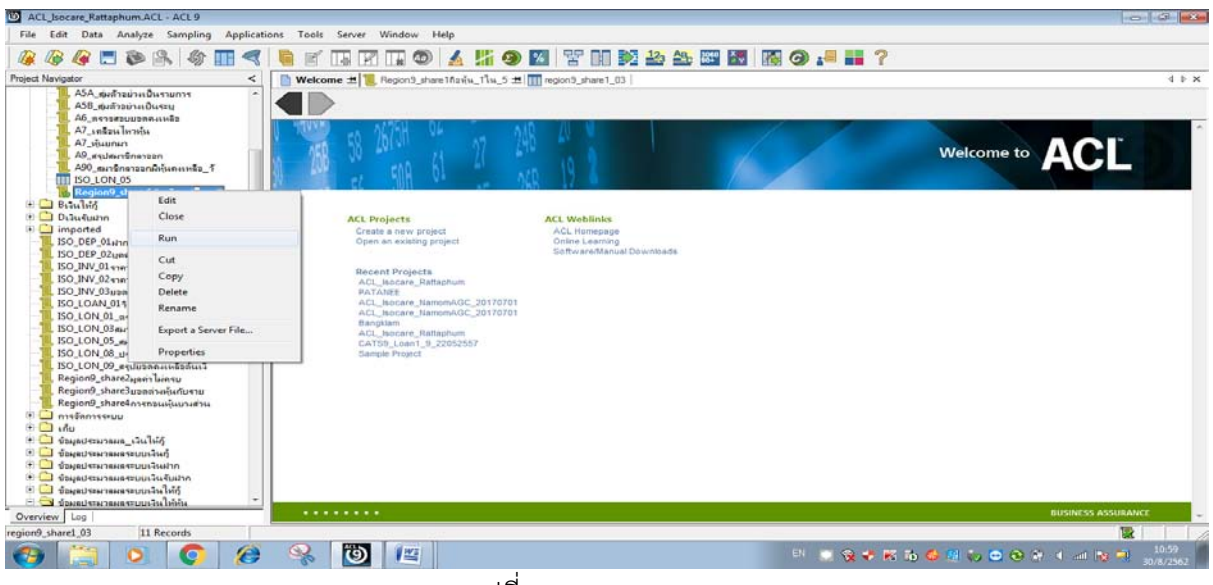

รูปที่ 1-1 RUN Script

| User Dialog                            | ß                 |
|----------------------------------------|-------------------|
| มุลค่าหุ้น 1 ใน 5 ของมุลค่าทุนเรือนหุ้ | นทั้งหมด 34162236 |
|                                        | ок                |
|                                        | Cancel            |
|                                        |                   |
|                                        |                   |

รูปที่ 1-2 ระบุข้อมูล มูลค่าหุ้นหนึ่งในห้า ของมูลค่าทุนเรือนหุ้นทั้งหมด

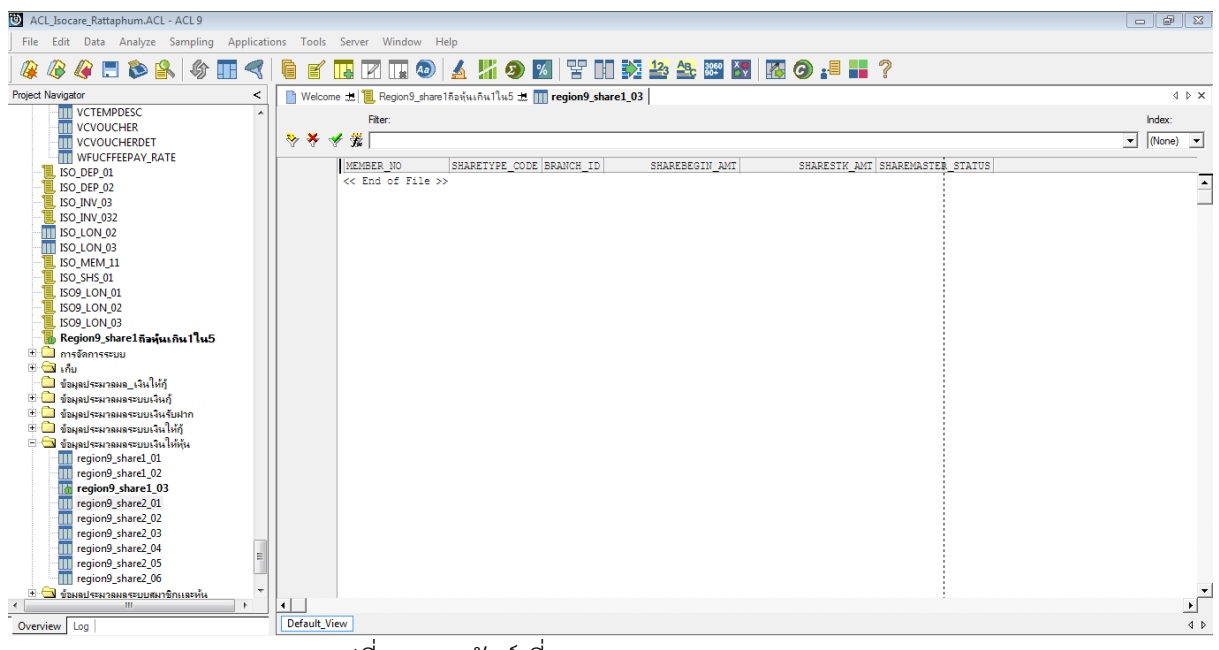

รูปที่ 1-3 ผลลัพธ์ ที่ตาราง region9\_share1\_03

#### ข.การแสดงผลลัพธ์

ผลลัพธ์ กรณีการถือหุ้นไม่เกินหนึ่งในห้าของหุ้นที่ชำระแล้วทั้งหมด กำหนดไว้ที่ตาราง region9\_share1\_03 ตามรูปที่ 1-4

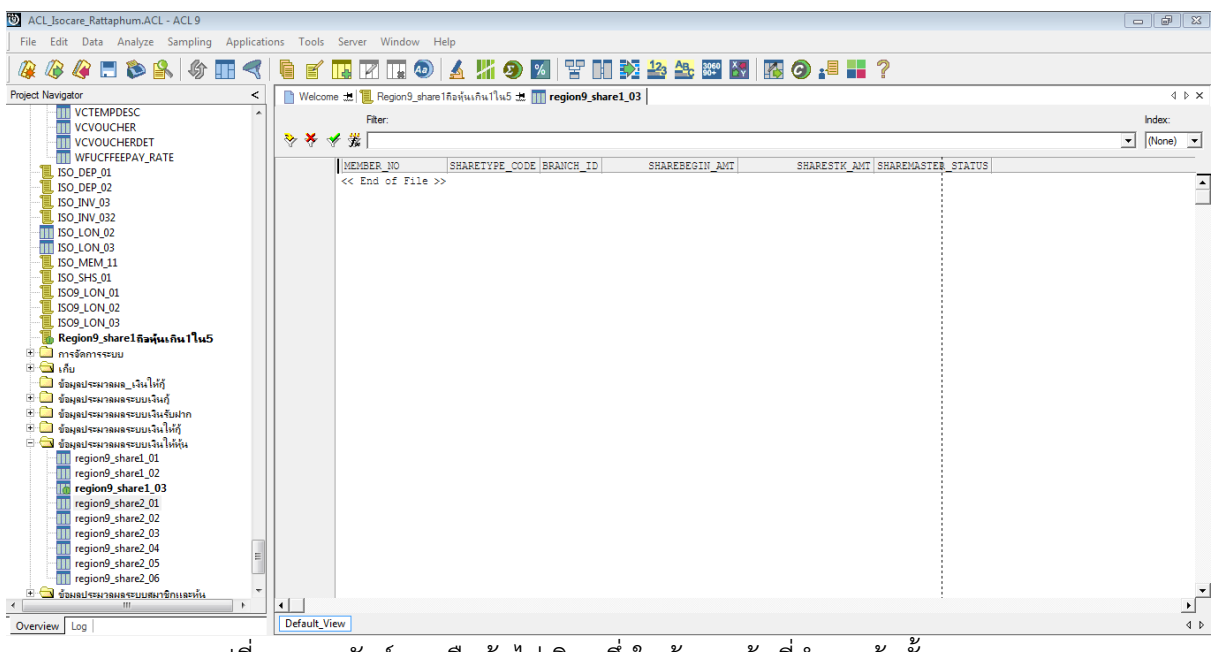

รูปที่ 1-4 ผลลัพธ์ การถือหุ้นไม่เกินหนึ่งในห้าของหุ้นที่ชำระแล้วทั้งหมด

กรณีการถือหุ้นเกินหนึ่งในห้าของหุ้นที่ชำระแล้วทั้งหมด กำหนดไว้ที่ตาราง region9\_share1\_03 โดยแสดงรายละเอียด MEMBER\_NO (เลขที่สมาชิก) SHARETYPE\_CODE (รหัสประเภทหุ้น) BRANCH\_ID (รหัสสาขา) SHAREBEGIN\_AMT (จำนวนหุ้นยกมาต้นปี) SHARESTK\_AMT (มูลค่าหุ้น คงเหลือ) SHAREMASTER\_STATUS (สถานะหุ้น) แสดงผลลัพธ์ตามรูปที่ 1-5

| ACL_       | Isocare_Rattaphum.ACL - ACL 9       |             |                  |                            |             |                |              |             |        |          |        | ×  |
|------------|-------------------------------------|-------------|------------------|----------------------------|-------------|----------------|--------------|-------------|--------|----------|--------|----|
| File       | Edit Data Analyze Sampling Ap       | oplications | Tools Server W   | indow Help                 |             |                |              |             |        |          |        |    |
|            | 🎖 🥔 🚍 🏷 🕵 🕼                         | 4           |                  | 🖬 🔕  🔏                     | 🧿 🗾 🖥       | 2 DO 🕅 🎿 🏤 🖩   | 🖻 🔣   🌇 🥝 📲  | . ?         |        |          |        |    |
| Project Na | avigator <                          | Welc        | ome 🔝 📜 Region9_ | share 1 กือพุ้น_1 ใน_5 🖽 👖 | region9_sha | re1_03         |              |             |        |          | 4 0    | ×  |
|            | A9_สรุปสมาชิกลาออก ^                | 1           | Filter           |                            |             |                |              |             |        |          | Index: |    |
|            | A90_สมาชิกลาออกมีหุ้นคงเหลือ_วั     |             | 19               |                            |             |                |              |             |        |          | and an | -  |
|            | ISO LON 05                          | V 4         | Y 36             |                            |             |                |              |             |        | <u> </u> | (None) | -  |
| + -        | B Kegiony_snare1nawu_ltu_5          |             | MEMBER_NO        | SHARETYPE_CODE             | BRANCH_ID   | SHAREBEGIN_AMT | SHARESTK_AMT | SHAREMASTER | STATUS |          |        |    |
| 1.0        | Distriction                         | 1           | 04002717         | 01                         | 001         | 53899.000      | 53899.000    | 1           | 1      |          |        | +  |
|            | imported                            | 2           | 04003669         | 01                         | 001         | 101230.000     | 101230.000   |             | 1      |          |        |    |
| 1          | ISO DEP 01400000 441.04 100000      | 3           | 00304951         | 01                         | 001         | 64120.000      | 64120.000    |             | 1      |          |        |    |
|            | ISO DEP 02บอลจที่ปากไม่เป็นสมา      | 4           | 02504936         | 01                         | 001         | 101621.000     | 101621.000   |             | 1      |          |        |    |
| 1          | ISO INV 01 ราคาสินค้าคงเหลือสิ้น    | 5           | 01802545         | 01                         | 001         | 55796.000      | 55796.000    |             | 1      |          |        |    |
| 1          | ISO_INV_02ราดาทุนเป็นศูนย์          | 6           | 03405546         | 01                         | 001         | 57340.000      | 57340.000    |             | 1      |          |        |    |
|            | ISO_INV_03ขอดลูกหนึ่การด้าติดลบ     | 7           | 04005859         | 01                         | 001         | 100170.000     | 100170.000   |             | 1      |          |        |    |
| 1          | ISO_LOAN_01วิเคราะหนี่ระยะสั้น      | 8           | 00306157         | 01                         | 001         | 144515.000     | 144515.000   |             | 1      |          |        |    |
| 1          | , ISO_LON_01_ตราวสอบยอลคงเหลือแต่ 😑 | 9           | 04005967         | 01                         | 001         | 52395.000      | 52395.000    |             | 1      |          |        |    |
|            | , ISO_LON_03สมาชิกลาออกติดด่ำประก   | 10          | 00205757         | 01                         | 001         | 76298.000      | 76298.000    |             | 1      |          |        |    |
|            | , ISO_LON_05_สมาชิกลาออกแต่ยังมี2   | 11          | 10000453         | 01                         | 001         | 100816.000     | 100816.000   |             | 1      |          |        |    |
|            | , ISO_LON_08_ประมวลผลวันที่อ่ายเง   |             | << End of Fil    | Le >>                      |             |                |              |             |        |          |        |    |
|            | , ISO_LON_09_สรุปยอดคงเหลือต้นเงิ   |             |                  |                            |             |                |              | 1           |        |          |        |    |
|            | , Region9_share2มูลล่าไม่ครบ        |             |                  |                            |             |                |              |             |        |          |        |    |
| 9          | , Region9_share5ขอดตางหุ่นกับราย    |             |                  |                            |             |                |              |             |        |          |        |    |
|            | , regions_snare4การกอนหุนบางสาน     | 11          |                  |                            |             |                |              |             |        |          |        |    |
|            | 1 การอุดการระบบ                     |             |                  |                            |             |                |              |             |        |          |        |    |
| H C        | 1 รักษ<br>ส่วนเอปสามาณเอ เว็บให้อ้  |             |                  |                            |             |                |              |             |        |          |        |    |
|            | ) ข้อมูลประมวอมธระทะเว็นด้          |             |                  |                            |             |                |              |             |        |          |        |    |
| . E C      | 1 ข้อมูลประมวลมูลระบบเงินฝาก        |             |                  |                            |             |                |              |             |        |          |        |    |
| 😐 Ċ        | ] ข้อมูลประมวลผลระบบเงินรับฝาก      |             |                  |                            |             |                |              |             |        |          |        |    |
| 😐 🗋        | ] ข้อมูลประมวลผลระบบเงินให้กู้      |             |                  |                            |             |                |              |             |        |          |        |    |
| . ⊜ 😑      | ป ข้อมูลประมวลผลระบบเงินให้หุ้น     |             |                  |                            |             |                |              | 1           |        |          |        |    |
|            | region9_share1_01                   |             |                  |                            |             |                |              | 1           |        |          |        |    |
|            | region9_share1_02                   |             |                  |                            |             |                |              | 1           |        |          |        |    |
|            | Im region9_share1_03                |             |                  |                            |             |                |              | 1           |        |          |        | -  |
|            | region9 share2 01                   |             |                  |                            |             |                |              | 1           |        |          | 1.     | Ľ. |
| _          |                                     |             | 10               |                            |             |                |              |             |        |          |        | 1  |
| Overvie    | w Log                               | Default     | view             |                            |             |                |              |             |        |          | <      | Þ  |

รูปที่ 1-5 ผลลัพธ์ การถือหุ้นเกิน 1 ใน 5 ของมูลค่าหุ้น

## การตรวจสอบระบบสมาชิกและหุ้น ด้านการถือหุ้นไม่เกินหนึ่งในห้าของหุ้นที่ชำระแล้วทั้งหมด

เมนูการตรวจสอบนี้เป็นเมนูที่สำคัญเนื่องจากพระราชบัญญัติสหกรณ์ พ.ศ. 2542 และที่แก้ไขเพิ่มเติมนั้น ได้กำหนดไว้ในมาตรา 13(3) มีทุนซึ่งแบ่งเป็นหุ้นมีมูลค่าเท่า ๆ กัน และสมาชิกแต่ละคนจะต้องถือหุ้น อย่างน้อยหนึ่งหุ้น แต่ไม่เกินหนึ่งในห้าของหุ้นที่ชำระแล้วทั้งหมด การกำหนดเมนูช่วยตรวจสอบขึ้นมาเพื่อ ต้องการช่วยในการปฏิบัติงานด้านการตรวจสอบของผู้สอบบัญชีให้รวดเร็วขึ้นสามารถใช้เมนูที่เขียนขึ้นเพื่อ ตรวจสอบได้ในระยะเวลาอันสั้นและผู้สอบสามารถตรวจสอบบัญชีของสหกรณ์ให้ได้มาซึ่งความเชื่อมั่นว่า สหกรณ์ได้ปฏิบัติให้เป็นไปตามระเบียบและพระราชบัญญัติสหกรณ์ พ.ศ. 2542 และที่แก้ไขเพิ่มเติม

## 2 เมนู : มูลค่าหุ้นไม่ครบมูลค่าที่กำหนดไว้

รหัส Script : Region9\_share2

## วัตถุประสงค์การตรวจสอบ

การแสดงรายการในงบการเงินถูกต้องและการเปิดเผยข้อมูลในหมายเหตุประกอบงบการเงิน เพียงพอเป็นไปตามระเบียบและคำแนะนำที่นายทะเบียนกำหนด

## หลักฐานที่ใช้ในการตรวจสอบ

รายงานการเคลื่อนไหวทุนเรือนหุ้น ณ วันสิ้นปีบัญชี เพื่อให้ทราบการถือหุ้นมีมูลค่าหุ้นไม่ครบ มูลค่าที่กำหนดไว้หรือไม่

## Table & Field ที่ใช้ในการตรวจสอบ

| ลำดับ | Table         | Field Name                                          |
|-------|---------------|-----------------------------------------------------|
| 1     | SHSHAREMASTER | MEMBER_NO SHARETYPE_CODE BRANCH_ID SHAREBEGIN_AMT   |
|       |               | SHARESTK_AMT_SHAREMASTER_STATUS                     |
| 2     | SHSHARETYPE   | BRANCH_ID MEMBER_NO SHAREBEGIN_AMT                  |
|       |               | SHAREMASTER_STATUS SHARESTK_AMT SHARETYPE_CODE      |
|       |               | SKEY SHARETYPE_CODE WITH SHARETYPE_DESC SHARE_VALUE |

## วิธีการตรวจสอบ

- 1. คำสั่ง EXTRACT ตาราง SHSHAREMASTER เพื่อคัดลอกข้อมูลที่ต้องการใช้งาน
- 2. คำสั่ง EXTRACT มีเงื่อนไข ไม่เลือกข้อมูลสมาชิกที่ลาออก
- 3. คำสั่ง JOIN กับ ตาราง SHSHARETYPE เพื่อเพิ่มข้อมูล ชื่อประเภทหุ้น และมูลค่าหุ้นต่อหน่วย
- 4. คำนวณ เพื่อให้ได้มูลค่าหุ้น
- 5. คำสั่ง EXTRACT มีเงื่อนไข มูลค่าหุ้นที่ไม่เท่ากับ 0
- 6. คำนวณโดย Funtion MOD เพื่อให้ได้มูลค่าหุ้นที่ไม่ครบมูลค่า
- 7. คำสั่ง EXTRACT เพื่อคัดลอกข้อมูลที่ต้องการ

## ผลลัพธ์จากการประมวลผล

- ก. วิธีการดูผลลัพธ์
  - Click ขวาที่ Script กดปุ่ม RUN ดังรูปที่ 2-1
  - สามารถดูผลลัพธ์ ที่ตาราง region9\_share2\_07 ดังรูปที่ 2-2

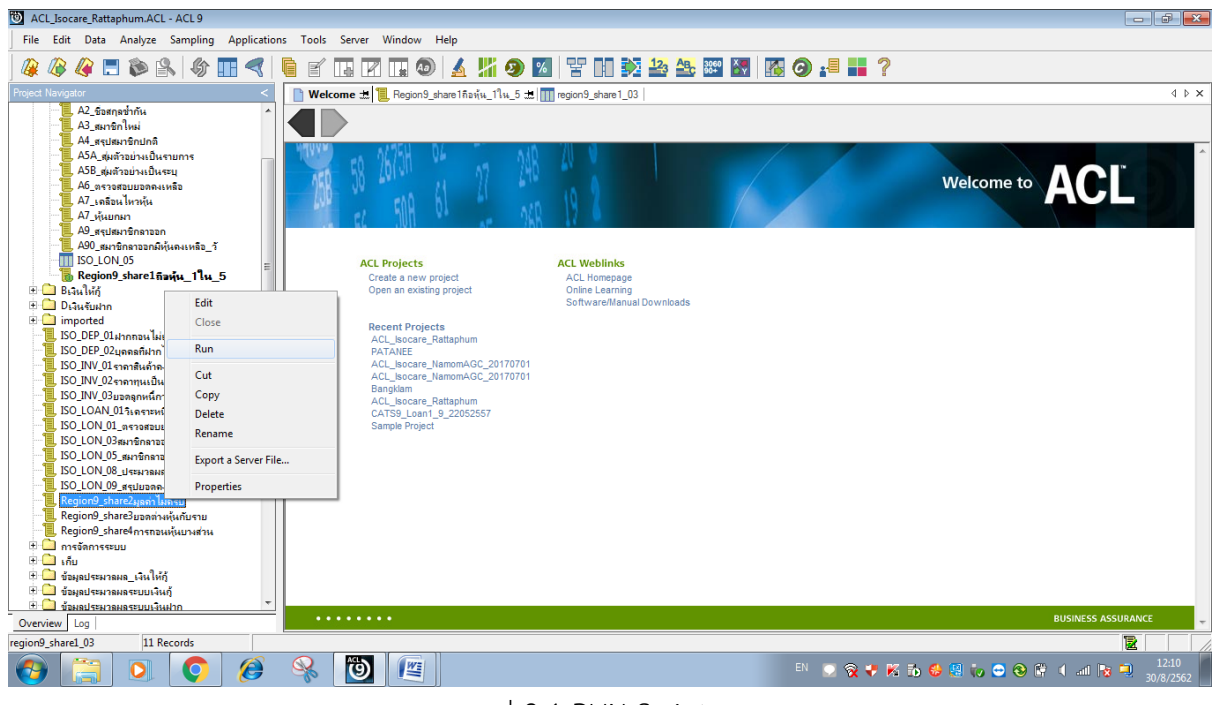

รูป 2-1 RUN Script

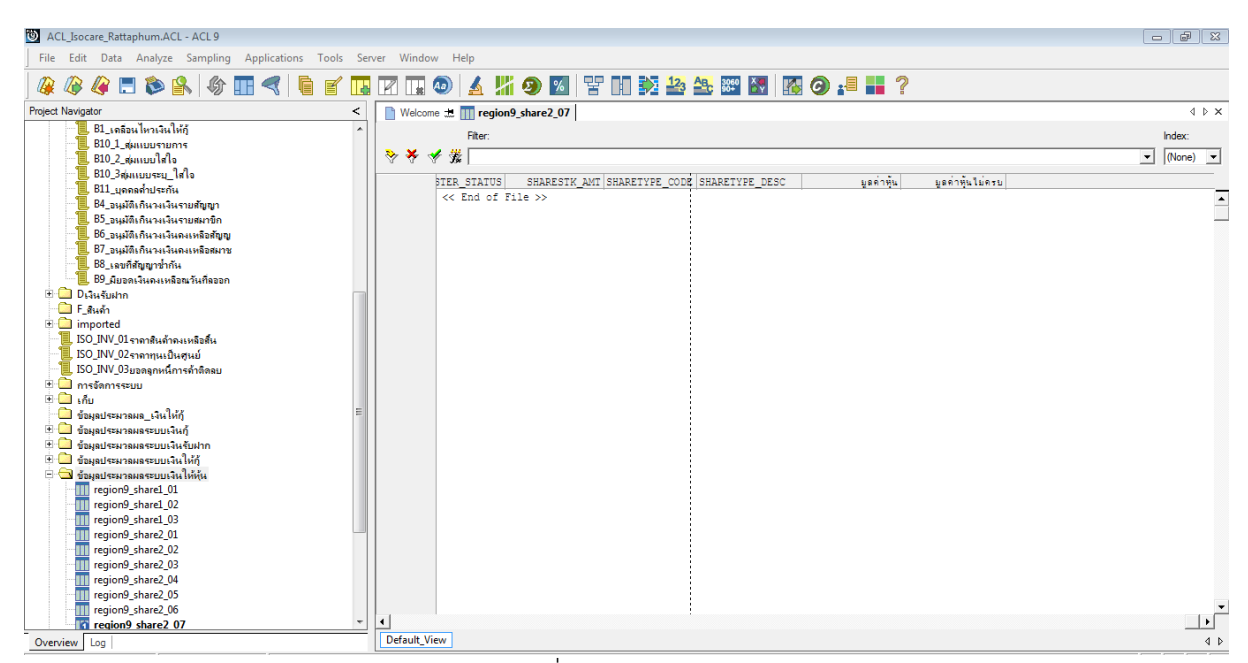

รูป 2-2 ดูผลลัพธ์ ที่ตาราง region9\_share2\_07

### ข. การแสดงผลลัพธ์

ผลลัพธ์ กรณีที่ถือหุ้นไม่ครบมูลค่าที่กำหนดไว้ ตามรูปที่ 2-3 โดยแสดงรายละเอียดประกอบด้วย BRANCH\_ID(รหัสสาขา) MEMBER\_NO(เลขที่สมาชิก) SHARE\_VALUE(มูลค่าหุ้นต่อหน่วย) SHAREBEGIN\_AMT(จำนวนหุ้นยกมาต้นปี) SHAREMASTER\_STATUS(สถานะหุ้น) SHARESTK\_AMT (มูลค่าหุ้น) SHARETYPE\_CODE(รหัสประเภทหุ้น) SHARETYPE\_DESC(ชื่อประเภทหุ้น) มูลค่าหุ้น และ มูลค่าหุ้นไม่ครบ

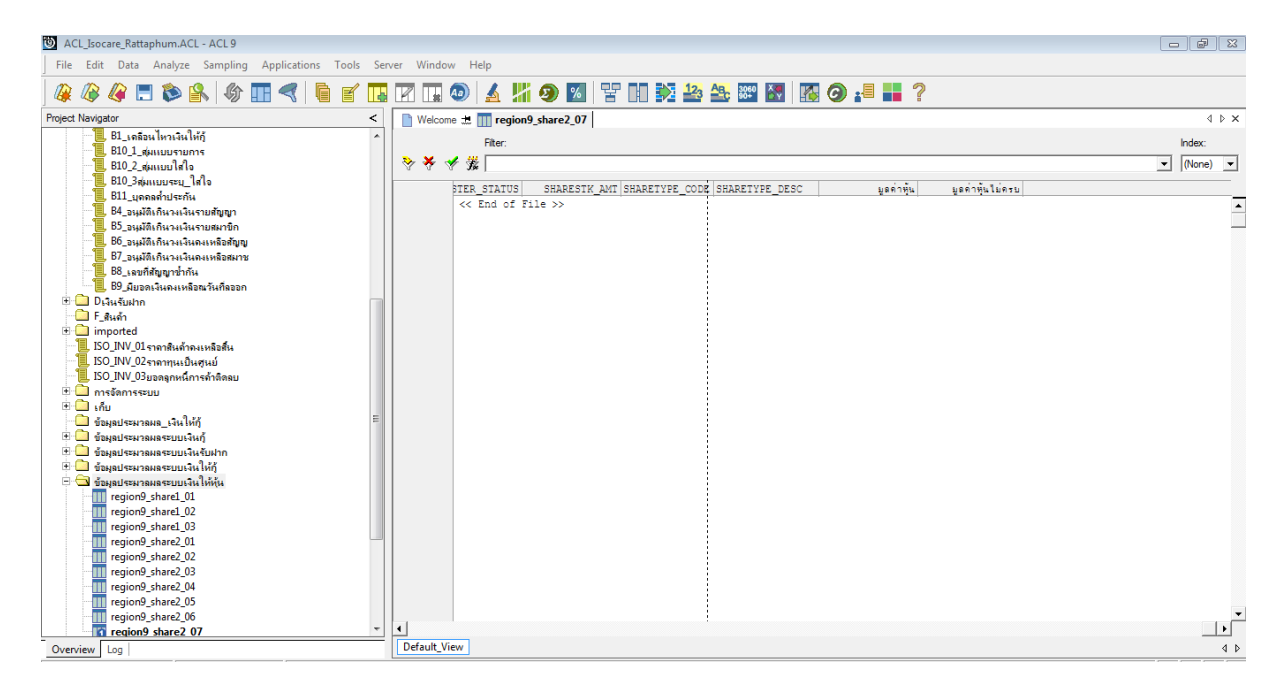

รูปที่ 2-3 ผลลัพธ์มูลค่าหุ้นไม่ครบมูลค่าที่กำหนดไว้

การตรวจสอบระบบสมาชิกและหุ้น ด้านมูลค่าหุ้นไม่ครบมูลค่าที่กำหนดไว้ เป็นเมนูช่วยการ ตรวจสอบของผู้สอบบัญชีเพื่อให้เชื่อมั่นว่าการแสดงมูลค่าหุ้นในงบการเงินของสหกรณ์ถูกต้องครบถ้วน ถูกต้องและการเปิดเผยข้อมูลในหมายเหตุประกอบงบการเงินเพียงพอเป็นไปตามระเบียบและคำแนะนำที่ นายทะเบียนกำหนด ซึ่งเป็นเมนูที่ช่วยให้ผู้สอบบัญชีปฏิบัติงานด้านการสอบบัญชีได้รวดเร็วขึ้นทำให้ ประหยัดเวลาในการปฏิบัติงานลดความเสี่ยงของผู้สอบบัญชีในการแสดงความเห็นต่องบการเงินของ สหกรณ์

## 3 เมนู : ยอดรายการเคลื่อนไหวมูลค่าหุ้นคงเหลือเปรียบเทียบกับทะเบียนหุ้นของสมาชิก

รหัส Script : Region9\_share3

## วัตถุประสงค์การตรวจสอบ

รายการเพิ่มขึ้น-ลดลงระหว่างปีเกิดขึ้นจริง และบันทึกรายการบัญชีถูกต้องครบถ้วน ตรงตามรอบ ระยะเวลาบัญชี และแสดงรายการในงบการเงินถูกต้อง

## หลักฐานที่ใช้ในการตรวจสอบ

รายงานการเคลื่อนไหวทุนเรือนหุ้น ณ วันสิ้นปีบัญชี เพื่อให้ทราบการถือหุ้นเป็นไปอย่างถูกต้อง

## Table & Field ที่ใช้ในการตรวจสอบ

| ลำดับ | Table            | Field Name                                   |
|-------|------------------|----------------------------------------------|
| 1     | SHSHARESTATEMENT | MEMBER_NO SHARETYPE_CODE SEQ_NO OPERATE_DATE |
|       |                  | SHRITEMTYPE_CODE PERIOD SHARE_AMOUNT         |
|       |                  | ITEM_STATUS                                  |
| 2     | SHUCFSHRITEMTYPE | SHRITEMTYPE_CODE SHRITEMTYPE_DESC SIGN_FLAG  |
| 3     | SHSHARETYPE      | SHARETYPE_DESC SHARE_VALUE PRIMARY           |
| 4     | SHSHAREMASTER    | SHARESTK_AMT                                 |

### วิธีการตรวจสอบ

- 1. สร้าง DIALOG BOX กำหนดช่วงการตรวจสอบ
- คำสั่ง EXTRACT ตาราง SHSHARESTATEMENT เพื่อคัดลอกข้อมูลที่ต้องการใช้งาน เป็นตาราง ISO\_SHS\_01\_01
- 3. เรียงข้อมูลใหม่ตามรหัสสมาชิก เป็นตาราง ISO\_SHS\_01\_02
- 4. คำสั่ง EXTRACT ตาราง SHUCFSHRITEMTYPE เพื่อคัดลอกข้อมูล และคำนวณ Field SIGN\_FLAG มี เงื่อนไขเป็น 1 ถ้า SIGN\_FLAG=0 เป็นตาราง ISO\_SHS\_01\_04
- 5. คำสั่ง JOIN กับ ตาราง ISO\_SHS\_01\_02 และ ตาราง SHS\_01\_04 เพื่อให้ได้ข้อมูล MEMBER\_NO SHARETYPE\_CODE SEQ\_NO OPERATE\_DATE SHRITEMTYPE\_CODE PERIOD SHARE\_AMOUNT ITEM\_STATUS SKEY SHRITEMTYPE\_CODE SHRITEMTYPE\_DESC SIGN\_FLAG และ Y\_SIGN\_FLAG เป็นตาราง ISO\_SHS\_01\_05
- 6. เรียงข้อมูลใหม่ตามรหัสสมาชิก เป็นตาราง ISO\_SHS\_01\_06 และ ใช้คำสั่ง JOIN กับตาราง SHSHARETYPE เพื่อให้ได้ข้อมูล MEMBER\_NO SHARETYPE\_CODE SEQ\_NO OPERATE\_DATE SHRITEMTYPE\_CODE PERIOD SHARE\_AMOUNT ITEM\_STATUS SHRITEMTYPE\_DESC SIGN\_FLAG Y\_SIGN\_FLAG SKEY SHARETYPE\_CODE SHARETYPE\_DESC SHARE\_VALUE เป็น ตาราง ISO\_SHS\_01\_07 และนำมาคำนวณ เป็น มูลค่าหุ้น
- 7. คำสั่ง SUMMARIZE ตามรหัสสมาชิก เป็นตาราง ISO\_SHS\_01\_12
- 8. คำสั่ง JOIN กับตาราง SHSHAREMASTER และเปลี่ยนชื่อ Field เป็นภาษาไทย เป็นตาราง ISO\_SHS\_01\_13 ต่อมาคำนวณมูลค่าหุ้นสุทธิ และคำนวณผลต่าง ระหว่างยอดรวมหุ้นเคลื่อนไหวกับมูลค่าสุทธิ

9. คำสั่ง EXTRACT ตาราง ISO\_SHS\_01\_13 ฟิลด์ที่ต้องการเป็นตาราง ISO\_SHS\_01\_16 10. คำนวณ ผลลัพธ์ ที่ต้องการเป็นตาราง ISO\_SHS\_01\_17

### ผลลัพธ์จากการประมวลผล

#### ก. วิธีการดูผลลัพธ์

- Click ขวาที่ Script กดปุ่ม RUN ดังรูปที่ 3-1
- ระบุ กำหนดช่วงการตรวจสอบ : วันเริ่มต้นปีบัญชี ถึงวันสิ้นสุดปีบัญชี ดังรูปที่ 3-2
- <u>- สามารถดูผลลัพธ์ ที่ตาราง ISO\_SHS\_01\_17 ดังรูปที่ 3-3</u>

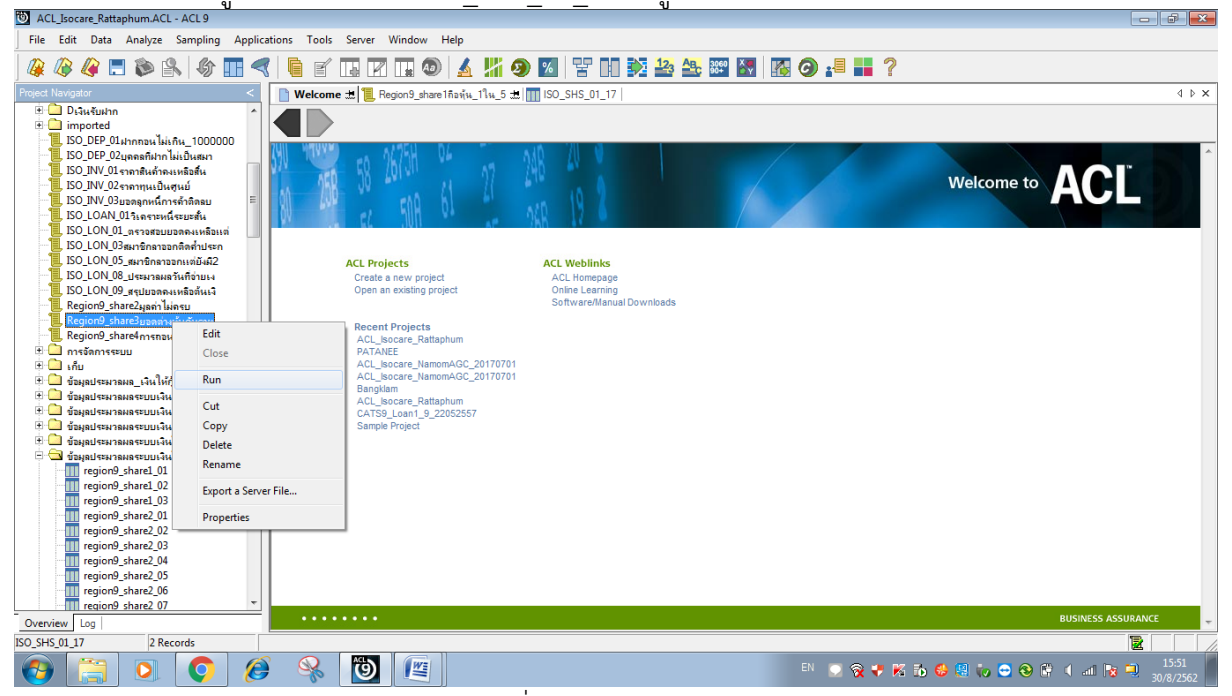

รูปที่ 3-1 RUN Script

| User Dialog                        |          | 8 |
|------------------------------------|----------|---|
| ก่าหนดช่วงกา                       | รตรวจสอบ |   |
| วันที่เริ่มต้นการตรวจสอบ (วดป คศ.) | 01072018 |   |
| วันที่สิ้นสุดการตรวอสอบ (วดป คศ.)  | 30062019 |   |
| ок                                 | Cancel   |   |
|                                    |          |   |

รูปที่ 3-2 กำหนดช่วงวันที่ของรอบปีบัญชี

| ③ ACL_Socare_RattaphumACL - ACL 9                                     |             |                    |                      |           |                         |           |   |          |
|-----------------------------------------------------------------------|-------------|--------------------|----------------------|-----------|-------------------------|-----------|---|----------|
| File Edit Data Analyze Sampling Applications Tools Server Window Help |             |                    |                      |           |                         |           |   |          |
| 🖗 🥔 📰 🗞 🕼 📰                                                           | <           | e 🖪 🖬 🖬 🤅          | a) 🔬 🕌 🧿 🚺           | Y N 🕅 🕯   | <mark>⅔ 🚑 ३०००</mark> 🔠 | 🔀 🗿 📲 📕 ? | ) |          |
| Project Navigator <                                                   | Welcom      | o 🖽 🎹 ISO_SHS_01_1 | 17                   |           |                         |           |   | 4 Þ ×    |
| ACL_Isocare_Rattaphum.ACL                                             |             | Filter:            |                      |           |                         |           |   | Index:   |
|                                                                       | 🛛 🗞 🗶 🔩     | 6 #                |                      |           |                         |           |   | (Nope) V |
| ACL_ISocare_20100520_NOPOIDEIS                                        | V V V       | r .0#              |                      |           |                         |           |   | (idits)  |
| 🗄 🔄 Aสมาชิกและทัน                                                     |             | รหัสสมาชิก         | ยอดรวมหุ่นเคลื่อนใหว | บลคำหนสทร | ผลต่าง                  |           |   |          |
| A1_ข่ากันขาดหาย                                                       | 1           | 03105192           | 20210.000            | 20310.000 | -100.000                |           |   | <b>^</b> |
| A2_ช้อสกุลซ้ำกัน                                                      | 2           | 03105843           | 33800.000            | 33900.000 | -100.000                |           |   |          |
| A3_สมาชิกใหม่                                                         |             | < End of File >>   | ,                    |           |                         |           |   |          |
| A4_สรุปสมาชิกปกติ                                                     |             |                    |                      |           |                         |           |   |          |
| . ADA_สุมตัวอย่างเป็นรายการ                                           |             |                    |                      |           |                         |           |   |          |
| ADD_สุมตาอยางเบนระบุ                                                  |             |                    |                      |           |                         |           |   |          |
| A7 เออีจนไหวหัน                                                       |             |                    |                      |           |                         |           |   |          |
| <ol> <li>A7_ห้นยกมา</li> </ol>                                        |             |                    |                      |           |                         |           |   |          |
| <ol> <li>A9_สรุปสมาชิกลาออก</li> </ol>                                |             |                    |                      |           |                         |           |   |          |
| 1. A90_สมาชิกลาออกมีหุ้นคงเหลือ_วั                                    |             |                    |                      |           |                         |           |   |          |
| , ISO_LON_05_สมาชิกลาออกแต่ยังมี.                                     |             |                    |                      |           |                         |           |   |          |
| Region9_share1naviu_11u_5                                             |             |                    |                      |           |                         |           |   |          |
| Region9_share2µanh lun su                                             |             |                    |                      |           |                         |           |   |          |
| 🗧 🦰 Bเว็บใน้อั                                                        |             |                    |                      |           |                         |           |   |          |
| B1 เออ็อนไหวเนินให้อั                                                 |             |                    |                      |           |                         |           |   |          |
| B10 1 สมแบบรายการ                                                     |             |                    |                      |           |                         |           |   |          |
| 🦲 B10_2_สุ่มแบบใสใจ                                                   |             |                    |                      |           |                         |           |   |          |
| — 🦲 B10_3สุ่มแบบระบุ_ใสใจ                                             |             |                    |                      |           |                         |           |   |          |
| B11_บุคคลส้ำประกัน                                                    |             |                    |                      |           |                         |           |   |          |
| B4_อนุมัติเกินวงเงินรายสัญญา                                          |             |                    |                      |           |                         |           |   |          |
| B5_อนุมัติเกินวงเงินรายสมาชิก                                         |             |                    |                      |           |                         |           |   |          |
| B0_อนุมตเกนางเงนคงเหลอสญญ<br>07                                       |             |                    |                      |           |                         |           |   |          |
| B8 เลขที่สัมหารานางเงาเหลอสมาช<br>B8 เลขที่สัมหาร่ากัน                |             |                    |                      |           |                         |           |   |          |
| B9_มียอดเงินดงเหลือนวันที่ลออก                                        |             |                    |                      |           |                         |           |   |          |
| 🗄 🧰 Dเงินรับฝาก 🔍 🔻                                                   |             |                    |                      |           |                         |           |   | -        |
|                                                                       |             | _                  |                      |           |                         |           |   | •        |
| Overview Log                                                          | Default_Vie | ew                 |                      |           |                         |           |   | 4 ۵      |
|                                                                       |             |                    |                      | 1         |                         |           |   |          |

รูปที่ 3-3 ผลลัพธ์ ที่ตาราง ISO\_SHS\_01\_17

#### ข.การแสดงผลลัพธ์

ผลลัพธ์ ยอดต่างหุ้นกับรายการเคลื่อนไหวหุ้น ตามรูปที่ 3-4 โดยแสดงรายละเอียดประกอบด้วย รหัสสมาชิก ยอดรวมหุ้นเคลื่อนไหว มูลค่าหุ้นสุทธิ และผลต่าง

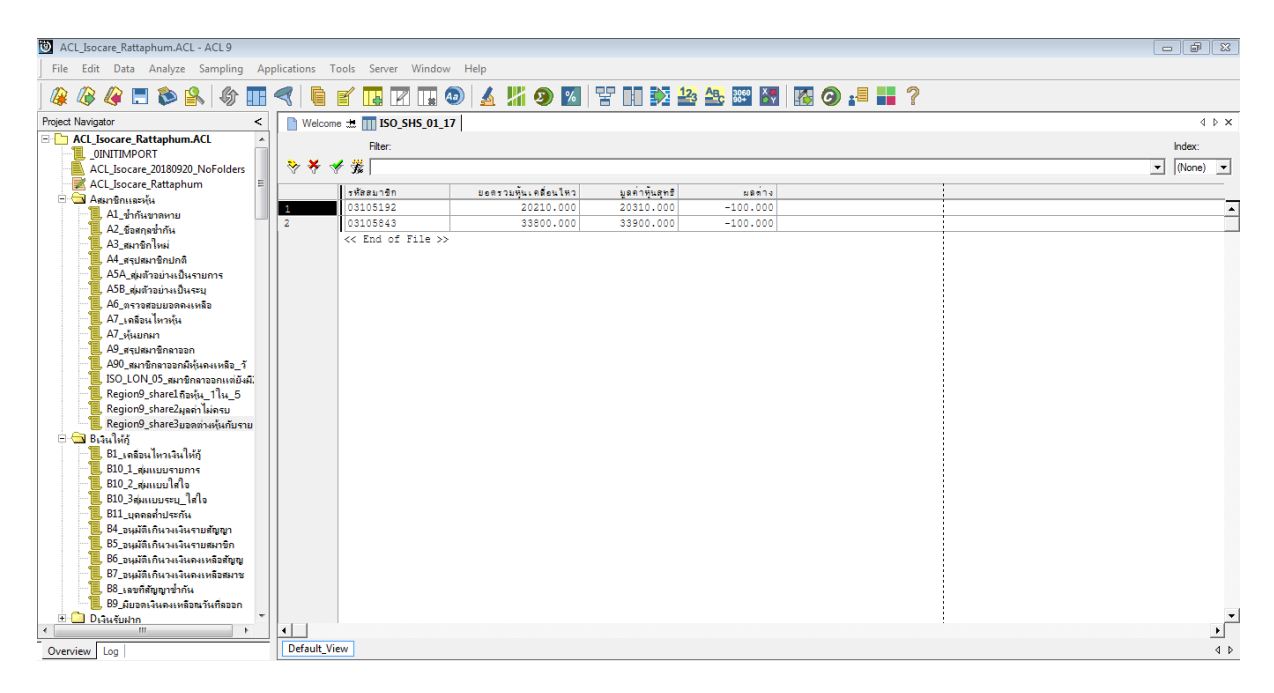

รูปที่ 3-4 ผลลัพธ์ ยอดต่างหุ้นกับรายการเคลื่อนไหวหุ้น

## การตรวจสอบระบบสมาชิกและหุ้น ยอดรายการเคลื่อนไหวมูลค่าหุ้นคงเหลือเปรียบเทียบกับ

**ทะเบียนหุ้นของสมาชิก** เป็นเมนูตรวจสอบรายการเคลื่อนไหวแล้วมียอ<sup>ั</sup>ดมูลค่าหุ้นคงเหลือถูกต้องตรงกับ ทะเบียนหุ้นคงเหลือของสมาชิกสหกรณ์ ช่วยให้ผู้สอบเปรียบเทียบยอดรายการเพิ่มขึ้น-ลดลงระหว่างปี เกิดขึ้นจริงของมูลค่าหุ้น และบันทึกรายการบัญชีถูกต้องครบถ้วน ตรงตามรอบระยะเวลาบัญชี และแสดง รายการในงบการเงินถูกต้อง

### 4 เมนู : ถอนหุ้นบางส่วน

รหัส Script : Region9\_share4

## วัตถุประสงค์การตรวจสอบ

เพื่อ พิสูจน์ว่าการจ่ายเงินคืนค่าหุ้นเป็นไปอย่างถูกต้องครบถ้วนตามระเบียบและข้อบังคับของ สหกรณ์ที่กำหนดไว้

## หลักฐานที่ใช้ในการตรวจสอบ

รายงานการเคลื่อนไหวทุนเรือนหุ้น ณ วันสิ้นปีบัญชี เพื่อให้ทราบการจ่ายเงินคืนค่าหุ้นเป็นไปอย่าง ถูกต้องครบถ้วนหรือไม่

| Table & Field | ที่ใช้ในการตรวจสอบ |
|---------------|--------------------|
|---------------|--------------------|

| ลำดับ | Table            | Field Name                                    |
|-------|------------------|-----------------------------------------------|
| 1     | SHSHARESTATEMENT | MEMBER_NO SHARETYPE_CODE SEQ_NO OPERATE_DATE  |
|       |                  | SLIP_DATE REF_DOCNO SHRITEMTYPE_CODE PERIOD   |
|       |                  | SHARE_AMOUNT SHARESTK_AMT ITEM_STATUS         |
| 2     | SHSHARETYPE      | SHARETYPE_DESC SHARE_VALUE                    |
| 3     | SHUCFSHRITEMTYPE | SHRITEMTYPE_DESC SIGN_FLAG                    |
| 4     | MBMEMBMASTER     | BRANCH_ID PRENAME_CODE MEMB_NAME MEMB_SURNAME |
|       |                  | MEMBGROUP_CODE SEX MEMREF_FLAG MEMBER_STATUS  |
|       |                  | RESIGN_STATUS MEMBTYPE_CODE MEMBER_TYPE       |

## วิธีการตรวจสอบ

- 1. สร้าง DIALOG BOX กำหนดช่วงการตรวจสอบ
- คำสั่ง EXTRACT ตาราง SHSHARESTATEMENT เพื่อคัดลอกข้อมูลที่ต้องการใช้งาน เป็นตาราง region9\_share4\_01
- 3. คำสั่ง JOIN กับตาราง SHSHARETYPE เพื่อให้ได้ข้อมูล ITEM\_STATUS MEMBER\_NO OPERATE\_DATE PERIOD REF\_DOCNO SEQ\_NO SHARE\_AMOUNT SHARESTK\_AMT SHARETYPE\_CODE SHRITEMTYPE\_CODE SLIP\_DATE SKEY SHARETYPE\_CODE SHARETYPE\_DESC และ SHARE\_VALUE เป็นตาราง region9\_share4\_02
- คำสั่ง JOIN กับตาราง SHUCFSHRITEMTYPE เพื่อให้ได้ข้อมูล ITEM\_STATUS MEMBER\_NO OPERATE\_DATE PERIOD REF\_DOCNO SEQ\_NO SHARE\_AMOUNT SHARE\_VALUE SHARESTK\_AMT SHARETYPE\_CODE SHARETYPE\_DESC SHRITEMTYPE\_CODE SLIP\_DATE SKEY SHRITEMTYPE\_CODE SHRITEMTYPE\_DESC และ SIGN\_FLAG เป็นตาราง region9\_share4\_03
- 5. คำสั่ง JOIN กับตาราง MBMEMBMASTER เพื่อให้ได้ข้อมูล ITEM\_STATUS MEMBER\_NO OPERATE\_DATE PERIOD REF\_DOCNO SEQ\_NO SHARE\_AMOUNT SHARE\_VALUE SHARESTK\_AMT SHARETYPE\_CODE SHARETYPE\_DESC SHRITEMTYPE\_CODE

SHRITEMTYPE\_DESC SIGN\_FLAG SLIP\_DATE SKEY MEMBER\_NO BRANCH\_ID PRENAME\_CODE MEMB\_NAME MEMB\_SURNAME MEMBGROUP\_CODE SEX MEMREF\_FLAG MEMBER\_STATUS RESIGN\_STATUS MEMBTYPE\_CODE และ MEMBER\_TYPE เป็นตาราง region9\_share4\_04

- 6. คำสั่ง EXTRACT ตาราง region9\_share4\_04 Field MEMBER\_STATUS <> -1 เป็นตาราง region9\_share4\_05 Field RESIGN\_STATUS <> 1 เป็นตาราง region9\_share4\_06 Field MEMBER\_TYPE <> 0 เป็นตาราง region9\_share4\_07 คำนวณ มูลค่าหุ้น โดย SHARESTK\_AMT \* SHARE\_VALUE เป็นตาราง region9\_share4\_08
- คำสัง EXTRACT ตาราง region9\_share4\_08 โดยมีเงือนไข SHRITEMTYPE\_CODE = "SWD,STL" เพื่อให้ได้ข้อมูล MEMBER\_NO PRENAME\_CODE MEMB\_NAME MEMB\_SURNAME
   MEMBER\_STATUS MEMBGROUP\_CODE OPERATE\_DATE SHARE\_VALUE SHARESTK\_AMT มูลค่าหุ้น SHRITEMTYPE CODE SHRITEMTYPE DESC เป็นตาราง region9 share4 09

#### ผลลัพธ์จากการประมวลผล

- ก. วิธีการดูผลลัพธ์
  - Click ขวาที่ Script กดปุ่ม RUN ดังรูปที่ 4-1
  - ระบุ กำหนดช่วงการตรวจสอบ : วันเริ่มต้นปีบัญชี ถึงวันสิ้นสุดปีบัญชี ดังรูปที่ 4-2
  - สามารถดูผลลัพธ์ ที่ตาราง region9\_share4\_09 ดังรูปที่ 4-3

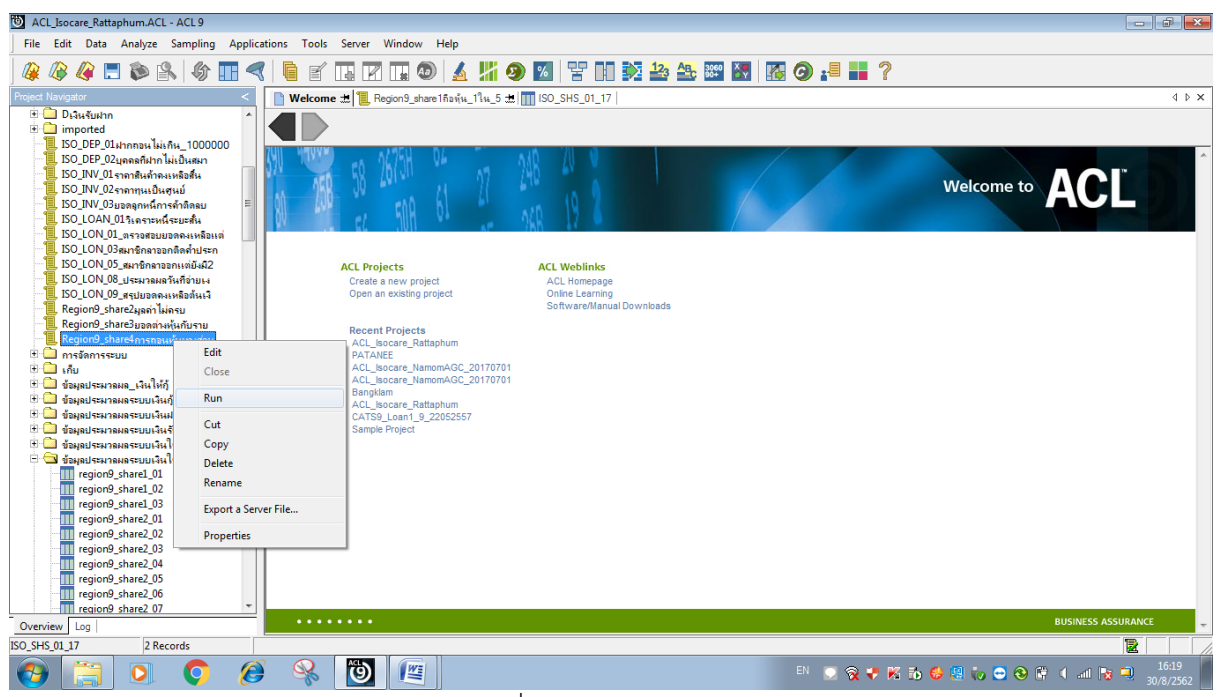

รูปที่ 4-1 RUN Script

| กำหนดช่วงกา                        | รตรวจสอบ |  |
|------------------------------------|----------|--|
| วันที่เริ่มต้นการตรวจสอบ (วดป คศ.) | 01072018 |  |
| วันที่สิ้นสุดการตรวจสอบ (วดป คศ.)  | 30062019 |  |
| ок                                 | Cancel   |  |

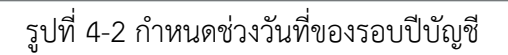

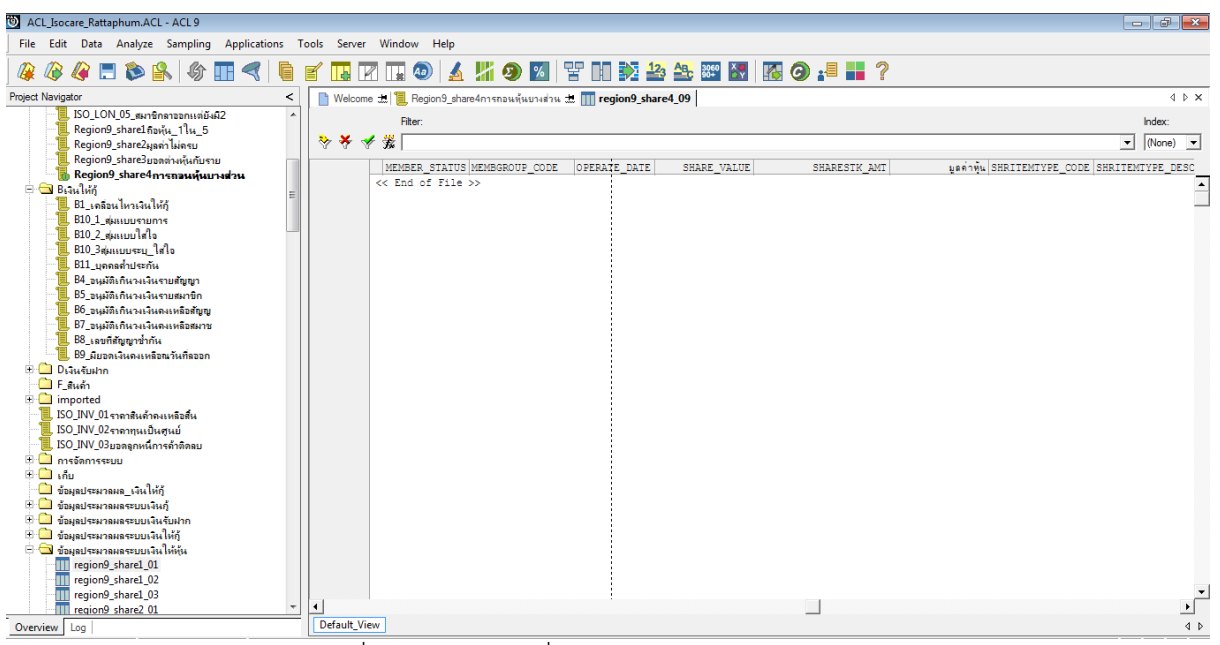

รูปที่ 4-3 ดูผลลัพธ์ ที่ตาราง region9\_share4\_09

#### ข.การแสดงผลลัพธ์

ผลลัพธ์ ถอนหุ้นบางส่วน ตามรูปที่ 4-4 ตามตาราง region9\_share4\_09 โดยแสดงรายละเอียดประกอบด้วย MEMBER\_NO PRENAME\_CODE MEMB\_NAME MEMB\_SURNAME MEMBER\_STATUS MEMBGROUP\_CODE OPERATE\_DATE SHARE\_VALUE SHARESTK\_AMT มูลค่าหุ้น SHRITEMTYPE\_CODE SHRITEMTYPE\_DESC

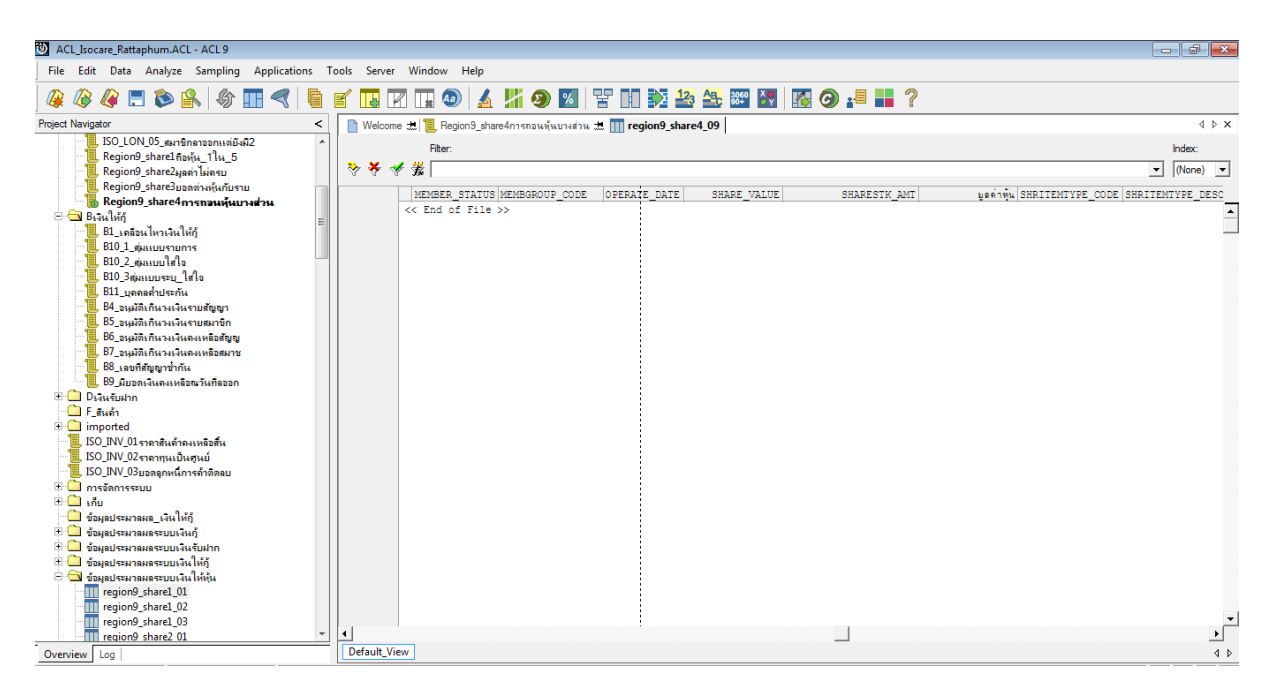

รูปที่ 4-4 ผลลัพธ์ ถอนหุ้นบางส่วน

การตรวจสอบระบบสมาชิกและหุ้น การถอนหุ้นบางส่วน เป็นเมนูตรวจสอบรายการการถอนหุ้น ของสมาชิกสหกรณ์ปฏิบัติเป็นไปตามระเบียบและข้อบังคับของสหกรณ์ ทำให้ผู้สอบบัญชีได้ทราบถึงการ จ่ายค่าหุ้นให้กับสมาชิกปฏิบัติได้ถูกต้องหรือไม่และทำให้ผู้สอบบัญชีประหยัดเวลาในการปฏิบัติงานสามารถ ดูข้อมูลได้ทันทีและสามารถใช้ข้อมูลที่มีความผิดปกติไปตรวจสอบด้านเอกสารหลักฐานได้อย่างรวดเร็วและ มีประสิทธิภาพ

# **การตรวจสอบระบบสมาชิกและหุ้น** (กรม)

5 เมนู : เลขที่ใบสมัครที่ซ้ำกันและขาดหาย

รหัส Script : ISO\_MS0101

## วัตถุประสงค์การตรวจสอบ

เพื่อ พิสูจน์ความครบถ้วนของใบสมัครสมาชิก โดยตรวจสอบเลขที่ใบสมัครมีการจัดเรียงลำดับ ต่อเนื่องกันและตรวจสอบว่ามีการให้เลขที่ใบสมัครซ้ำซ้อนกันหรือไม่

## หลักฐานที่ใช้ในการตรวจสอบ

ข้อกำหนดเกี่ยวกับการให้เลขที่ใบสมัครของระบบ

## Table & Field ที่ใช้ในการตรวจสอบ

| ลำดับ | Table     | Field Name             |
|-------|-----------|------------------------|
| 1     | MBREQAPPL | APPLY_DATE APPLY_DOCNO |

## วิธีการตรวจสอบ

1.คำสั่ง EXTRACT ตาราง MBREQAPPL เพื่อคัดลอกข้อมูลที่ต้องการใช้งาน และใช้เงื่อนไข SUBSTR ( APPL DOCNO , 3 , 8 )

2. คำสั่ง DUPLICATES และ GAPS ON APPLY\_DOCNO วิเคราะห์ลำดับของเลขที่ใบสมัคร เพื่อหา รายการที่ซ้ำกันและขาดหาย

## ผลลัพธ์จากการประมวลผล

## ก. วิธีการดูผลลัพธ์

 - เลือกเมนู ตรวจสอบระบบสมาชิกและค่าหุ้น ➡ การสมัครสมาชิก ➡ เลขที่ใบสมัครซ้ำกัน ดังรูปที่ 5-1

- สามารถดูผลลัพธ์ ที่หน้าต่าง Log-SEQUENCE ON ใบสมัครสมาชิกที่ซ้ำกันและขาดหาย ดังรูปที่

5-2

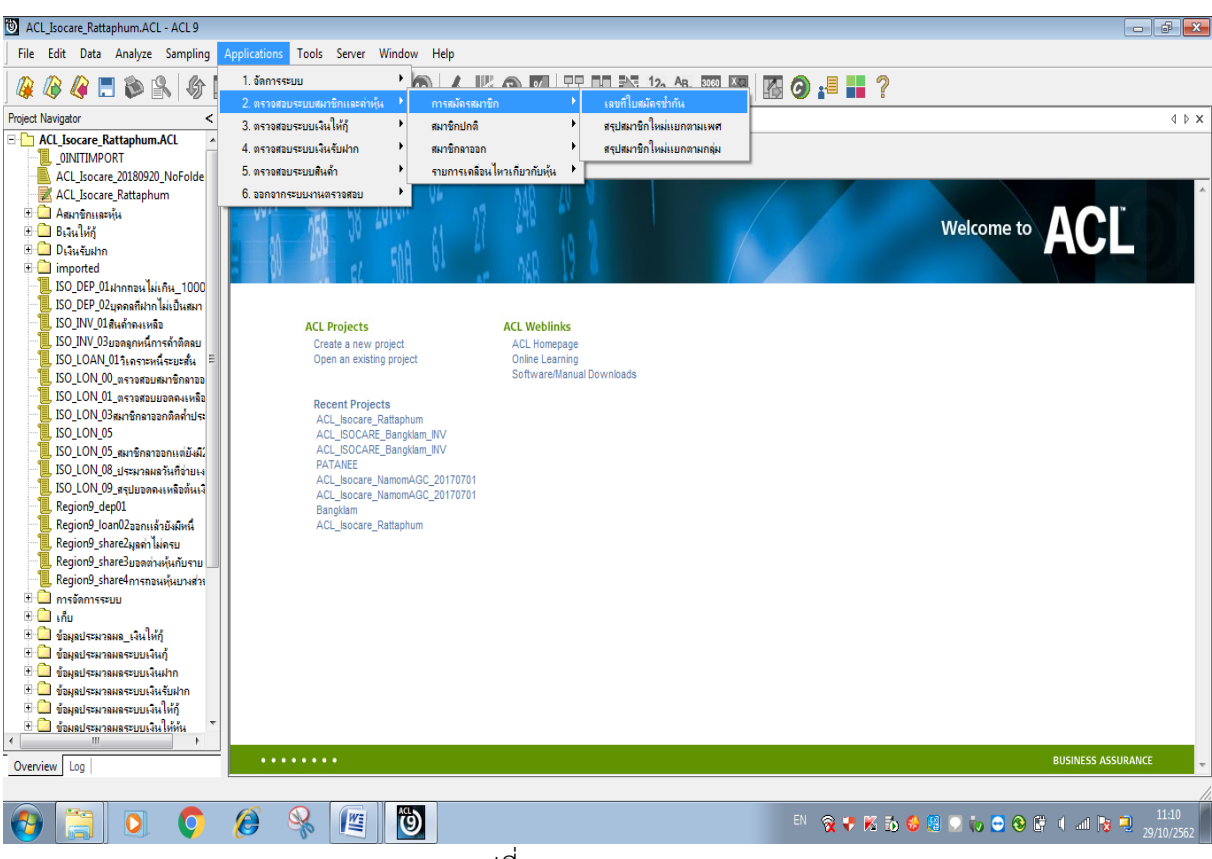

รูปที่ 5-1 RUN Script

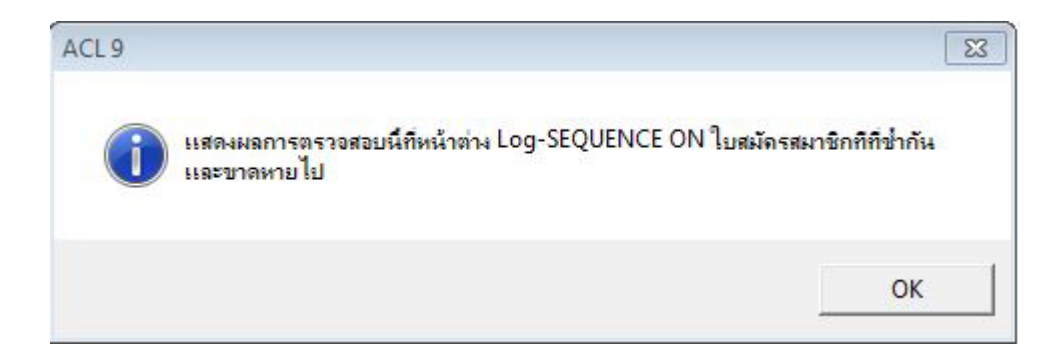

รูปที่ 5-2 แสดงการดูผลลัพธ์เลขที่ใบสมัครซ้ำกันและขาดหาย

#### ข.การแสดงผลลัพธ์

ผลลัพธ์ เลขที่ใบสมัครที่ซ้ำกันและขาดหาย แสดงที่หน้าต่าง Log-SEQUENCE ON ใบสมัคร สมาชิกที่ซ้ำกันและขาดหาย ตามรูปที่ 5 - 3

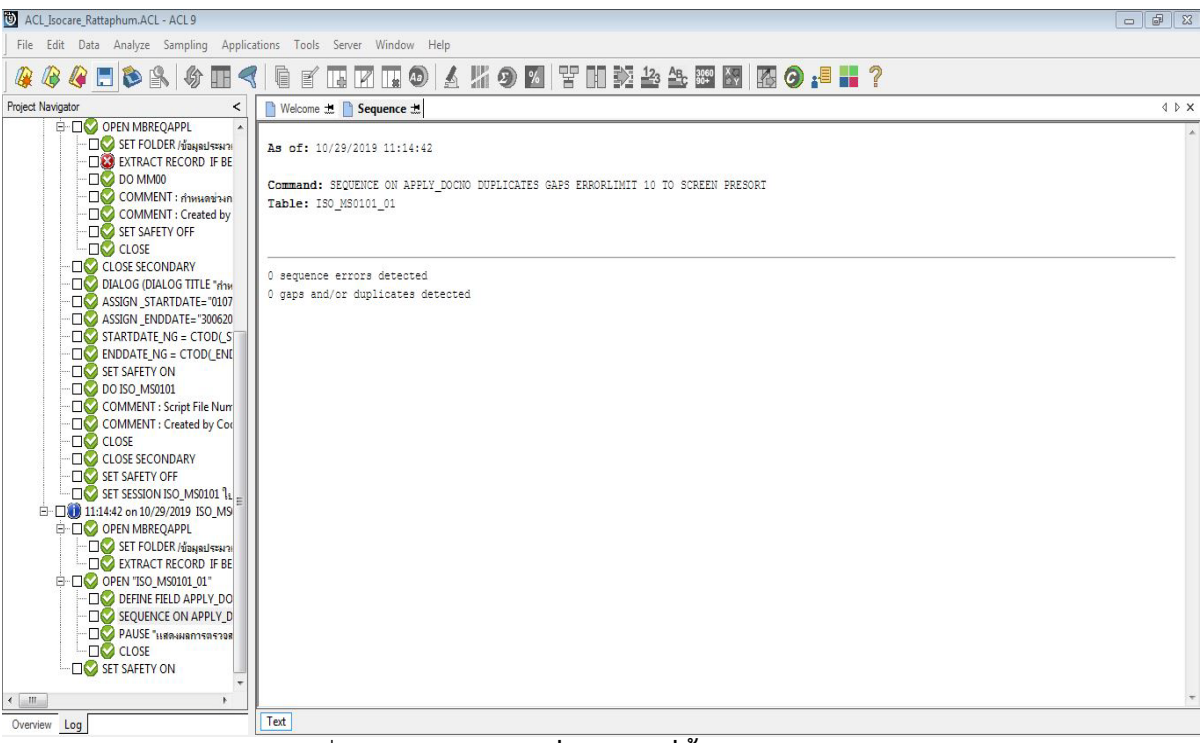

รูปที่ 5 – 3 ผลลัพธ์**เลขที่ใบสมัครที่ซ้ำกันและขาดหาย** 

**การตรวจสอบเลขที่ใบสมัครที่ซ้ำกันและขาดหาย เพื่อตรวจสอบ**ความครบถ้วนของใบ

สมัครสมาชิก และทำให้ผู้สอบบัญชีประหยัดเวลาในการปฏิบัติงานสามารถดูข้อมูลได้ทันทีและสามารถใช้ ข้อมูลที่มีความผิดปกติไปตรวจสอบด้านเอกสารหลักฐานได้อย่างรวดเร็วและมีประสิทธิภาพ 6 เมนู : สรุปสมาชิกใหม่แยกตามเพศ

รหัส Script : ISO\_MS0102

## วัตถุประสงค์การตรวจสอบ

เพื่อ พิสูจน์ว่ารายการสมาชิกที่สมัครใหม่ถูกบันทึกอย่างถูกต้องและครบถ้วน รวมทั้งได้รับอนุมัติ รายการอย่างเหมาะสม

# หลักฐานที่ใช้ในการตรวจสอบ

ระเบียบ และเงื่อนไขของสหกรณ์ที่เกี่ยวกับการรับสมัครสมาชิกใหม่

| ลำดับ | Table          | Field Name                                       |
|-------|----------------|--------------------------------------------------|
| 1     | MBREQAPPL      | APPL_DOCNO BRANCH_ID APPLTYPE_CODE APPLY_DATE    |
|       |                | PRENAME_CODE MEMB_NAME MEMB_SURNAME              |
|       |                | MEMBGROUP_CODE SEX DATE_RESIGN RESIGNCAUSE_CODE  |
|       |                | OLD_MEMBER_NO APPL_STATUS COOPBRANCH_ID          |
|       |                | APPROVE_ID APPROVE_DATE MEMBER_NO MEMBER_TYPE    |
|       |                | MEMBTYPE_CODE EMP_TYPE RETRY_AGE                 |
|       |                | APPROPERATE_DATE                                 |
| 2     | MBUCFAPPLTYPE  | APPL_DOCNO BRANCH_ID APPLTYPE_CODE APPLY_DATE    |
|       |                | PRENAME_CODE MEMB_NAME MEMB_SURNAME              |
|       |                | MEMBGROUP_CODE SEX DATE_RESIGN RESIGNCAUSE_CODE  |
|       |                | OLD_MEMBER_NO APPL_STATUS COOPBRANCH_ID          |
|       |                | APPROVE_ID APPROVE_DATE MEMBER_NO MEMBER_TYPE    |
|       |                | MEMBTYPE_CODE EMP_TYPE RETRY_AGE                 |
|       |                | APPROPERATE_DATE SKEY APPLTYPE_CODE WITH         |
|       |                | APPLTYPE_DESC                                    |
| 3     | MBUCFPRENAME   | APPL_DOCNO BRANCH_ID APPLTYPE_CODE APPLY_DATE    |
|       |                | PRENAME_CODE MEMB_NAME MEMB_SURNAME              |
|       |                | MEMBGROUP_CODE SEX DATE_RESIGN RESIGNCAUSE_CODE  |
|       |                | OLD_MEMBER_NO APPL_STATUS COOPBRANCH_ID          |
|       |                | APPROVE_ID APPROVE_DATE MEMBER_NO MEMBER_TYPE    |
|       |                | MEMBTYPE_CODE EMP_TYPE RETRY_AGE                 |
|       |                | APPROPERATE_DATE APPLTYPE_DESC SKEY PRENAME_CODE |
|       |                | WITH PRENAME_DESC                                |
| 4     | MBUCFMEMBGROUP | APPL_DOCNO BRANCH_ID APPLTYPE_CODE APPLY_DATE    |
|       |                | PRENAME_CODE MEMB_NAME MEMB_SURNAME              |
|       |                | MEMBGROUP CODE SEX DATE RESIGN RESIGNCAUSE CODE  |

# Table & Field ที่ใช้ในการตรวจสอบ

|   |                  | OLD_MEMBER_NO APPL_STATUS COOPBRANCH_ID          |
|---|------------------|--------------------------------------------------|
|   |                  | APPROVE_ID APPROVE_DATE MEMBER_NO MEMBER_TYPE    |
|   |                  | MEMBTYPE_CODE EMP_TYPE RETRY_AGE                 |
|   |                  | APPROPERATE_DATE APPLTYPE_DESC PRENAME_DESC SKEY |
|   |                  | MEMBGROUP_CODE WITH MEMBGROUP_DESC               |
| 5 | MBUCFEMPLOYEE    | APPL_DOCNO BRANCH_ID APPLTYPE_CODE APPLY_DATE    |
|   |                  | PRENAME_CODE MEMB_NAME MEMB_SURNAME              |
|   |                  | MEMBGROUP_CODE SEX DATE_RESIGN RESIGNCAUSE_CODE  |
|   |                  | OLD_MEMBER_NO APPL_STATUS COOPBRANCH_ID          |
|   |                  | APPROVE_ID APPROVE_DATE MEMBER_NO MEMBER_TYPE    |
|   |                  | MEMBTYPE_CODE EMP_TYPE RETRY_AGE                 |
|   |                  | APPROPERATE_DATE APPLTYPE_DESC PRENAME_DESC      |
|   |                  | MEMBGROUP_DESC SKEY EMP_TYPE WITH EMP_DESC       |
| 6 | SHSHARESTATEMENT |                                                  |

#### วิธีการตรวจสอบ

- 1.คำสั่ง EXTRACT ตาราง MBREQAPPL เพื่อคัดลอกข้อมูลที่ต้องการใช้งาน และใช้เงื่อนไข BETWEEN ( APPLY\_DATE , STARTDATE\_NG , ENDDATE\_NG ) เป็นตาราง ISO\_MS0102\_01
- 2.คำสั่ง JOIN กับ ตาราง MBUCFAPPLTYPE เพื่อให้ได้ข้อมูล APPL\_DOCNO BRANCH\_ID APPLTYPE\_CODE APPLY\_DATE PRENAME\_CODE MEMB\_NAME MEMB\_SURNAME MEMBGROUP\_CODE SEX DATE\_RESIGN RESIGNCAUSE\_CODE OLD\_MEMBER\_NO APPL\_STATUS COOPBRANCH\_ID APPROVE\_ID APPROVE\_DATE MEMBER\_NO MEMBER\_TYPE MEMBTYPE\_CODE EMP\_TYPE RETRY\_AGE APPROPERATE\_DATE SKEY APPLTYPE\_CODE WITH APPLTYPE\_DESC เป็นตาราง ISO\_MS0102\_02
- 3. คำสั่ง JOIN กับ ตาราง MBUCFPRENAME เพื่อให้ได้ข้อมูล APPL\_DOCNO BRANCH\_ID APPLTYPE\_CODE APPLY\_DATE PRENAME\_CODE MEMB\_NAME MEMB\_SURNAME MEMBGROUP\_CODE SEX DATE\_RESIGN RESIGNCAUSE\_CODE OLD\_MEMBER\_NO APPL\_STATUS COOPBRANCH\_ID APPROVE\_ID APPROVE\_DATE MEMBER\_NO MEMBER\_TYPE MEMBTYPE\_CODE EMP\_TYPE RETRY\_AGE APPROPERATE\_DATE APPLTYPE\_DESC SKEY PRENAME\_CODE WITH PRENAME\_DESC เป็นตาราง ISO\_MS0102\_03
- 4. คำสั่ง JOIN กับ MBUCFMEMBGROUP เพื่อให้ได้ข้อมูล APPL\_DOCNO BRANCH\_ID APPLTYPE\_CODE APPLY\_DATE PRENAME\_CODE MEMB\_NAME MEMB\_SURNAME MEMBGROUP\_CODE SEX DATE\_RESIGN RESIGNCAUSE\_CODE OLD\_MEMBER\_NO APPL\_STATUS COOPBRANCH\_ID APPROVE\_ID APPROVE\_DATE MEMBER\_NO MEMBER\_TYPE MEMBTYPE\_CODE EMP\_TYPE RETRY\_AGE APPROPERATE\_DATE APPLTYPE\_DESC PRENAME\_DESC SKEY MEMBGROUP\_CODE WITH MEMBGROUP\_DESC เป็นตาราง ISO\_MS0102\_04

- 5. คำสั่ง JOIN กับ MBUCFEMPLOYEE เพื่อให้ได้ข้อมูล APPL\_DOCNO BRANCH\_ID APPLTYPE\_CODE APPLY\_DATE PRENAME\_CODE MEMB\_NAME MEMB\_SURNAME MEMBGROUP\_CODE SEX DATE\_RESIGN RESIGNCAUSE\_CODE OLD\_MEMBER\_NO APPL\_STATUS COOPBRANCH\_ID APPROVE\_ID APPROVE\_DATE MEMBER\_NO MEMBER\_TYPE MEMBTYPE\_CODE EMP\_TYPE RETRY\_AGE APPROPERATE\_DATE APPLTYPE\_DESC PRENAME\_DESC MEMBGROUP\_DESC SKEY EMP\_TYPE WITH EMP\_DESC เป็นตาราง ISO\_MS0102\_05
- 6. กำหนดเงื่อนไข เพศ

```
"หญิง" IF SEX = "F" "ชาย"
```

- 7. กำหนดเงื่อนไข สถานการณ์สมัคร
  - "อนุมัติแล้ว" IF APPL\_STATUS = 1
  - "ไม่อนุมัติ" IF APPL\_STATUS = 0
  - "รออนุมัติ" IF APPL\_STATUS = 8
  - "ไม่แน่ชัด"

เป็นตาราง ISO\_MS0102\_06

- 8. คำสั่ง EXTRACT ตาราง SHSHARESTATEMENT เงื่อนไข SEQ\_NO = 1 TO "ISO\_MS0102\_08"
- 9. คำสั่งเปิดตาราง ISO\_MS0102\_06 ต่อด้วยคำสั่ง JOIN กับตาราง ISO\_MS0102\_08 เพื่อให้ได้ข้อมูล เลขที่ใบสมัคร วันที่สมัครสมาชิก วันที่อนุมัติให้เป็นสมาชิก สถานะการสมัคร รหัสสมาชิก ชื่อสมาชิก เพศ รหัสกลุ่ม ชื่อกลุ่ม ประเภทสมาชิก รายละเอียดสมาชิก รายละเอียดการสมัคร วันที่สลิป เอกสารอ้างอิง จำนวนหุ้นแรกเข้า เป็นตาราง "ISO\_MS0102\_09 และให้เรียงตามเลขที่ใบสมัคร เป็นตาราง SO\_MS0102\_010
- 10. คำสั่ง SUMMARIZE ตาม เพศ แสดงผลการตรวจสอบนี้ที่หน้าต่าง Log-Summerize On สรุปสมาชิก ใหม่แยกตามเพศ"

## ผลลัพธ์จากการประมวลผล

## ก. วิธีการดูผลลัพธ์

 - เลือกเมนู ตรวจสอบระบบสมาชิกและค่าหุ้น ⇒ การสมัครสมาชิก ⇒ สรุปสมาชิกใหม่แยก ตามเพศ ดังรูปที่ 6-1

- สามารถดูผลลัพธ์ ที่หน้าต่าง Log-Summerize On สรุปสมาชิกใหม่แยกตามเพศ" ดังรูปที่ 6-2

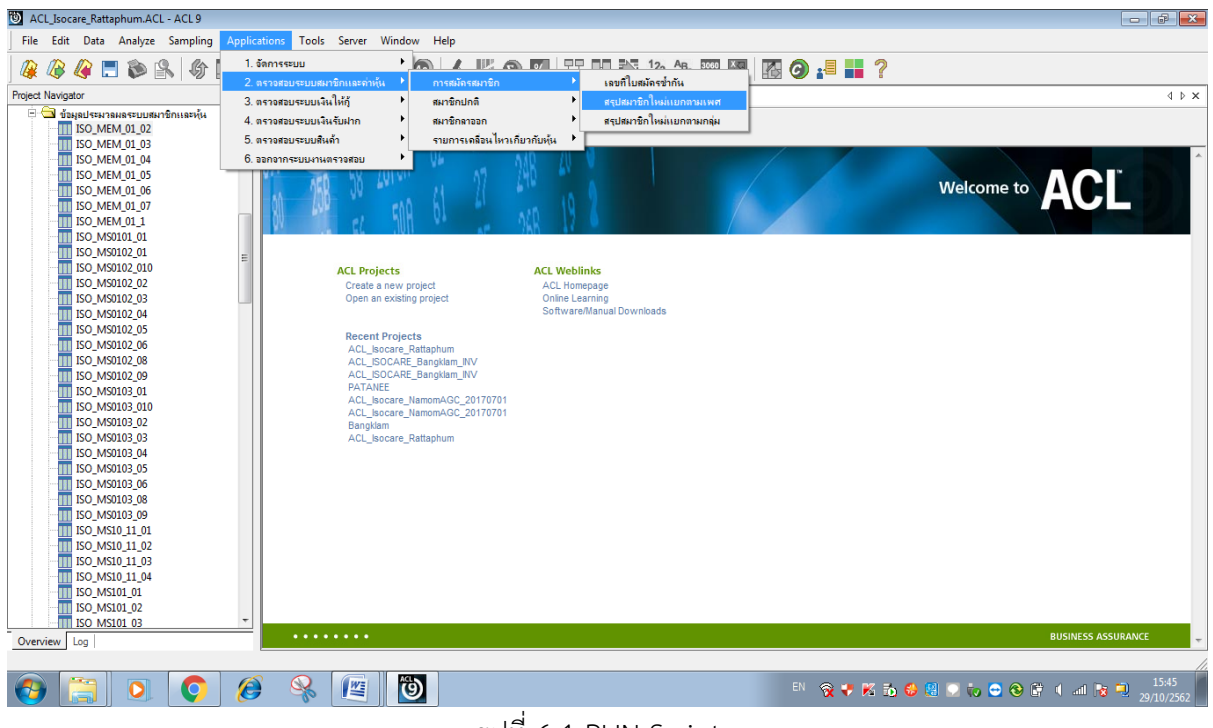

รูปที่ 6-1 RUN Script

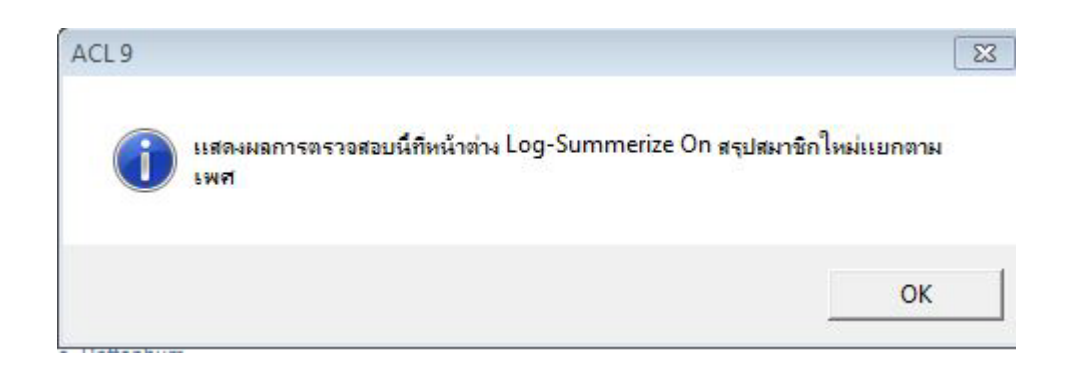

รูปที่ 6-2 แสดงการดูผลลัพธ์สรุปสมาชิกใหม่แยกตามเพศ

#### ข.การแสดงผลลัพธ์

ผลลัพธ์ สรุปสมาชิกใหม่แยกตามเพศ แสดงที่หน้าต่าง Log-Summerize On สรุปสมาชิกใหม่ แยกตามเพศ ตามรูปที่ 6-3 รูปที่ 6-4 และรูป 6-5 รายละเอียด ประกอบด้วย เลขที่ใบสมัคร วันที่ สมัครสมาชิก วันที่อนุมัติให้เป็นสมาชิก สถานะการสมัคร รหัสสมาชิก ชื่อสมาชิก เพศ รหัสกลุ่ม ชื่อกลุ่ม ประเภทสมาชิก รายละเอียดสมาชิก รายละเอียดการสมัคร วันที่สลิป เอกสารอ้างอิง จำนวน หุ้นแรกเข้า

| 0 ACL_Isocare_Rattaphum.ACL - ACL 9                                                                                                    |         |                 |                         |            |                           |  |
|----------------------------------------------------------------------------------------------------|---------|-----------------|-------------------------|------------|---------------------------|--|
| File Edit Data Analyze Sampling Applications Tools Server Window Help                                                                                                    |         |                 |                         |            |                           |  |
| 🕼 🕼 🚍 🚬 🗞   🎸 🔳                                                                                                    |         |                 | 7 🗔 🚳 🛃                 | <b># 9</b> | ) 🛛 🚏 🗈 🥸 🏖 🕿 🕅 🚺 🙆 🚚 📕 ? |  |
| Project Navigator <                                                                                                    | Welcor  | me 进 📄 Summariz | e 🟦 🔟 ISO_MS010         | 2_010      |                           |  |
| As of: 10/29/2019 15:45:33<br>Command: SUBGARIZE ON www sonwinnister SUBIOTAL 41wiwdwwinkth IO SCREEN PRESORI<br>Tables: ISO_MSO102_010 / ISO_MSO102_08<br>Command: SUBGARIZE ON www sonwinnister SUBIOTAL 41wiwdwwinkth IO SCREEN PRESORI<br>Tables: ISO_MSO102_010 / ISO_MSO102_08                                                                                                    |         |                 |                         |            |                           |  |
| OPEN "ISO_MS0102                                                                                                    | 1 9491  | ลอานะการสบัคร   | <u>จำนวนพุ้นแรกเข้า</u> | Count      |                           |  |
|                                                                                                    | 111     | อนุบัติแล้ว     | 3,100.000               | 31         |                           |  |
|                                                                                                    | nQ.     | อนุบัติแล้ว     | 8,830.000               | 82         |                           |  |
|                                                                                                    | 91Q-4   | lucyur          | 0.000                   | 2          |                           |  |
|                                                                                                    | Totals  |                 | 11,930.000              | 115        |                           |  |
| Cerive Field of the Field of the Control of the Control of t | 3 recor | ds produced     |                         |            |                           |  |
| 115 Passada                                                                                                    |         |                 |                         |            |                           |  |

รูปที่ 6-3 แสดงการดูผลลัพธ์สรุปสมาชิกใหม่แยกตามเพศ

| เลขที่ใบสมัคร | <mark>วันที่</mark> สมัครสมาชิก | วันพื่อนุมัติให้เป็นสมาชิก | ลถานะการสมัคร | รห้ลลมาชิก | ชื่อสมาชิก                                         | ে স্পর্ল       | รหัสกลุ่ม | ชื่อกลุ่ม                    | ระเภทสมาชิก | รายละเอียดสมาชิก |
|---------------|---------------------------------|----------------------------|---------------|------------|----------------------------------------------------|----------------|-----------|------------------------------|-------------|------------------|
| AP61000001    | 07/02/2018                      | 07/02/2018                 | อนุมัติแส้ว   | 05706591   | นางกรร <mark>ณ</mark> ีกา พูลแก้ว                  | <b>স</b> ‡়ি ব | 057       | บ้านดานควาย                  | 1           | สมาชิกปกติ       |
| AP61000002    | 07/04/2018                      | 07/04/2018                 | อนุมัติแส้ว   | 05706592   | นางสาวรอมีอิะ ฉางหวาง                              | গণী গ          | 057       | บ้านลานควาย                  | 1           | สมาชิกปกติ       |
| AP61000003    | 07/12/2018                      | 07/12/2018                 | อนุมัติแส้ว   | 00406593   | นายอาบิ้น หลีเจริญ                                 | ชาย            | 004       | ปลายระหาน                    | 1           | สมาชิกปกดี       |
| AP61000004    | 07/17/2018                      | 07/16/2018                 | อนุมัติแส้ว   | 01006594   | นางสาววนิดา บุญกาญจน์                              | หญิง           | 010       | หนองจาด                      | 1           | สมาชิกปกติ       |
| AP61000005    | 07/20/2018                      | 07/20/2018                 | อนุมัติแส้ว   | 03206595   | <mark>นางสาวสุพิ</mark> ขชา แก้ <mark>ว</mark> หนู | <b>স</b> 10 ব  | 032       | บ้า <mark>นจัง โหลน</mark> 1 | 1           | สมาชิกปกติ       |
| AP61000006    | 07/24/2018                      | 07/23/2018                 | อนุมัติแล้ว   | 01006596   | นางสาวรัชนก <mark>พรหมเมศร์</mark>                 | গণী গ          | 010       | หนองจาด                      | 1           | สมาชิกปกติ       |
| AP61000007    | 07/31/2018                      | 07/31/2018                 | อนุมัติแส้ว   | 03606597   | นายประสิทธิ์ นะวาโย                                | ชาย            | 036       | บ้านใทรใหญ่                  | 1           | สมาชิกปกติ       |
| AP61000008    | 08/03/2018                      | 08/03/2018                 | อนุยัติแส้ว   | 02606598   | นางผ้น แลงสุวรรณ                                   | গণ্ড ব         | 026       | บ้านวังศรียม                 | 1           | สมาชิกปกติ       |
| AP61000009    | 08/03/2018                      | 08/03/2018                 | อนุมัติแล้ว   | 01506599   | นางอรพินที่ เพชรแก้ว                               | গণ্ম ৩         | 015       | บ้านกองอิฐ                   | 1           | สมาชิกปกติ       |
| AP61000010    | 08/06/2018                      | 08/06/2018                 | อนุมัติแส้ว   | 02606600   | นางวิมลฤดี แลงลวรรณ                                | <b>প</b> @ ব   | 026       | บ้านวังศรียม                 | 1           | สมาชิกปกติ       |
| AP61000011    | 08/06/2018                      | 08/06/2018                 | อนุมัติแส้ว   | 02606601   | นางวันเพีญ แลงลุวรรณ                               | সমূ ব          | 026       | บ้านวังศรียม                 | 1           | สมาชิกปกดิ       |
| AP61000012    | 08/06/2018                      | 08/06/2018                 | อนุมัติแส้ว   | 02606602   | นางเสงี่ยม ปานแก้ว                                 | หญิง           | 026       | บ้านวังศรียม                 | 1           | สมาชิกปกติ       |
| AP61000013    | 08/15/2018                      | 08/15/2018                 | อนุมัติแส้ว   | 03206603   | นางละมัย ยัมพันธุ์                                 | গণ্য ব         | 032       | บ้า <mark>นจัง โหลน</mark> ใ | 1           | สมาชิกปกติ       |
| AP61000014    | 08/21/2018                      | 08/21/2018                 | อนุมัติแส้ว   | 00206604   | น <mark>ายณรินทร์ กาญจ</mark> นะ                   | ชาย            | 002       | บ้านม่วงใหญ่                 | 1           | สมาชิกปกติ       |
| AP61000015    | 08/23/2018                      | 08/23/2018                 | อนุมัติแส้ว   | 01506605   | นางอารีย์ สุวรรณรัศมี                              | দ∰্য           | 015       | บ้านกองอิฐ                   | 1           | สมาชิกปกติ       |
| AP61000016    | 08/24/2018                      | 08/24/2018                 | ไม่อนุมัติ    |            | นางดวงใจ เพชรคงทอง                                 | গথী ব          | 100       | สมาชิกสมทบ                   | 1           | สมาชิกปกติ       |
| AP61000017    | 08/24/2018                      | 08/24/2018                 | อนุมัติแส้ว   | 10000526   | นางดวงใจ เพชรคงทอง                                 | গণ্য হ         | 100       | สมาชิกสมทบ                   | 2           | สมาชิกสมทบ       |
| AP61000018    | 08/27/2018                      | 08/27/2018                 | อนุมัติแส้ว   | 02606606   | <mark>นางพจนารถ ศรีสุวรรณ</mark>                   | গাঁΩ ব         | 026       | บ้านวังศรียม                 | 1           | สมาชิกปกติ       |
| AP61000019    | 08/27/2018                      | 08/27/2018                 | อนุมัติแส้ว   | 00806607   | นางลาวภาวิณี ลนละ                                  | গণ্ম ৩         | 800       | หนองสงเคราะห                 | 1           | สมาชิกปกดิ       |
| AP61000020    | 08/31/2018                      | 08/31/2018                 | อนุมัติแส้ว   | 04006608   | <mark>นางสาวจุฑาวรรณ จันทฤทธิ์</mark>              | গণ্মী গ        | 040       | หนองกวางข้อง                 | 1           | สมาชิกปกดี       |
| AP61000021    | 09/03/2018                      | 09/03/2018                 | อนุมัติแส้ว   | 03606609   | นางสาววชิรา จิตภักดี                               | গণ্ম হ         | 036       | บ้านไทรใหญ่                  | 1           | สมาชิกปกติ       |
| AP61000022    | 09/10/2018                      | 09/10/2018                 | อนุมัติแส้ว   | 04006610   | นายบุญเลิศ <mark>มณีรัตน์</mark>                   | ชาย            | 040       | หนองกวางข้อง                 | 1           | สมาชิกปกติ       |
| AP61000023    | 09/13/2018                      | 09/13/2018                 | อนุมัติแล้ว   | 00506611   | <mark>นางลาวแลงเดือน รุ่งลว่าง</mark>              | সঞ্জী ব        | 005       | บ้านค <mark>ว</mark> นนา     | 1           | สมาชิกปกดิ       |
| AP61000024    | 09/14/2018                      | 09/14/2018                 | อนุมัติแล้ว   | 03906612   | นายสมชาย แก้วศิริ                                  | ชาย            | 039       | บ้านสายหนาน                  | 1           | สมาชิกปกดิ       |
| AP61000025    | 09/14/2018                      | 09/14/2018                 | อนุมัติแส้ว   | 02606613   | นางสาวมนชนก <mark>หนูน</mark> ึ่ม                  | সম্মিত         | 026       | บ้านวังศรียม                 | 1           | สมาชิกปกติ       |
| AP61000026    | 10/10/2018                      | 10/10/2018                 | อนุมัติแล้ว   | 00306614   | นายนิพนธ์ มณีรักษ์                                 | ชาย            | 003       | บ้านชายคลอง                  | 1           | สมาชิกปกติ       |
| 3 0 51 000027 | 10/11/2010                      | 10/11/2019                 | No            | 10000527   | have a second and the second                       |                | 100       | 21.0202.001                  | 2           |                  |

รูปที่ 6-4 รายละเอียดผลลัพธ์สรุปสมาชิกใหม่แยกตามเพศ

| ชื่อสมาชิก                          | เพศ           | รหัสกลุ่ม | ชื่อกลุ่ม            | ระเภทสมาชิก | รายละเอียดสมาชิก | รายละเอียดการสมัคร                | วันที่สลัป | เอกสารอ้างอิง | จำนวนหุ้นแรกเข้า |
|-------------------------------------|---------------|-----------|----------------------|-------------|------------------|-----------------------------------|------------|---------------|------------------|
| นางกรรณีกา พูลแก้ว                  | หญิง          | 057       | บ้านล่านควาย         | 1           | สมาชิกปกติ       | สมัครใหม่ ครั้งที่ 1 (สมาชิกปกติ) | 07/02/2018 | 61000096      | 100,000          |
| นางสาวรอมีอิะ ฉางหวาง               | หญิง          | 057       | บ้านลานควาย          | 1           | สมาชิกปกดี       | สมัครใหม่ ครั้งที่ 1 (สมาชิกปกติ) | 07/04/2018 | 61000320      | 100.000          |
| นายอาบิ้น หลีเจริญ                  | ชาย           | 004       | ปลายระหาน            | 1           | สมาชิกปกดี       | สมัครใหม่ ครั้งที่ 1 (สมาชิกปกติ) | 07/12/2018 | 61000923      | 100.000          |
| นางสาววนิดา บุญกาญจน์               | গন্ম হ        | 010       | หนองจาด              | 1           | สมาชิกปกติ       | สมัครใหม่ ครั้งที่ 1 (สมาชิกปกติ) | 07/17/2018 | 61001139      | 100.000          |
| นางลาวลุพิขชา แก้วหนู               | หญิง          | 032       | <u>บ้าน</u> จังโหลน1 | 1           | สมาชิกปกติ       | สมัครใหม่ ครั้งที่ 1 (สมาชิกปกติ) | 07/20/2018 | 61001474      | 100,000          |
| นางสาวรัชนก พรหมเมสร์               | หญิง          | 010       | หนองจาด              | 1           | สมาชิกปกดี       | สมัครใหม่ ครั้งที่ 1 (สมาชิกปกติ) | 07/24/2018 | 61001684      | 100.000          |
| นายประสิทธิ์ นะวาไย                 | ชาย           | 036       | บ้านใทรใหญ่          | 1           | สมาชิกปกดี       | สมัครใหม่ ครั้งที่ 1 (สมาชิกปกติ) | 07/31/2018 | 61002488      | 100.000          |
| นางผ้น แลงสุวรรณ                    | หญิง          | 026       | บ้านวังสรียม         | 1           | สมาชิกปกติ       | สมัครใหม่ ครั้งที่ 1 (สมาชิกปกติ) | 08/03/2018 | 61003283      | 100.000          |
| นางอรพินที่ เพชรแก้ว                | หญิง          | 015       | บ้านกองอิฐ           | 1           | สมาชิกปกติ       | สมัครใหม่ ครั้งที่ 1 (สมาชิกปกติ) | 08/03/2018 | 61003310      | 100.000          |
| นางวิบอฤดี แลงสุวรรณ                | หญิง          | 026       | บ้านวังศรียม         | 1           | สมาชิกปกดี       | สมัครใหม่ ครั้งที่ 1 (สมาชิกปกติ) | 08/06/2018 | 61003404      | 100.000          |
| นางวันเพ็ญ แลงลุวรรณ                | หญิง          | 026       | บ้านวังสรียม         | 1           | สมาชิกปกติ       | สมัครใหม่ ครั้งที่ 1 (สมาชิกปกติ) | 08/06/2018 | 61003481      | 100.000          |
| นางเสงี่ยม ปานแก้ว                  | গঞ্জি ব       | 026       | บ้านวังศรียม         | 1           | สมาชิกปกดิ       | สมัครใหม่ ครั้งที่ 1 (สมาชิกปกติ) | 08/06/2018 | 61003500      | 100.000          |
| นางละมัย ยัญพันธุ์                  | หญิง          | 032       | บ้านชั่ง โหลน1       | 1           | สมาชิกปกติ       | สมัครใหม่ ครั้งที่ 1 (สมาชิกปกติ) | 08/15/2018 | 61004184      | 100.000          |
| นายณรินทร์ กาญจนะ                   | ชาย           | 002       | บ้านบ่วงใหญ่         | 1           | สมาชิกปกดิ       | สมัครใหม่ ครั้งที่ 1 (สมาชิกปกติ) | 08/21/2018 | 61004658      | 100.000          |
| นางอารีย์ สุวรรณรัสมี               | <b>স</b> ঞ্জি | 015       | บ้านกองอิฐ           | 1           | สมาชิกปกดี       | สมัครใหม่ ครั้งที่ 1 (สมาชิกปกติ) | 08/23/2018 | 61004733      | 100.000          |
| นางดวงใจ เพชรคงทอง                  | หญิง          | 100       | สมาชิกสมทบ           | 1           | สมาชิกปกติ       | สมัครใหม่ ครั้งที่ 1 (สมาชิกปกติ) |            |               | 0.000            |
| นางดวงใจ เพชรคงทอง                  | (পঞ্জী এ      | 100       | สมาชิกสมทบ           | 2           | สมาชิกสมทบ       | สบัครใหม่ ครั้งที่ 1 (สมาชิกสมทบ) | 08/24/2018 | 61004838      | 100.000          |
| นางพจนารถ สรีสุวรรณ                 | หญิง          | 026       | บ้านวังสรียม         | 1           | สมาชิกปกดี       | สมัครใหม่ ครั้งที่ 1 (สมาชิกปกติ) | 08/27/2018 | 61004934      | 100.000          |
| นางลาวภาวิณี สนละ                   | หญิง          | 008       | หนองสงเคราะห         | 1           | สมาชิกปกติ       | สมัครใหม่ ครั้งที่ 1 (สมาชิกปกติ) | 08/27/2018 | 61005096      | 100.000          |
| นางสาวจุฑาวรรณ จันทฤทธิ์            | গঞ্জি ব       | 040       | หนองกวางข้อง         | 1           | สมาชิกปกติ       | สมัครใหม่ ครั้งที่ 1 (สมาชิกปกติ) | 08/31/2018 | 61005993      | 100.000          |
| นางสาว <mark>ว</mark> ชีรา จิตภักดี | 94Q - 2       | 036       | บ้านไทรใหญ่          | 1           | สมาชิกปกติ       | สมัครใหม่ ครั้งที่ 1 (สมาชิกปกติ) | 09/03/2018 | 61006337      | 100.000          |
| นายบุญเลิศ มณีรัตน์                 | ชาย           | 040       | หนองกวางข้อง         | 1           | สมาชิกปกดิ       | สมัครใหม่ ครั้งที่ 1 (สมาชิกปกติ) | 09/10/2018 | 61007129      | 100.000          |
| นางสาวแสงเดือน รุ่งสว่าง            | หญิง          | 005       | บ้านควนนา            | 1           | สมาชิกปกดี       | สมัครใหม่ ครั้งที่ 1 (สมาชิกปกติ) | 09/13/2018 | 61007500      | 100.000          |
| นายสมชาย แก้วดีรี                   | ชาย           | 039       | บ้านสายหนาน          | 1           | สมาชิกปกติ       | สมัครใหม่ ครั้งที่ 1 (สมาชิกปกติ) | 09/14/2018 | 61007548      | 100.000          |
| นางสาวยนชนก หนูนี่ย                 | গন্ম গ        | 026       | บ้านวังสรียม         | 1           | สมาชิกปกติ       | สมัครใหม่ ครั้งที่ 1 (สมาชิกปกติ) | 09/14/2018 | 61007625      | 100.000          |
| นายนิพนธ์ มณีรักษ์                  | ชาย           | 003       | บ้านชายคลอง          | 1           | สมาชิกปกติ       | สมัครใหม่ ครั้งที่ 1 (สมาชิกปกตี) | 10/10/2018 | 61010366      | 100.000          |
| นางสาวกนกอร จิตต์ภักดี              | หญิง          | 100       | สมาชิกสมทบ           | 2           | สมาชิกสมทบ       | สมัครใหม่ ครั้งที่ 1 (สมาชิกสมทบ) | 10/11/2018 | 61010442      | 100.000          |

รูปที่ 6-5 รายละเอียดผลลัพธ์สรุปสมาชิกใหม่แยกตามเพศ

การตรวจสอบส<sup>ร</sup>ุปสมาชิกใหม่แยกตามเพศ เพื่อใช้ตรวจสอบกับเอกสารการอนุมัติว่าครบถ้วน

และถูกต้อง และทำให้ผู้สอบบัญชีประหยัดเวลาในการปฏิบัติงานสามารถดูข้อมูลได้ทันที

7 เมนู : สรุปสมาชิกใหม่แยกตามกลุ่ม

รหัส Script : ISO\_MS0103

## วัตถุประสงค์การตรวจสอบ

เพื่อ พิสูจน์ว่ารายการสมาชิกที่สมัครใหม่ถูกบันทึกอย่างถูกต้องและครบถ้วน รวมทั้งได้รับอนุมัติ รายการอย่างเหมาะสม

# หลักฐานที่ใช้ในการตรวจสอบ

ระเบียบ และเงื่อนไขของสหกรณ์ที่เกี่ยวกับการรับสมัครสมาชิกใหม่

| ลำดับ | Table          | Field Name                                       |
|-------|----------------|--------------------------------------------------|
| 1     | MBREQAPPL      | APPL_DOCNO BRANCH_ID APPLTYPE_CODE APPLY_DATE    |
|       |                | PRENAME_CODE MEMB_NAME MEMB_SURNAME              |
|       |                | MEMBGROUP_CODE SEX DATE_RESIGN RESIGNCAUSE_CODE  |
|       |                | OLD_MEMBER_NO APPL_STATUS COOPBRANCH_ID          |
|       |                | APPROVE_ID APPROVE_DATE MEMBER_NO MEMBER_TYPE    |
|       |                | MEMBTYPE_CODE EMP_TYPE RETRY_AGE                 |
|       |                | APPROPERATE_DATE                                 |
| 2     | MBUCFAPPLTYPE  | APPL_DOCNO BRANCH_ID APPLTYPE_CODE APPLY_DATE    |
|       |                | PRENAME_CODE MEMB_NAME MEMB_SURNAME              |
|       |                | MEMBGROUP_CODE SEX DATE_RESIGN RESIGNCAUSE_CODE  |
|       |                | OLD_MEMBER_NO APPL_STATUS COOPBRANCH_ID          |
|       |                | APPROVE_ID APPROVE_DATE MEMBER_NO MEMBER_TYPE    |
|       |                | MEMBTYPE_CODE EMP_TYPE RETRY_AGE                 |
|       |                | APPROPERATE_DATE SKEY APPLTYPE_CODE WITH         |
|       |                | APPLTYPE_DESC PRIMARY                            |
| 3     | MBUCFPRENAME   | APPL_DOCNO BRANCH_ID APPLTYPE_CODE APPLY_DATE    |
|       |                | PRENAME_CODE MEMB_NAME MEMB_SURNAME              |
|       |                | MEMBGROUP_CODE SEX DATE_RESIGN RESIGNCAUSE_CODE  |
|       |                | OLD_MEMBER_NO APPL_STATUS COOPBRANCH_ID          |
|       |                | APPROVE_ID APPROVE_DATE MEMBER_NO MEMBER_TYPE    |
|       |                | MEMBTYPE_CODE EMP_TYPE RETRY_AGE                 |
|       |                | APPROPERATE_DATE APPLTYPE_DESC SKEY PRENAME_CODE |
|       |                | WITH PRENAME_DESC                                |
| 4     | MBUCFMEMBGROUP | APPL_DOCNO BRANCH_ID APPLTYPE_CODE APPLY_DATE    |
|       |                | PRENAME_CODE MEMB_NAME MEMB_SURNAME              |
|       |                | MEMBGROUP CODE SEX DATE RESIGN RESIGNCAUSE CODE  |

# Table & Field ที่ใช้ในการตรวจสอบ

|   |                  | OLD_MEMBER_NO APPL_STATUS COOPBRANCH_ID          |
|---|------------------|--------------------------------------------------|
|   |                  | APPROVE_ID APPROVE_DATE MEMBER_NO MEMBER_TYPE    |
|   |                  | MEMBTYPE_CODE EMP_TYPE RETRY_AGE                 |
|   |                  | APPROPERATE_DATE APPLTYPE_DESC PRENAME_DESC SKEY |
|   |                  | MEMBGROUP_CODE WITH MEMBGROUP_DESC               |
| 5 | MBUCFEMPLOYEE    | APPL_DOCNO BRANCH_ID APPLTYPE_CODE APPLY_DATE    |
|   |                  | PRENAME_CODE MEMB_NAME MEMB_SURNAME              |
|   |                  | MEMBGROUP_CODE SEX DATE_RESIGN RESIGNCAUSE_CODE  |
|   |                  | OLD_MEMBER_NO APPL_STATUS COOPBRANCH_ID          |
|   |                  | APPROVE_ID APPROVE_DATE MEMBER_NO MEMBER_TYPE    |
|   |                  | MEMBTYPE_CODE EMP_TYPE RETRY_AGE                 |
|   |                  | APPROPERATE_DATE APPLTYPE_DESC PRENAME_DESC      |
|   |                  | MEMBGROUP_DESC SKEY EMP_TYPE WITH EMP_DESC       |
| 6 | SHSHARESTATEMENT |                                                  |

#### วิธีการตรวจสอบ

- 1.คำสั่ง EXTRACT ตาราง MBREQAPPL เพื่อคัดลอกข้อมูลที่ต้องการใช้งาน และใช้เงื่อนไข BETWEEN ( APPLY\_DATE, STARTDATE\_NG , ENDDATE\_NG ) เป็นตาราง ISO\_MS0103\_01
- 2.คำสั่ง JOIN กับ ตาราง MBUCFAPPLTYPE เพื่อให้ได้ข้อมูล APPL\_DOCNO BRANCH\_ID APPLTYPE\_CODE APPLY\_DATE PRENAME\_CODE MEMB\_NAME MEMB\_SURNAME MEMBGROUP\_CODE SEX DATE\_RESIGN RESIGNCAUSE\_CODE OLD\_MEMBER\_NO APPL\_STATUS COOPBRANCH\_ID APPROVE\_ID APPROVE\_DATE MEMBER\_NO MEMBER\_TYPE MEMBTYPE\_CODE EMP\_TYPE RETRY\_AGE APPROPERATE\_DATE SKEY APPLTYPE\_CODE WITH APPLTYPE\_DESC PRIMARY เป็นตาราง ISO\_MS0103\_02
- คำสั่ง JOIN กับ ตาราง MBUCFPRENAME เพื่อให้ได้ข้อมูล APPL\_DOCNO BRANCH\_ID APPLTYPE\_CODE APPLY\_DATE PRENAME\_CODE MEMB\_NAME MEMB\_SURNAME MEMBGROUP\_CODE SEX DATE\_RESIGN RESIGNCAUSE\_CODE OLD\_MEMBER\_NO APPL\_STATUS COOPBRANCH\_ID APPROVE\_ID APPROVE\_DATE MEMBER\_NO MEMBER\_TYPE MEMBTYPE\_CODE EMP\_TYPE RETRY\_AGE APPROPERATE\_DATE APPLTYPE\_DESC SKEY PRENAME\_CODE WITH PRENAME\_DESCเป็นตาราง ISO\_MS0103\_03
- 4. คำสั่ง JOIN กับ MBUCFMEMBGROUP เพื่อให้ได้ข้อมูล APPL\_DOCNO BRANCH\_ID APPLTYPE\_CODE APPLY\_DATE PRENAME\_CODE MEMB\_NAME MEMB\_SURNAME MEMBGROUP\_CODE SEX DATE\_RESIGN RESIGNCAUSE\_CODE OLD\_MEMBER\_NO APPL\_STATUS COOPBRANCH\_ID APPROVE\_ID APPROVE\_DATE MEMBER\_NO MEMBER\_TYPE MEMBTYPE\_CODE EMP\_TYPE RETRY\_AGE APPROPERATE\_DATE APPLTYPE\_DESC PRENAME\_DESC SKEY MEMBGROUP\_CODE WITH MEMBGROUP\_DESC เป็นตาราง ISO\_MS0103\_04

- 5. คำสั่ง JOIN กับ MBUCFEMPLOYEE เพื่อให้ได้ข้อมูล APPL\_DOCNO BRANCH\_ID APPLTYPE\_CODE APPLY\_DATE PRENAME\_CODE MEMB\_NAME MEMB\_SURNAME MEMBGROUP\_CODE SEX DATE\_RESIGN RESIGNCAUSE\_CODE OLD\_MEMBER\_NO APPL\_STATUS COOPBRANCH\_ID APPROVE\_ID APPROVE\_DATE MEMBER\_NO MEMBER\_TYPE MEMBTYPE\_CODE EMP\_TYPE RETRY\_AGE APPROPERATE\_DATE APPLTYPE\_DESC PRENAME\_DESC MEMBGROUP\_DESC SKEY EMP\_TYPE WITH EMP\_DESC เป็นตาราง ISO\_MS0103\_05
- 6. กำหนดเงื่อนไข เพศ

```
"หญิง" IF SEX = "F" "ชาย"
```

- 7. กำหนดเงื่อนไข สถานการณ์สมัคร
  - "อนุมัติแล้ว" IF APPL\_STATUS = 1
  - "ไม่อนุมัติ" IF APPL\_STATUS = 0
  - "รออนุมัติ" IF APPL\_STATUS = 8
  - "ไม่แน่ชัด"

เป็นตาราง ISO\_MS0103\_06

- 8. คำสั่ง EXTRACT ตาราง SHSHARESTATEMENT เงื่อนไข SEQ\_NO = 1 TO "ISO\_MS0103\_08"
- 9. คำสั่งเปิดตาราง ISO\_MS0103\_06 ต่อด้วยคำสั่ง JOIN กับตาราง ISO\_MS0103\_08 เพื่อให้ได้ข้อมูล เลขที่ใบสมัคร วันที่สมัครสมาชิก วันที่อนุมัติให้เป็นสมาชิก สถานะการสมัคร รหัสสมาชิก ชื่อสมาชิก เพศ รหัสกลุ่ม ชื่อกลุ่ม ประเภทสมาชิก รายละเอียดสมาชิก รายละเอียดการสมัคร วันที่สลิป เอกสารอ้างอิง จำนวนหุ้นแรกเข้า เป็นตาราง "ISO\_MS0103\_09 และให้เรียงตามเลขที่ใบสมัคร เป็นตาราง SO\_MS0103\_010
- 10. คำสั่ง SUMMARIZE ตาม รหัสกลุ่ม แสดงผลการตรวจสอบนี้ที่หน้าต่าง Log-Summerize On สรุป สมาชิกใหม่แยกตามกลุ่ม

## ผลลัพธ์จากการประมวลผล

## ก. วิธีการดูผลลัพธ์

 - เลือกเมนู ตรวจสอบระบบสมาชิกและค่าหุ้น ⇒ การสมัครสมาชิก ⇒ สรุปสมาชิกใหม่แยก ตามกลุ่ม ดังรูปที่ 7-1

- สามารถดูผลลัพธ์ ที่หน้าต่าง Log-Summerize On สรุปสมาชิกใหม่แยกตามกลุ่ม" ดังรูปที่ 7-2

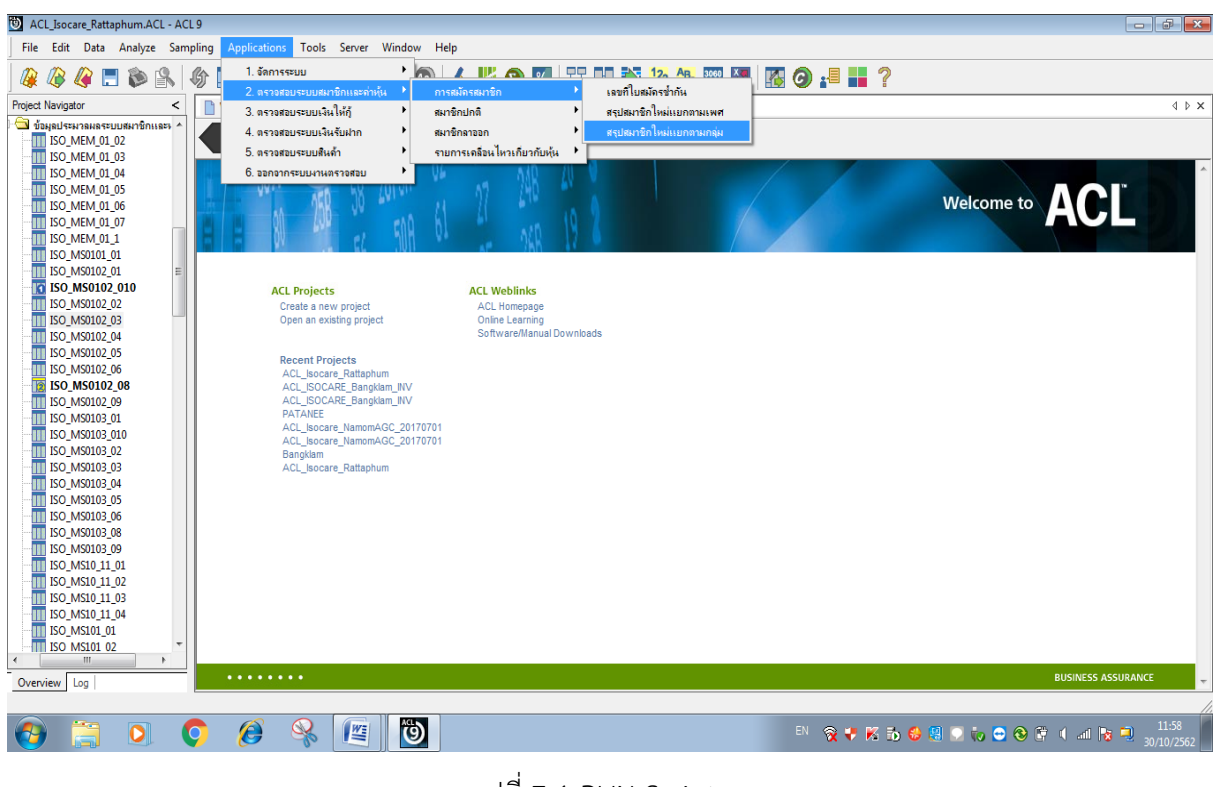

รูปที่ 7-1 RUN Script

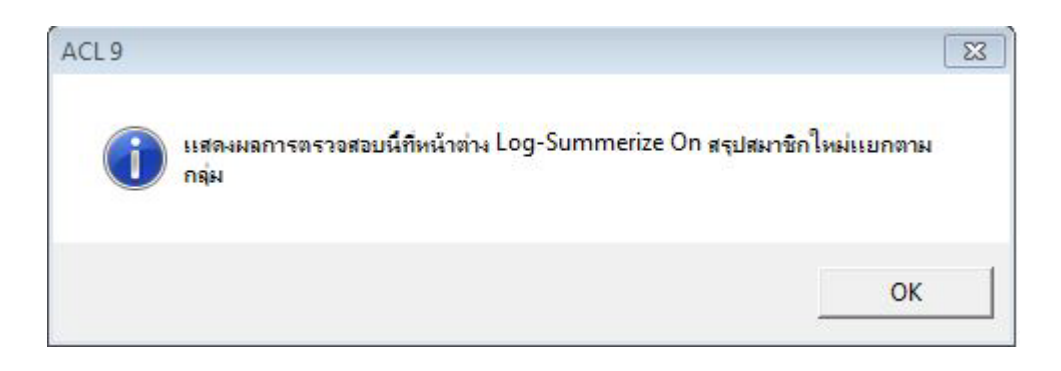

รูปที่ 7-2 แสดงการดูผลลัพธ์สรุปสมาชิกใหม่แยกตามกลุ่ม

#### ข.การแสดงผลลัพธ์

ผลลัพธ์ สรุปสมาชิกใหม่แยกตามเพศ แสดงที่หน้าต่าง Log-Summerize On สรุปสมาชิกใหม่ แยกตามเพศ ตามรูปที่ 7-3 รูปที่ 7-4 และรูป 7-5 โดยแสดงรายละเอียด ประกอบด้วย เลขที่ใบสมัคร วันที่สมัครสมาชิก วันที่อนุมัติให้เป็นสมาชิก สถานการณ์สมัคร รหัสสมาชิก ชื่อสมาชิก เพศ รหัสกลุ่ม ชื่อกลุ่ม ประเภทสมาชิก รายละเอียดสมาชิก รายละเอียดการสมัคร วันที่สลิป เอกสารอ้างอิง

| ACL_Isocare_Rattaphum.ACL - ACL 9                                                                                                    |                                                                   |                                                      |                                                |                        |           |                                |  |  |
|----------------------------------------------------------------------------------------------------|-------------------------------------------------------------------|------------------------------------------------------|------------------------------------------------|------------------------|-----------|--------------------------------|--|--|
| File Edit Data Analyze Sampling Applications Tools                                                                                                    | Server                                                            | Window Help                                          |                                                |                        |           |                                |  |  |
| 🥝 🕼 🚍 📚 🖎   🍪 🎞 🔫   🖣 f                                                                                                    | 🥝 🖗 🦨 🗔 🗞   🌑 🖪 🤜   🖣 🗹 🗔 🗹 🗔 🚳   🚣 📶 🥑 🖬 📅 🚱 🔤 📅 🔯 🖾 🖾 🐼 🚱 📲 📒 ? |                                                      |                                                |                        |           |                                |  |  |
| Project Navigator <                                                                                                    | Welcome                                                           | 📩 🔟 ISO_MS010                                        | 3_010 📄 Summari                                | ize 🗮                  |           |                                |  |  |
| SET FOLDER (%)spatterunanaseuuskir ^     EXTRACT FIELDS APPL_DOCNO BR/     OPEN "ISO_MS0103_01"     OPEN "ISO_MS0103_01"     OPEN MBUCFAPPLTYPE SECONDA     OPEN 'ISO_MS0103_02"     OPEN 'ISO_MS0103_02"     OPEN MBUCFPRENAME SECONDAI     OPEN MBUCFPRENAME_CODE FIELDS | As of: 1<br>Command<br>Tables:                                    | LO/30/2019 11:50<br>: SUMMARIZE ON<br>ISO_MS0103_010 | 3:50<br>កមើតកន្ស មឺeកនុស នពៈ<br>/ ISO_MS0103_0 | านะการสมัตร SUBIO<br>8 | IAL ∛านวง | งซุ้นแรกเช้า IO SCREEN PRESORI |  |  |
|                                                                                                    | รพัดกลุ่ม                                                         | <del>ร</del> ื่อกลุ่ม                                | สถานะการสมัคร                                  | จำนวนพุ้นแรกเข้า       | Count     |                                |  |  |
|                                                                                                    | 001                                                               | บ้านเขาตกน้ำ                                         | อนุบัติแล้ว                                    | 400.000                | 4         |                                |  |  |
|                                                                                                    | 002                                                               | บ้านบ่วงไหญ่                                         | อนุบัติแล้ว                                    | 400.000                | 4         |                                |  |  |
| □ □ □ OIN PKEY EMP_TYPE FIELDS APPL_<br>□ □ □ ○ OPEN "ISO MS0103 05"                                                                                                    | 003                                                               | บ้านขายคลอง                                          | อนุบัติแล้ว                                    | 200.000                | 2         |                                |  |  |
|                                                                                                    | 004                                                               | ปลายระทาน                                            | <u>อนุบัติแต้ว</u>                             | 300.000                | 3         |                                |  |  |
|                                                                                                    | 005                                                               | บ้านควนนา                                            | อนุบัติแล้ว                                    | 100.000                | 1         |                                |  |  |
|                                                                                                    | 800                                                               |                                                      | อนุบัติแล้ว                                    | 100.000                | 1         |                                |  |  |
|                                                                                                    | 009                                                               | ทำปะบวง                                              | อนุบัติแล้ว                                    | 100.000                | 1         |                                |  |  |
| C EXTRACT RECORD IF SEQ_NO = 1 T                                                                                                    | 010                                                               | 91483979                                             | อนุบัติแล้ว                                    | 300.000                | 3         |                                |  |  |
|                                                                                                    | 012                                                               | คลองเราส์อน                                          | อนุบัติแล้ว                                    | 100.000                | 1         |                                |  |  |
| OPEN ISO_MS0103_08 SECONDARY<br>JOIN PKEY รหัสสมาชิก FIELDS เลขกิใบ                                                                                                    | 013                                                               | บ้านบนควน                                            | อนุบัติแล้ว                                    | 200.000                | 2         |                                |  |  |
|                                                                                                    | 014                                                               | บ้านเนินนีย์ตร                                       | อนุบัติแล้ว                                    | 300.000                | 3         |                                |  |  |
|                                                                                                    | 015                                                               | บ้านกองอิฐ                                           | อนุบัติแล้ว                                    | 300.000                | 3         |                                |  |  |
| SUMMARIZE ON รหัสกลุ่ม ชื่อกลุ่ม สถา<br>DO PAUSE "แสดงผลการตรวจสอบนี้ที่หน้าต่                                                                                                    | 016                                                               | บ้านข้อโพลน                                          | อนุบัติแล้ว                                    | 900.000                | 9         |                                |  |  |
| SET SAFETY ON                                                                                                    | 017                                                               | บ้านนาปาบ                                            | <u>อนุบัติแล้ว</u>                             | 100.000                | 1         |                                |  |  |
| <                                                                                                    | 021                                                               | บ้านส้วยาง                                           | อนุบัติแล้ว                                    | 200.000                | 2         |                                |  |  |
| Overview Log                                                                                                    | Text                                                              |                                                      |                                                |                        |           |                                |  |  |
| ISO_MS0103_010 115 Records                                                                                                    |                                                                   |                                                      |                                                |                        |           |                                |  |  |

| _ |                                                |
|---|------------------------------------------------|
|   | 19-2 V6 1 99 1                                 |
|   | รูปท 7-3 แสดงการดูผลลพธสรุปสมาชกเหมแยกตามกลุ่ม |
|   | <b>U</b> U I I                                 |
|   |                                                |

| เลขที่ใบสมัคร | วันที่สมัครสมาชิก | วันคือนุมัติให้เป็นสมาชิก | สถานะการสมัคร | รหัสสมาชิก | ชื่อสมาชิก                           |
|---------------|-------------------|---------------------------|---------------|------------|--------------------------------------|
| AP61000001    | 07/02/2018        | 07/02/2018                | อนุมัติแล้ว   | 05706591   | นางกรรณีกา พูดแก้ว                   |
| AP61000002    | 07/04/2018        | 07/04/2018                | อนุมัติแส้ว   | 05706592   | นางสาวรอมีอิะ นางหวาง                |
| AP61000003    | 07/12/2018        | 07/12/2018                | อนุมัติแล้ว   | 00406593   | นายอาบิ้น หลีเจริญ                   |
| AP61000004    | 07/17/2018        | 07/16/2018                | อนุมัติแส้ว   | 01006594   | นางสาว <mark>ว</mark> นิดา บุญกาญจน์ |
| AP61000005    | 07/20/2018        | 07/20/2018                | อนุมัติแล้ว   | 03206595   | นาง <mark>ลาวลุ</mark> พิชชา แก้วหนู |
| AP61000006    | 07/24/2018        | 07/23/2018                | อนุมัติแล้ว   | 01006596   | นางสาวรัชนก พรหมเมศร์                |
| AP61000007    | 07/31/2018        | 07/31/2018                | อนุมัติแล้ว   | 03606597   | นายประสิทธิ์ นะวาไย                  |
| AP61000008    | 08/03/2018        | 08/03/2018                | อนุมัติแล้ว   | 02606598   | นางมัน <mark>แลงสุวรรณ</mark>        |
| AP61000009    | 08/03/2018        | 08/03/2018                | อนุมัติแล้ว   | 01506599   | นางอร <mark>พิ</mark> นที่เพชรแก้ว   |
| AP61000010    | 08/06/2018        | 08/06/2018                | อนุมัติแส้ว   | 02606600   | นางวิมตฤดี แลงสวรรณ                  |
| AP61000011    | 08/06/2018        | 08/06/2018                | อนุมัติแล้ว   | 02606601   | นางวันเพ็ญ แลงสุวรรณ                 |
| AP61000012    | 08/06/2018        | 08/06/2018                | อนุมัติแล้ว   | 02606602   | นางเสงี่ยม ปานแก้ว                   |
| AP61000013    | 08/15/2018        | 08/15/2018                | อนุมัติแล้ว   | 03206603   | นางละมัย ยัมพันธุ์                   |
| AP61000014    | 08/21/2018        | 08/21/2018                | อนุมัติแส้ว   | 00206604   | นายณรินทร์ กาญจนะ                    |
| AP61000015    | 08/23/2018        | 08/23/2018                | อนุมัติแล้ว   | 01506605   | นางอารีย์ ดูวรรณรัศมี                |
| AP61000016    | 08/24/2018        | 08/24/2018                | ไม่อนุมัติ    |            | นางดวงใจ เพชรคงทอง                   |
| AP61000017    | 08/24/2018        | 08/24/2018                | อนุมัติแล้ว   | 10000526   | นางดวงใจ เพชรคงทอง                   |
| AP61000018    | 08/27/2018        | 08/27/2018                | อนุมัติแล้ว   | 02606606   | นางพจนารถ ศรีสุวรรณ                  |
| AP61000019    | 08/27/2018        | 08/27/2018                | อนุมัติแล้ว   | 00806607   | นางดาวภาวิณี สนดะ                    |
| AP61000020    | 08/31/2018        | 08/31/2018                | อนุมัติแล้ว   | 04006608   | นางดาวจุทาวรรณ จันทฤทธิ              |
| AP61000021    | 09/03/2018        | 09/03/2018                | อนุมัติแส้ว   | 03606609   | นางสาววชิรา จิตภักดี                 |
| AP61000022    | 09/10/2018        | 09/10/2018                | อนุมัติแส้ว   | 04006610   | นายบุญเลิศ มณีรัตน์                  |
| AP61000023    | 09/13/2018        | 09/13/2018                | อนุมัติแล้ว   | 00506611   | นางดาวแดงเดือน รุ่งดว่าง             |
| AP61000024    | 09/14/2018        | 09/14/2018                | อนุมัติแส้ว   | 03906612   | นายสมชาย แก้วศิริ                    |
| AP61000025    | 09/14/2018        | 09/14/2018                | อนุมัติแล้ว   | 02606613   | นางสาวมนชนก หนูนิ่ม                  |
| AP61000026    | 10/10/2018        | 10/10/2018                | อนุมัติแส้ว   | 00306614   | นายนิพนธ์ มณีเร็กษ์                  |
| AP61000027    | 10/11/2018        | 10/11/2018                | อนมัติแล้ว    | 10000527   | นางสาวกนกอร จิตต์ภักดี               |

รูปที่ 7-4 รายละเอียดผลลัพธ์สรุปสมาชิกใหม่แยกตามกลุ่ม

| ชื่อสมาชิก                             | เพศ           | รหัสกลุ่ม | ชื่อกลุ่ม     | ประเภทสมาชิก | ราย <mark>ละเอีย</mark> ดสมาชิก | รายดะเอียดการสมัคร                               | วันที่สลิป | เอกสารอ้างอิง |
|----------------------------------------|---------------|-----------|---------------|--------------|---------------------------------|--------------------------------------------------|------------|---------------|
| นางกรรณีกา พูลแก้ว                     | <b>সঞ্</b> ব  | 057       | บ้านดานควาย   | 1            | สมาชิกปกติ                      | ลมัครใหม่ ครั้งที่ 1 (ลมาซิกปกติ)                | 07/02/2018 | 61000096      |
| นางสาวรอมีอีะ นางหวาง                  | সঞ্জি ব       | 057       | บ้านดานควาย   | 1            | สมาชิกปกติ                      | ลมัครใหม่ ครั้งที่ 1 (ลมาซิกปกติ)                | 07/04/2018 | 61000320      |
| นายอาบิ้น หลีเจริญ                     | ชาย           | 004       | ปลายระหาน     | 1            | สมาชิกปกติ                      | ลมัครใหม่ ครั้งที่ 1 (สมาชิกปกติ)                | 07/12/2018 | 61000923      |
| นางสาววนิดา บุญกาญจน์                  | หญิง          | 010       | หนองจาด       | 1            | สมาชิกปกติ                      | สมัครใหม่ ครั้งที่ 1 (สมาชิกปกติ)                | 07/17/2018 | 61001139      |
| นางสาวสุพิษษา แก้วหนู                  | 91 Q J        | 032       | บ้านจัง โหลน1 | 1            | สมาชิกปกติ                      | ลบัครใหม่ ครั้งที่ 1 (ลมาซิกปกติ)                | 07/20/2018 | 61001474      |
| นางลาวรัชนก พรหมเมศร์                  | หญิง          | 010       | หนองจาด       | 1            | สมาชิกปกดี                      | สมัครใหม่ ครั้งคี่ 1 (สมาชิกปกติ)                | 07/24/2018 | 61001684      |
| นายประสิทธิ์ นะวาไย                    | ชาย           | 036       | บ้านไทรใหญ่   | 1            | สมาชิกปกติ                      | สมัครใหม่ ครั้งที่ 1 (สมาชิกปกติ)                | 07/31/2018 | 61002488      |
| นางผ้น แลงสุวรรณ                       | <b>স</b> ঞ্জি | 026       | บ้านวังศรียม  | 1            | สมาชิกปกลิ                      | ลมัครใหม่ ครั้งที่ 1 ( ลมาซิกปกติ )              | 08/03/2018 | 61003283      |
| นางอรพินที่ เพชรแก้ว                   | <b>H</b> Q 0  | 015       | บ้านกองอิฐ    | 1            | สมาชิกปกติ                      | ลมัครใหม่ ครั้งที่ 1 (ลมาซิกปกติ)                | 08/03/2018 | 61003310      |
| นางวิบอฤดี แลงสุวรรณ                   | หญิง          | 026       | บ้านวังศรียม  | 1            | สมาชิกปกดี                      | ลมัครใหม่ ครั้งที่ 1 (ลมาชิกปกติ)                | 08/06/2018 | 61003404      |
| นางวันเพ็ญ แลงลุวรรณ                   | หญิง          | 026       | บ้านวังศรียม  | 1            | สมาชิกปกติ                      | สมัครใหม่ ค <mark>รั้งที่ 1 (</mark> สมาชิกปกติ) | 08/06/2018 | 61003481      |
| นางเสงี่ยม ปานแก้ว                     | หญิง          | 026       | บ้านวังศรียม  | 1            | สมาชิกปกติ                      | ลมัครใหม่ ครั้งที่ 1 (ลมาซิกปกติ)                | 08/06/2018 | 61003500      |
| นางละมัย ยัมพันธุ์                     | গণী গ         | 032       | บ้านชัง โหลน1 | 1            | สมาชิกปกติ                      | ลมัครใหม่ ครั้งที่ 1 (ลมาซิกปกติ)                | 08/15/2018 | 61004184      |
| นายณรินทร์ กาญจนะ                      | ชาย           | 002       | บ้านม่วงใหญ่  | 1            | สมาชิกปกดี                      | ลมัครใหม่ ครั้งที่ 1 (ลมาซิกปกติ)                | 08/21/2018 | 61004658      |
| นางอารีบ์ <mark>สุว</mark> รรณรัศมี    | หญิง          | 015       | บ้านกองอิฐ    | 1            | สมาชิกปกติ                      | สมัครใหม่ ครั้งที่ 1 (สมาชิกปกติ)                | 08/23/2018 | 61004733      |
| นางดวงใจ เพชรคงทอง                     | หญิง          | 100       | สมาชิกสมทบ    | 1            | สมาชิกปกดิ                      | สมัครใหม่ ครั้งที่ 1 (สมาชิกปกติ)                |            | 3             |
| นางดวงใจ เพชรคงทอง                     | หญิง          | 100       | สมาชิกสมทบ    | 2            | สมาชิกสมทบ                      | ลบัครใหม่ ครั้งที่ 1 (สมาชิกสมพบ)                | 08/24/2018 | 61004838      |
| นาง <mark>พจนารถ ศรีสุวรรณ</mark>      | หญิง          | 026       | บ้านวังศรียม  | 1            | สมาชิกปกติ                      | ลมัครใหม่ ครั้งที่ 1 (ลมาซิกปกติ)                | 08/27/2018 | 61004934      |
| นางสาวภาวิณี สนละ                      | সাহী ব        | 800       | หนองสงเคราะห  | 1            | สมาชิกปกติ                      | ลมัครใหม่ ครั้งที่ 1 (สมาชิกปกติ)                | 08/27/2018 | 61005096      |
| นางส <mark>าวจุทาวรรณ จันทฤทธ</mark> ์ | หญิง          | 040       | หนองกวางข้อง  | 1            | สมาชิกปกติ                      | สมัครใหม่ ครั้งที่ 1 (สมาชิกปกติ)                | 08/31/2018 | 61005993      |
| นางสาววชีรา จิตภักดี                   | หญิง          | 036       | บ้านใทรใหญ่   | 1            | สมาชิกปกติ                      | สมัครใหม่ ครั้งที่ 1 (สมาชิกปกติ)                | 09/03/2018 | 61006337      |
| นายบุญเลิศ มณีรัตน์                    | ชาย           | 040       | หนองกวางข้อง  | 1            | สมาชิกปกดี                      | ลมัครใหม่ ครั้งที่ 1 (ลมาชิกปกติ)                | 09/10/2018 | 61007129      |
| นางสาวแสงเดือน รุ่งสว่าง               | <b>স</b> ‡়িব | 005       | บ้านควนนา     | 1            | สมาชิกปกติ                      | ลมัครใหม่ ครั้งที่ 1 (สมาชิกปกติ)                | 09/13/2018 | 61007500      |
| นายลมช <mark>าย แก้วสิริ</mark>        | ชาย           | 039       | บ้านสายหนาน   | 1            | สมาชิกปกดิ                      | สมัครใหม่ ครั้งที่ 1 (สมาชิกปกติ)                | 09/14/2018 | 61007548      |
| นางสาวมนชนก หนูนี่ม                    | หญิง          | 026       | บ้านวังศรียม  | 1            | สมาชิกปกติ                      | สมัครใหม่ ครั้งที่ 1 (สมาชิกปกติ)                | 09/14/2018 | 61007625      |
| นายนิพนธ์ มณีรักษ์                     | ชาย           | 003       | บ้านขายคลอง   | 1            | สมาชิกปกติ                      | ลมัครใหม่ ค <mark>รั</mark> ้งคี่ 1 (ลมาชิกปกติ) | 10/10/2018 | 61010366      |
| นางสาวกนกอร จิตต์ภักดี                 | หญิง          | 100       | สมาชิกสมทบ    | 2            | สมาชิกสมทบ                      | สมัครใหม่ ครั้งที่ 1 (สมาชิกสมทบ)                | 10/11/2018 | 61010442      |

รูปที่ 7-5 รายละเอียดผลลัพธ์สรุปสมาชิกใหม่แยกตามกลุ่ม

**การตรวจสอบส<sup>ุ</sup>รุปสมาชิกใหม่แยกตามกลุ่ม** เพื่อใช้ตรวจสอบกับเอกสารการอนุมัติว่าครบถ้วน

ถูกต้อง และทำให้ผู้สอบบัญชีประหยัดเวลาในการปฏิบัติงานสามารถดูข้อมูลได้ทันที

## 8 เมนู : ตรวจสอบชื่อสมาชิกที่ซ้ำกัน

รหัส Script : ISO\_MS101

## วัตถุประสงค์การตรวจสอบ

เพื่อ พิสูจน์ว่ามีสมาชิกที่มีชื่อและนามสกุลซ้ำกัน หรือไม่

## หลักฐานที่ใช้ในการตรวจสอบ

บัตรประจำตัวประชาชนของสมาชิก

## Table & Field ที่ใช้ในการตรวจสอบ

| ลำดับ | Table          | Field Name                                    |
|-------|----------------|-----------------------------------------------|
| 1     | MBMEMBMASTER   | APPL_DOCNO MEMBER_NO PRENAME_CODE MEMB_NAME   |
|       |                | MEMB_SURNAME SEX MEMBER_STATUS MEMBER_TYPE    |
|       |                | MEMBGROUP_CODE MEMBTYPE_CODE RESIGN_DATE      |
|       |                | RESIGN_STATUS                                 |
| 2     | MBUCFPRENAME   | MEMB_NAME MEMB_SURNAME MEMBER_NO              |
|       |                | MEMBER_STATUS MEMBTYPE_CODE MEMBER_TYPE       |
|       |                | MEMBGROUP_CODE PRENAME_CODE RESIGN_DATE       |
|       |                | RESIGN_STATUS SEX SKEY PRENAME_CODE WITH      |
|       |                | PRENAME_DESC                                  |
| 3     | MBUCFMEMBGROUP | MEMBER_NO ชื่อสมาชิก เพศ MEMBGROUP_CODE       |
|       |                | MEMBER_STATUS MEMBTYPE_CODE MEMBER_TYPE       |
|       |                | RESIGN_DATE RESIGN_STATUS SKEY MEMBGROUP_CODE |
|       |                | WITH MEMBGROUP_DESC                           |
| 4     | MBUCFMEMBTYPE  | MEMBER_NO MEMBER_STATUS MEMBTYPE_CODE         |
|       |                | MEMBER_TYPE MEMBGROUP_CODE MEMBGROUP_DESC     |
|       |                | RESIGN_DATE RESIGN_STATUS เพศ ชื่อสมาชิก SKEY |
|       |                | MEMBER_TYPE WITH MEMBTYPE_DESC MEMBTYPE_GROUP |

### วิธีการตรวจสอบ

- 1.คำสั่ง EXTRACT ตาราง MBMEMBMASTER เพื่อคัดลอกข้อมูลที่ต้องการใช้งาน และใช้เงื่อนไข MEMBER\_STATUS = 1 AND RESIGN\_STATUS = 0 AND DIVIDEND\_FLAG = 1 เป็นตาราง ISO\_MS101\_01
- 2.คำสั่ง JOIN กับ ตาราง MBUCFPRENAME เพื่อให้ได้ข้อมูล MEMB\_NAME MEMB\_SURNAME MEMBER\_NO MEMBER\_STATUS MEMBTYPE\_CODE MEMBER\_TYPE MEMBGROUP\_CODE PRENAME\_CODE RESIGN\_DATE RESIGN\_STATUS SEX SKEY PRENAME\_CODE WITH PRENAME\_DESC PRIMARY เป็นตาราง ISO\_MS101\_02 เงื่อนไข เพศ 'ชาย' IF SEX = 'M' 'หญิง'
- คำสั่ง JOIN กับ ตาราง MBUCFMEMBGROUP เพื่อให้ได้ข้อมูล MEMBER\_NO ชื่อสมาชิก เพศ MEMBGROUP\_CODE MEMBER\_STATUS MEMBTYPE\_CODE MEMBER\_TYPE RESIGN\_DATE

RESIGN\_STATUS SKEY MEMBGROUP\_CODE WITH MEMBGROUP\_DESC เป็นตาราง ISO\_MS101\_03

- คำสั่ง JOIN กับ MBUCFMEMBTYPE เพื่อให้ได้ข้อมูล MEMBER\_NO MEMBER\_STATUS MEMBTYPE\_CODE MEMBER\_TYPE MEMBGROUP\_CODE MEMBGROUP\_DESC RESIGN\_DATE RESIGN\_STATUS เพศ ชื่อสมาชิก SKEY MEMBER\_TYPE WITH MEMBTYPE\_DESC MEMBTYPE\_GROUP เป็นตาราง ISO\_MS101\_04 เงื่อนไข ประเภทสมาชิก 'สมาชิกปกติ' IF MEMBER\_TYPE = 1 'สมาชิกสมทบ' IF MEMBER\_TYPE = 2'N/A' เงื่อนไข กลุ่มประเภทสมาชิก 'เป็นสมาชิก' IF MEMBTYPE\_GROUP = 1 'ไม่เป็นสมาชิก' IF MEMBTYPE\_GROUP = -9 'N/A' เงื่อนไข สถานะสมาชิก 'สมาชิก' IF RESIGN\_STATUS = 1 'ลาออก' IF RESIGN\_STATUS = -1 'N/A' และ คำสั่ง EXTRACT ข้อมูลที่ต้องการเป็นตาราง ISO\_MS101\_05
- 5. คำสั่ง DUPLICATES ON ชื่อสมาชิก แสดงผลการตรวจสอบนี้ที่หน้าต่าง Log-DUPLICATES ON ตรวจสอบชื่อสมาชิกที่ซ้ำกัน

## ผลลัพธ์จากการประมวลผล

## ก. วิธีการดูผลลัพธ์

```
    - เลือกเมนู ตรวจสอบระบบสมาชิกและค่าหุ้น ⇒ สมาชิกปกติ ⇒ ตรวจสอบชื่อสมาชิก
    ที่ช้ำกัน ดังรูปที่ 8-1
```

- สามารถดูผลลัพธ์ ที่หน้าต่าง Log-DUPLICATES ON ตรวจสอบชื่อสมาชิกที่ซ้ำกัน

## ดังรูปที่ 8-2

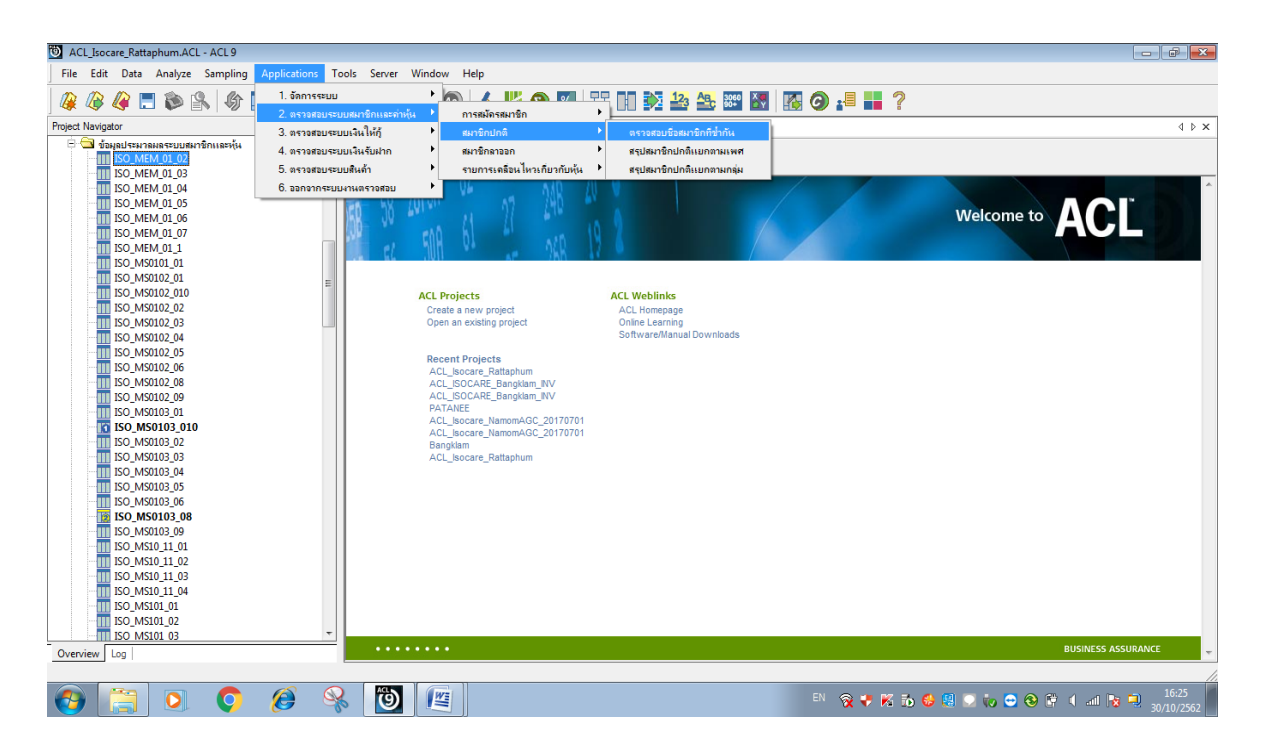

รูปที่ 8-1 RUN Script

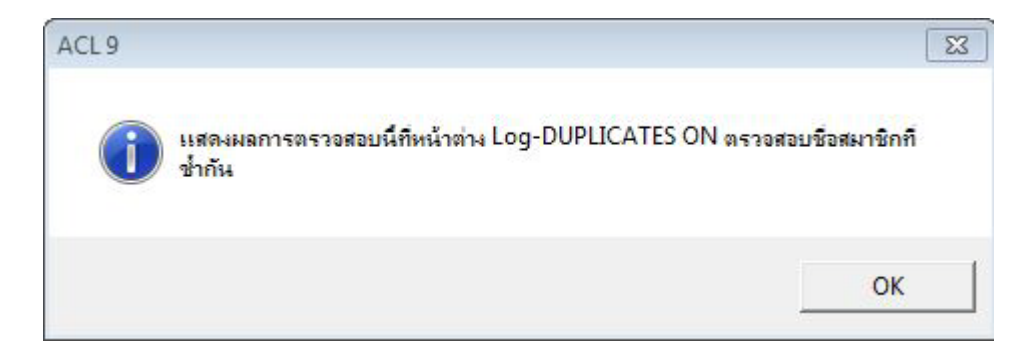

## รูปที่ 8-2 แสดงการดูผลลัพธ์ตรวจสอบชื่อสมาชิกที่ซ้ำกัน

#### ข.การแสดงผลลัพธ์

ผลลัพธ์ ตรวจสอบชื่อสมาชิกที่ซ้ำกัน แสดงที่หน้าต่าง Log-DUPLICATES ON ตรวจสอบชื่อ สมาชิกที่ซ้ำกัน ตามรูปที่ 8-3 รูปที่ 8-4 และรูป 8-5 โดยรายละเอียดประกอบด้วย รหัสสมาชิก รหัสกลุ่ม ชื่อกลุ่ม ชื่อสมาชิก เพศ รายละเอียดสมาชิก กลุ่มประเภทสมาชิก ประเภทสมาชิก วันที่ ลาออก สถานะสมาชิก

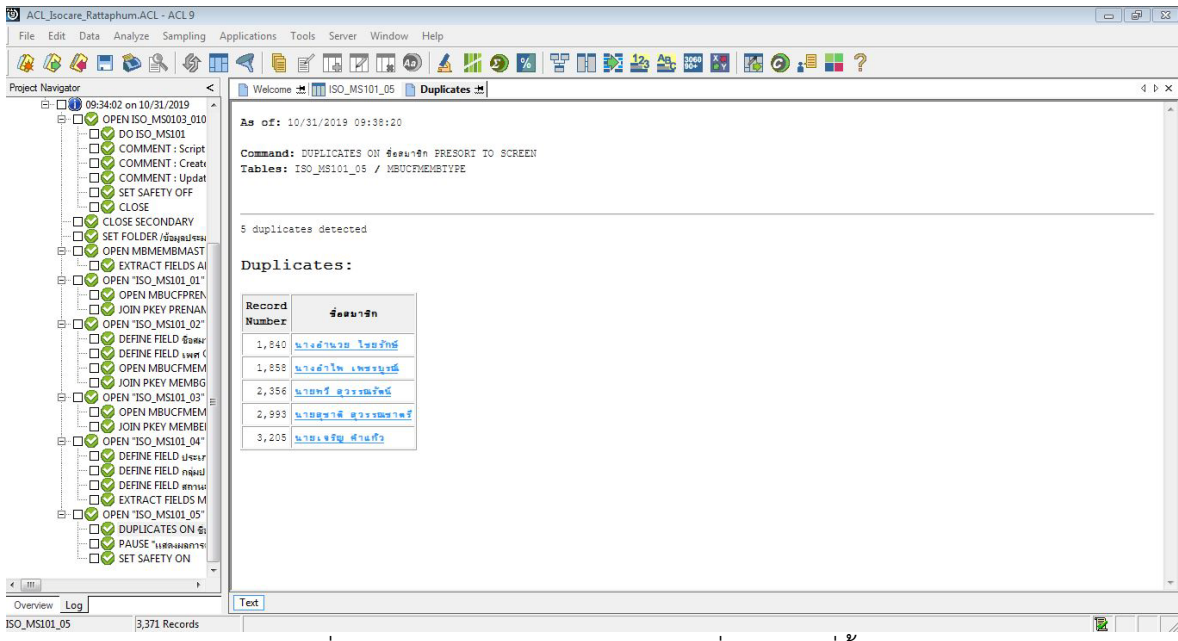

รูปที่ 8-3 แสดงการดูผลลัพธ์ตรวจสอบชื่อสมาชิกที่ซ้ำกัน

As of: 10/31/2019 09:38:20

Command: DUPLICATES ON foruntn PRESORT TO SCREEN Tables: ISO\_MS101\_05 / MBUCFMEMBTYPE

5 duplicates detected

#### Duplicates:

| Record<br>Number | รื่อสมาชิก               |
|------------------|--------------------------|
| 1,840            | นางอำนวย โชยรักษ์        |
| 1,858            | <u>นางอำไพ เพรรบูรณ์</u> |
| 2,356            | นายทวี สุวรรณรัตน์       |
| 2,993            | นายสุขาดี สุวรรณขาครี    |
| 3,205            | นายเจริญ ดำแก้ว          |

รูปที่ 8-4 แสดงการดูผลลัพธ์ตรวจสอบชื่อสมาชิกที่ซ้ำกัน

| ≫ ¥ | Filter:    | าซิก = "นาง:                                                                                      | ว่านวย ไชยรักษ์ |                        |          |                |                  | "))               |               |             |             |  |
|-----|------------|---------------------------------------------------------------------------------------------------|-----------------|------------------------|----------|----------------|------------------|-------------------|---------------|-------------|-------------|--|
| ਪ ਪ | รห้ลลมาชิก | รหัดกลุ่ม                                                                                         | ชื่อกลุ่ม       | ชื่อสมาชิก             |          | เพศ            | รายละเอียดสมาชิก | กลุ่มประเภทสมาชิก | ประเภทสม่าชิก | วันที่ลาออก | สถานะสมาชิก |  |
| 975 | 01504365   | 015                                                                                               | บ้านกองอิฐ      | นางอำนวย               | ไชยรักษ์ | <b>দ</b> ‡়ি ব | สมาชิกปกติ       | เป็นสมาชิก        | สมาชิกปกสิ    |             | N/A         |  |
| 211 | 10000301   | 100                                                                                               | สมาชิกสมทบ      | นาง <mark>อำนวย</mark> | ไขยรักษ์ | หญิง           | สมาชิกสมทบหุ้น   | เป็นสมาชิก        | สมาชิกสมทุบ   |             | N/A         |  |
|     | << End of  | 10000301 100 สมาชกสมหม นางอานวย เชยรกษ หญิง สมาชกสมหมพุน เป็นสมาชก สมาชกสมหม<br><< End of File >> |                 |                        |          |                |                  |                   |               |             |             |  |

รูปที่ 8-5 รายละเอียดแสดงการดูผลลัพธ์ตรวจสอบชื่อสมาชิกที่ซ้ำกัน

การตรวจสอบชื่อสมาชิกที่ซ้ำกัน เพื่อพิสูจน์ว่ามีสมาชิกที่มีชื่อและนามสกุลซ้ำกันหรือไม่ ตรวจสอบหาสาเหตุที่บันทึกซ้ำต่อไป และทำให้ผู้สอบบัญชีประหยัดเวลาในการปฏิบัติงานสามารถดูข้อมูล ได้ทันที 9 เมนู : สรุปสมาชิกปกติแยกตามเพศ

รหัส Script : ISO\_MS102

## วัตถุประสงค์การตรวจสอบ

เพื่อ พิสูจน์การบันทึกรายการทุนเรือนหุ้นถูกต้องและครบถ้วน ตรงตามงวดการตรวจสอบหรือไม่

## หลักฐานที่ใช้ในการตรวจสอบ

1.รายงานสรุปจำนวนสมาชิกและการถือหุ้น ที่ผ่านการสอบทานจำนวนจากสหกรณ์

2.เปรียบเทียบมูลค่าหุ้นที่สมาชิกถือหุ้น กับบัญชีคุมยอดในสมุดบัญชีแยกประเภท

## Table & Field ที่ใช้ในการตรวจสอบ

| ลำดับ | Table          | Field Name                                        |
|-------|----------------|---------------------------------------------------|
| 1     | MBMEMBMASTER   | APPL_DOCNO MEMBER_NO PRENAME_CODE MEMB_NAME       |
|       |                | MEMB_SURNAME SEX MEMBER_STATUS MEMBER_TYPE        |
|       |                | MEMBGROUP_CODE MEMBTYPE_CODE RESIGN_DATE          |
|       |                | RESIGN_STATUS                                     |
| 2     | MBUCFPRENAME   | MEMB_NAME MEMB_SURNAME MEMBER_NO                  |
|       |                | MEMBER_STATUS MEMBTYPE_CODE MEMBER_TYPE           |
|       |                | MEMBGROUP_CODE PRENAME_CODE RESIGN_DATE           |
|       |                | RESIGN_STATUS SEX SKEY PRENAME_CODE WITH          |
|       |                | PRENAME_DESC                                      |
| 3     | MBUCFMEMBGROUP | MEMBER_NO ชื่อสมาชิก เพศ MEMBGROUP_CODE           |
|       |                | MEMBER_STATUS MEMBTYPE_CODE MEMBER_TYPE           |
|       |                | RESIGN_DATE RESIGN_STATUS SKEY MEMBGROUP_CODE     |
|       |                | WITH MEMBGROUP_DESC                               |
| 4     | MBUCFMEMBTYPE  | MEMBER_NO MEMBER_STATUS MEMBTYPE_CODE             |
|       |                | MEMBER_TYPE MEMBGROUP_CODE MEMBGROUP_DESC         |
|       |                | RESIGN_DATE RESIGN_STATUS เพศ ชื่อสมาชิก SKEY     |
|       |                | MEMBER_TYPE WITH MEMBTYPE_DESC MEMBTYPE_GROUP     |
| 5     | SHSHAREMASTER  | MEMBER_NO MEMBER_STATUS MEMBTYPE_CODE             |
|       |                | MEMBER_TYPE MEMBGROUP_CODE MEMBGROUP_DESC         |
|       |                | RESIGN_DATE RESIGN_STATUS เพศ ชื่อสมาชิก          |
|       |                | MEMBTYPE_DESC MEMBTYPE_GROUP SKEY MEMBER_NO       |
|       |                | WITH SHARETYPE_CODE SHARESTK_AMT                  |
| 6     | SHSHARETYPE    | MEMBER_NO MEMBER_STATUS MEMBTYPE_CODE             |
|       |                | MEMBER_TYPE MEMBGROUP_CODE MEMBGROUP_DESC         |
|       |                | RESIGN_DATE RESIGN_STATUS เพศ ชื่อสมาชิก          |
|       |                | MEMBTYPE_DESC MEMBTYPE_GROUP SHARETYPE_CODE       |
|       |                | SHARESTK_AMT SKEY SHARETYPE_CODE WITH SHARE_VALUE |

## วิธีการตรวจสอบ

- 1.คำสั่ง EXTRACT ตาราง MBMEMBMASTER เพื่อคัดลอกข้อมูลที่ต้องการใช้งาน และใช้เงื่อนไข IF MEMBER\_STATUS = 1 AND RESIGN\_STATUS = 0 AND DIVIDEND\_FLAG = 1 เป็นตาราง ISO\_MS102\_01
- 2.คำสั่ง JOIN กับ ตาราง MBUCFPRENAME เพื่อให้ได้ข้อมูล MEMB\_NAME MEMB\_SURNAME MEMBER\_NO MEMBER\_STATUS MEMBTYPE\_CODE MEMBER\_TYPE MEMBGROUP\_CODE PRENAME\_CODE RESIGN\_DATE RESIGN\_STATUS SEX SKEY PRENAME\_CODE WITH PRENAME\_DESC เป็นตาราง ISO\_MS102\_02 เงื่อนไข เพศ 'ชาย' IF SEX = 'M' 'หญิง'
- คำสั่ง JOIN กับ ตาราง MBUCFMEMBGROUP เพื่อให้ได้ข้อมูล MEMBER\_NO ชื่อสมาชิก เพศ MEMBGROUP\_CODE MEMBER\_STATUS MEMBTYPE\_CODE MEMBER\_TYPE RESIGN\_DATE RESIGN\_STATUS SKEY MEMBGROUP\_CODE WITH MEMBGROUP\_DESC PRIMARY เป็นตาราง "ISO\_MS102\_03"
- คำสั่ง JOIN กับ MBUCFMEMBTYPE เพื่อให้ได้ข้อมูล MEMBER\_NO MEMBER\_STATUS MEMBTYPE\_CODE MEMBER\_TYPE MEMBGROUP\_CODE MEMBGROUP\_DESC RESIGN\_DATE RESIGN\_STATUS เพศ ชื่อสมาชิก SKEY MEMBER\_TYPE WITH MEMBTYPE\_DESC MEMBTYPE\_GROUP เป็นตาราง ISO\_MS102\_04
- 5. คำสั่ง JOIN กับ SHSHAREMASTER เพื่อให้ได้ข้อมูล MEMBER\_NO MEMBER\_STATUS MEMBTYPE\_CODE MEMBER\_TYPE MEMBGROUP\_CODE MEMBGROUP\_DESC RESIGN\_DATE RESIGN\_STATUS เพศ ชื่อสมาชิก MEMBTYPE\_DESC MEMBTYPE\_GROUP SKEY MEMBER\_NO WITH SHARETYPE\_CODE SHARESTK\_AMT เป็นตาราง ISO\_MS102\_05
- 6. คำสั่ง JOIN กับ SHSHARETYPE เพื่อให้ได้ข้อมูล MEMBER\_NO MEMBER\_STATUS MEMBTYPE\_CODE MEMBER\_TYPE MEMBGROUP\_CODE MEMBGROUP\_DESC RESIGN\_DATE RESIGN\_STATUS เพศ ชื่อสมาชิก MEMBTYPE\_DESC MEMBTYPE\_GROUP SHARETYPE\_CODE SHARESTK\_AMT SKEY SHARETYPE\_CODE WITH SHARE\_VALUE เป็นตาราง ISO\_MS102\_06 โดยมีเงื่อนไข ประเภทสมาชิก 'สมาชิกปกติ' IF MEMBER\_TYPE = 1 'สมาชิกสมทบ' IF MEMBER\_TYPE = 2 'N/A' เงื่อนไข กลุ่มประเภทสมาชิก 'เป็นสมาชิก' IF MEMBTYPE\_GROUP = 1 'ไม่เป็นสมาชิก' IF MEMBTYPE\_GROUP = -9 'N/A' และเงื่อนไข สถานะสมาชิก COMPUTED 'เป็นสมาชิก' IF RESIGN\_STATUS = 0 'ลาออก' IF RESIGN\_STATUS = 1 'N/A' ต่อด้วย EXTRACT ข้อมูลที่ต้องการ เป็นตาราง ISO\_MS102\_07
- 7. คำนวณ มูลค่าหุ้นคงเหลือ โดย SHARESTK\_AMT\*SHARE\_VALUE และ คำสั่ง SUMMARIZE ON เพศ แสดงผลการตรวจสอบนี้ที่หน้าต่าง Log-SUMMARIZE ON สรุปยอดสมาชิกปกติ ณ ปีการตรวจสอบ แยกตามเพศ"

## ผลลัพธ์จากการประมวลผล

## ก. วิธีการดูผลลัพธ์

- เลือกเมนู ตรวจสอบระบบสมาชิกและค่าหุ้น ⇒ สมาชิกปกติ ⇒ สรุปสมาชิกปกติแยกตาม
 เพศ ดังรูปที่ 9-1

- สามารถดูผลลัพธ์ ที่หน้าต่าง Log Log-SUMMARIZE ON สรุปยอดสมาชิกปกติ ณ ปีการ ตรวจสอบแยกตามเพศ ดังรูปที่ 9-2

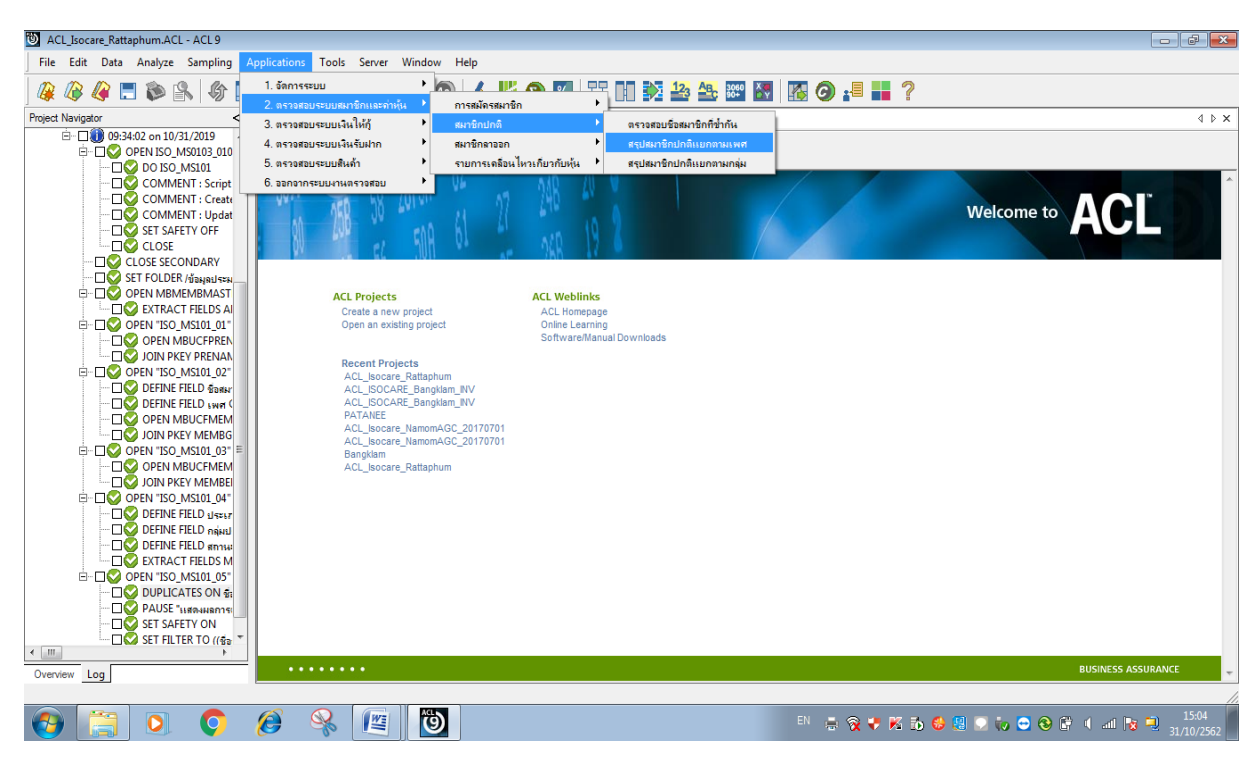

รูปที่ 9-1 RUN Script

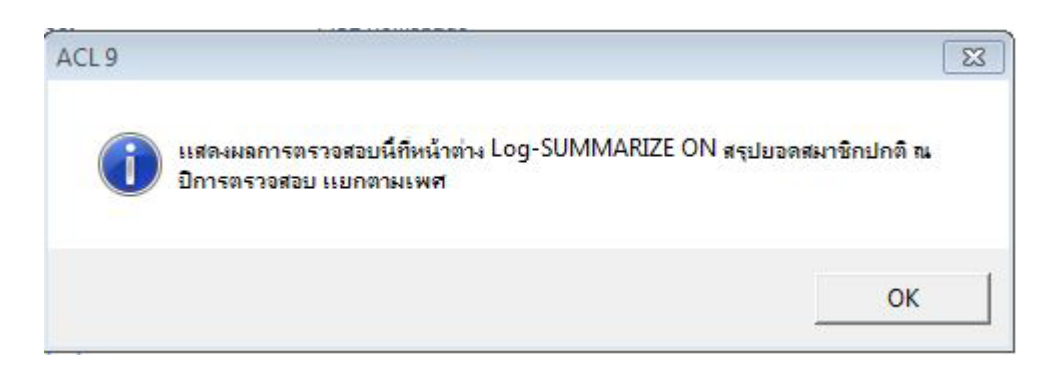

รูปที่ 9-2 แสดงการดูผลลัพธ์สรุปสมาชิกปกติแยกตามเพศ

## ข.การแสดงผลลัพธ์

ผลลัพธ์ สรุปสมาชิกใหม่แยกตามเพศ แสดงที่หน้าต่าง Log-SUMMARIZE ON สรุปยอดสมาชิก ปกติ ณ ปีการตรวจสอบ แยกตามเพศ ตามรูปที่ 9-3 รูปที่ 9-4 และรูป 9-5 โดยรายละเอียด ประกอบด้วย รหัสสมาชิก รหัสกลุ่ม ชื่อกลุ่ม ชื่อสมาชิก เพศ SHARESTK\_AMT SHARE\_VALUE รายละเอียดสมาชิก กลุ่มประเภทสมาชิก ประเภทสมาชิก วันที่ลาออก สถานะสมาชิก และมูลค่าหุ้น คงเหลือ

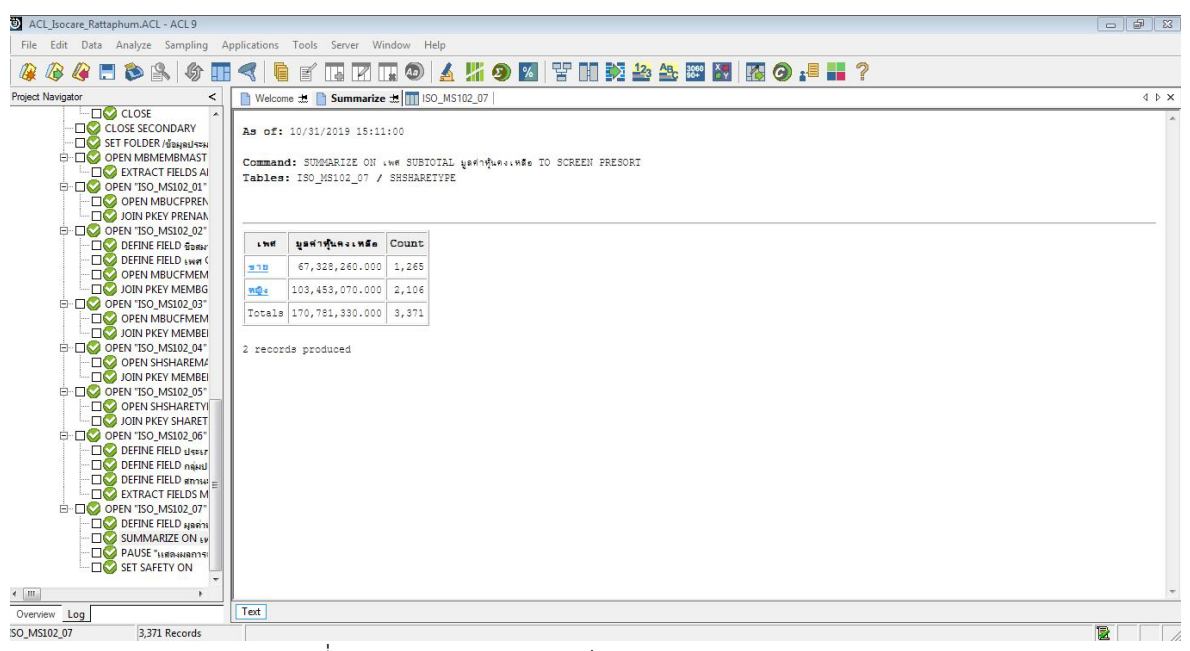

รูปที่ 9-3 แสดงการดูผลลัพธ์สรุปสมาชิกปกติแยกตามเพศ

As of: 10/31/2019 15:11:00

Command: SUMMARIZE ON เพศ SUBTOTAL มูลค่าหุ้นคงเหลือ TO SCREEN PRESORT Tables: ISO MS102\_07 / SHSHARETYPE

| 1.74       | บูลค่าฟุ้นคงเหลือ | Count |
|------------|-------------------|-------|
| <u>ชาย</u> | 67,328,260.000    | 1,265 |
| পথিৰ       | 103,453,070.000   | 2,106 |
| Totals     | 170,781,330.000   | 3,371 |

2 records produced

รูปที่ 9-4 แสดงการดูผลลัพธ์สรุปสมาชิกปกติแยกตามเพศ

| รหัสสมาชิก | รหัสกลุ่ม | ชื่อกลุ่ม                   | ชื่อสมาชิก             | เพศ            | SHARESTK_AMT | SHARE_VALUE | รายละเอียดสมาชิก          | กลุ่มประเภทสมาชิก | ประเภทสมาชิก | 1 | สถานะสมาชิก               | มูลค่าหุ้นคงเหลือ |
|------------|-----------|-----------------------------|------------------------|----------------|--------------|-------------|---------------------------|-------------------|--------------|---|---------------------------|-------------------|
| 00100188   | 001       | บ้านเขาตกน้ำ                | นางพลอย บุญชื่น        | หญิง           | 3821.000     | 10.00       | สมาชิกปกดิ                | เป็นสมาชิก        | สมาชิกปกดี   |   | เป็นสมา <mark>ชิ</mark> ก | 38210.000         |
| 00101392   | 001       | บ้านเขาตกน้ำ                | นางพื้น ทรงก็ดิรัตน์   | หญิง           | 2730.000     | 10.00       | สมาชิกปกติ                | เป็นสมาชิก        | สมาชิกปกดี   |   | เป็นสมาชิก                | 27300.000         |
| 00102226   | 001       | บ้านเขาตกน้ำ                | นายภาล พุทธโร          | ชาย            | 5540.000     | 10.00       | สมาชิกปกดิ                | เป็นสมาชิก        | สมาชิกปกติ   |   | เป็นสมาชิก                | 55400.000         |
| 00102543   | 001       | บ้านเขาตกน้ำ                | นางสายใจ บุญชื่น       | หญิง           | 13855.000    | 10.00       | สมาชิกปกดี                | เป็นสมาชิก        | สมาชิกปกติ   |   | เป็นสมาชิก                | 138550.000        |
| 00103268   | 001       | บ้านเขาตกน้ำ                | นางพิมลพรรณ พรหมมะณี   | หญิง           | 11540.000    | 10.00       | สมาชิกปกดี                | เป็นสมาชิก        | สมาชิกปกติ   |   | เป็นสมาชิก                | 115400.000        |
| 00103270   | 001       | บ้านเขาตกน้ำ                | นายผ่อง สุวรรณรัตน์    | ชาย            | 4299.000     | 10.00       | สมาชิกปกติ                | เป็นสมาชิก        | สมาชิกปกติ   |   | เป็นสมาชิก                | 42990.000         |
| 00103367   | 001       | บ้านเขาตกน้ำ                | นายเจริญ เกษบุล        | ชาย            | 1940.000     | 10.00       | สมาชิกปกดี                | เป็นสมาชิก        | สมาชิกปกติ   |   | เป็นสมาชิก                | 19400.000         |
| 00103372   | 001       | บ้านเขาตกน้ำ                | นายธรรมสรรค์ มีบุญ     | ชาย            | 13061.000    | 10.00       | สมาชิกปกติ                | เป็นสมาชิก        | สมาชิกปกดี   |   | เป็นสมาชิก                | 130610.000        |
| 00103455   | 001       | บ้านเขาตกน้ำ                | นางเขียน สุวรรณเวหา    | หญิง           | 9030.000     | 10.00       | สมาชิกปกดิ                | เป็นสมาชิก        | สมาชิกปกดี   |   | เป็นสมาชิก                | 90300.000         |
| 00103456   | 001       | บ้านเขาตกน้ำ                | นางจุทายาศ จรรีปรัตน์  | หญิง           | 3436.000     | 10.00       | สมาชิกปกติ                | เป็นสมาชิก        | สมาชิกปกติ   |   | เป็นสมาชิก                | 34360.000         |
| 00103458   | 001       | บ้านเขาตกน้ำ                | นางขอม วิจะสิกะ        | หญิง           | 2071.000     | 10.00       | สมาชิกปกดิ                | เป็นสมาชิก        | สมาชิกปกติ   |   | เป็นสมาชิก                | 20710.000         |
| 00103485   | 001       | บ้านเขาตกน้ำ                | นางอุโร ชูน้อย         | หญิง           | 3958.000     | 10.00       | สมาชิกปกติ                | เป็นสมาชิก        | สมาชิกปกดี   | 1 | เป็นสมาชิก                | 39580.000         |
| 00103637   | 001       | บ้านเขาตกน้ำ                | นางนงเยาวี่ ชูพรหม     | <b>দ</b> ‡়ি ব | 16640.000    | 10.00       | สมาชิกปกดิ                | เป็นสมาชิก        | สมาชิกปกติ   |   | เป็นสมาชิก                | 166400.000        |
| 00103658   | 001       | บ้านเขาตกน้ำ                | นายขนบ ชิตณรงค์        | ชาย            | 14811.000    | 10.00       | สมาชิกปกติ                | เป็นสมาชิก        | สมาชิกปกติ   |   | เป็นสมาชิก                | 148110.000        |
| 00103699   | 001       | บ้านเขาตกน้ำ                | นางอาจีน ทองเพิ่ม      | หญิง           | 35240.000    | 10.00       | สมา <mark>ชิ</mark> กปกดี | เป็นสมาชิก        | สมาชิกปกติ   |   | เป็นสมาชิก                | 352400.000        |
| 00103851   | 001       | บ้านเขาตกน้ำ                | นางสมพร แล้วต้น        | หญิง           | 3620.000     | 10.00       | สมาชิกปกติ                | เป็นสมาชิก        | สมาชิกปกดี   |   | เป็นสมาชิก                | 36200.000         |
| 00103914   | 001       | บ้านเขาตกน้ำ                | นางสักขณา ขวัญปลอด     | หญิง           | 8754.000     | 10.00       | สมาชิกปกดี                | เป็นสมาชิก        | สมาชิกปกดี   |   | เป็นสมาชิก                | 87540.000         |
| 00103925   | 001       | บ้านเขาตกน้ำ                | นายประดิษฐ์ แก้วพันธ์  | ชาย            | 7425.000     | 10.00       | สมาชิกปกติ                | เป็นสมาชิก        | สมาชิกปกดี   |   | เป็นสมาชิก                | 74250.000         |
| 00103948   | 001       | บ้านเขาตกน้ำ                | นางชม บุญนากร          | หญิง           | 7060.000     | 10.00       | สมาชิกปกติ                | เป็นสมาชิก        | สมาชิกปกติ   |   | เป็นสมาชิก                | 70600.000         |
| 00104050   | 001       | บ้านเขาตกน้ำ                | นางวรรณี แลงมณี        | หญิง           | 2985.000     | 10.00       | สมาชิกปกติ                | เป็นสมาชิก        | สมาชิกปกติ   |   | เป็นสมาชิก                | 29850.000         |
| 00104057   | 001       | บ้านเขาตกน้ำ                | นางอารีย์ ซูรักษ์      | หญิง           | 2040.000     | 10.00       | สมาชิกปกดี                | เป็นสมาชิก        | สมาชิกปกติ   |   | เป็นสมาชิก                | 20400.000         |
| 00104058   | 001       | บ้านเขาตกน้ำ                | นางบุญมา สมทอง         | หญิง           | 16102.000    | 10.00       | สมาชิกปกติ                | เป็นสมาชิก        | สมาชิกปกติ   |   | เป็นสมาชิก                | 161020.000        |
| 00104061   | 001       | บ้านเขาตกน้ำ                | นางยุพาวรรณ จีนดารัตน์ | หญิง           | 2864.000     | 10.00       | สมา <mark>ชิ</mark> กปกดี | เป็นสมาชิก        | สมาชิกปกติ   |   | เป็นสมาชิก                | 28640.000         |
| 00104064   | 001       | บ้านเขาตกน้ำ                | นางประกอบ มะรูท        | หญิง           | 710.000      | 10.00       | สมาชิกปกติ                | เป็นสมาชิก        | สมาชิกปกดี   |   | เป็นสมาชิก                | 7100.000          |
| 00104067   | 001       | บ้านเขาตก <mark>น้</mark> ำ | นางบุญเรียง นุ่นดำ     | หญิง           | 2850.000     | 10.00       | สมาชิกปกดิ                | เป็นสมาชิก        | สมาชิกปกดี   |   | เป็นสมาชิก                | 28500.000         |
| 00104068   | 001       | บ้านเขาตกน้ำ                | นางวราภรณ์ คำสุข       | หญิง           | 1408.000     | 10.00       | สมาชิกปกติ                | เป็นสมาชิก        | สมาชิกปกติ   |   | เป็นสมาชิก                | 14080.000         |
| 00104070   | 0.01      | ton some                    | 10.00000000            | -              | 0.555 000    | 10.00       | au a Rayla R              | Bugunto           | aug Parlo P  | 1 | - Provožo                 | 0.5550 000        |

รูปที่ 9-5 แสดงการดูผลลัพธ์สรุปสมาชิกปกติแยกตามเพศ

การตรวจสอบสรุปสมาชิกปกติแยกตามเพศ เพื่อพิสูจน์ว่าการบันทึกรายการทุนเรือนหุ้น ถูกต้องและครบถ้วน มีอยู่จริง ตรงตามงวดการตรวจสอบ และทำให้ผู้สอบบัญชีประหยัดเวลาในการ ปฏิบัติงานสามารถดูข้อมูลได้ทันที 10 เมนู : สรุปสมาชิกปกติแยกตามกลุ่ม

รหัส Script : ISO\_MS103

## วัตถุประสงค์การตรวจสอบ

เพื่อ พิสูจน์การบันทึกรายการทุนเรือนหุ้นถูกต้องและครบถ้วน ตรงตามงวดการตรวจสอบหรือไม่

# หลักฐานที่ใช้ในการตรวจสอบ

1.รายงานสรุปจำนวนสมาชิกและการถือหุ้น ที่ผ่านการสอบทานจำนวนสหกรณ์

2.เปรียบเทียบมูลค่าหุ้นที่สมาชิกถือหุ้น กับบัญชีคุมยอดในสมุดบัญชีแยกประเภท

## Table & Field ที่ใช้ในการตรวจสอบ

| ลำดับ | Table          | Field Name                                        |
|-------|----------------|---------------------------------------------------|
| 1     | MBMEMBMASTER   | APPL_DOCNO MEMBER_NO PRENAME_CODE MEMB_NAME       |
|       |                | MEMB_SURNAME SEX MEMBER_STATUS MEMBER_TYPE        |
|       |                | MEMBGROUP_CODE MEMBTYPE_CODE RESIGN_DATE          |
|       |                | RESIGN_STATUS                                     |
| 2     | MBUCFPRENAME   | MEMB_NAME MEMB_SURNAME MEMBER_NO                  |
|       |                | MEMBER_STATUS MEMBTYPE_CODE MEMBER_TYPE           |
|       |                | MEMBGROUP_CODE PRENAME_CODE RESIGN_DATE           |
|       |                | RESIGN_STATUS SEX SKEY PRENAME_CODE WITH          |
|       |                | PRENAME_DESC                                      |
| 3     | MBUCFMEMBGROUP | MEMBER_NO ชื่อสมาชิก เพศ MEMBGROUP_CODE           |
|       |                | MEMBER_STATUS MEMBTYPE_CODE MEMBER_TYPE           |
|       |                | RESIGN_DATE RESIGN_STATUS SKEY MEMBGROUP_CODE     |
|       |                | WITH MEMBGROUP_DESC                               |
| 4     | MBUCFMEMBTYPE  | MEMBER_NO MEMBER_STATUS MEMBTYPE_CODE             |
|       |                | MEMBER_TYPE MEMBGROUP_CODE MEMBGROUP_DESC         |
|       |                | RESIGN_DATE RESIGN_STATUS เพศ ชื่อสมาชิก SKEY     |
|       |                | MEMBER_TYPE WITH MEMBTYPE_DESC MEMBTYPE_GROUP     |
| 5     | SHSHAREMASTER  | MEMBER_NO MEMBER_STATUS MEMBTYPE_CODE             |
|       |                | MEMBER_TYPE MEMBGROUP_CODE MEMBGROUP_DESC         |
|       |                | RESIGN_DATE RESIGN_STATUS เพศ ชื่อสมาชิก          |
|       |                | MEMBTYPE_DESC MEMBTYPE_GROUP SKEY MEMBER_NO       |
|       |                | WITH SHARETYPE_CODE SHARESTK_AMT                  |
| 6     | SHSHARETYPE    | MEMBER_NO MEMBER_STATUS MEMBTYPE_CODE             |
|       |                | MEMBER_TYPE MEMBGROUP_CODE MEMBGROUP_DESC         |
|       |                | RESIGN_DATE RESIGN_STATUS เพศ ชื่อสมาชิก          |
|       |                | MEMBTYPE_DESC MEMBTYPE_GROUP SHARETYPE_CODE       |
|       |                | SHARESTK_AMT SKEY SHARETYPE_CODE WITH SHARE_VALUE |

## วิธีการตรวจสอบ

- 1.คำสั่ง EXTRACT ตาราง MBMEMBMASTER เพื่อคัดลอกข้อมูลที่ต้องการใช้งาน และใช้เงื่อนไข IF MEMBER\_STATUS = 1 AND RESIGN\_STATUS = 0 AND DIVIDEND\_FLAG = 1 เป็นตาราง ISO\_MS103\_01
- 2.คำสั่ง JOIN กับ ตาราง MBUCFPRENAME เพื่อให้ได้ข้อมูล MEMB\_NAME MEMB\_SURNAME MEMBER\_NO MEMBER\_STATUS MEMBTYPE\_CODE MEMBER\_TYPE MEMBGROUP\_CODE PRENAME\_CODE RESIGN\_DATE RESIGN\_STATUS SEX SKEY PRENAME\_CODE WITH PRENAME\_DESC เป็นตาราง ISO\_MS103\_02 เงื่อนไข เพศ 'ชาย' IF SEX = 'M' 'หญิง'
- คำสั่ง JOIN กับ ตาราง MBUCFMEMBGROUP เพื่อให้ได้ข้อมูล MEMBER\_NO ชื่อสมาชิก เพศ MEMBGROUP\_CODE MEMBER\_STATUS MEMBTYPE\_CODE MEMBER\_TYPE RESIGN\_DATE RESIGN\_STATUS SKEY MEMBGROUP\_CODE WITH MEMBGROUP\_DESC PRIMARY เป็นตาราง "ISO\_MS103\_03"
- คำสั่ง JOIN กับ MBUCFMEMBTYPE เพื่อให้ได้ข้อมูล MEMBER\_NO MEMBER\_STATUS MEMBTYPE\_CODE MEMBER\_TYPE MEMBGROUP\_CODE MEMBGROUP\_DESC RESIGN\_DATE RESIGN\_STATUS เพศ ชื่อสมาชิก SKEY MEMBER\_TYPE WITH MEMBTYPE\_DESC MEMBTYPE\_GROUP เป็นตาราง ISO\_MS103\_04
- คำสั่ง JOIN กับ SHSHAREMASTER เพื่อให้ได้ข้อมูล MEMBER\_NO MEMBER\_STATUS MEMBTYPE\_CODE MEMBER\_TYPE MEMBGROUP\_CODE MEMBGROUP\_DESC RESIGN\_DATE RESIGN\_STATUS เพศ ชื่อสมาชิก MEMBTYPE\_DESC MEMBTYPE\_GROUP SKEY MEMBER\_NO WITH SHARETYPE\_CODE SHARESTK\_AMT เป็นตาราง ISO\_MS103\_05
- 6. คำสั่ง JOIN กับ SHSHARETYPE เพื่อให้ได้ข้อมูล MEMBER\_NO MEMBER\_STATUS MEMBTYPE\_CODE MEMBER\_TYPE MEMBGROUP\_CODE MEMBGROUP\_DESC RESIGN\_DATE RESIGN\_STATUS เพศ ชื่อสมาชิก MEMBTYPE\_DESC MEMBTYPE\_GROUP SHARETYPE\_CODE SHARESTK\_AMT SKEY SHARETYPE\_CODE WITH SHARE\_VALUE เป็นตาราง ISO\_MS103\_06 โดยมีเงื่อนไข ประเภทสมาชิก 'สมาชิกปกติ' IF MEMBER\_TYPE = 1 'สมาชิกสมทบ' IF MEMBER\_TYPE = 2 'N/A' เงื่อนไข กลุ่มประเภทสมาชิก 'เป็นสมาชิก' IF MEMBTYPE\_GROUP = 1 'ไม่เป็นสมาชิก' IF MEMBTYPE\_GROUP = -9 'N/A' และเงื่อนไข สถานะสมาชิก COMPUTED 'เป็นสมาชิก' IF RESIGN\_STATUS = 0 'ลาออก' IF RESIGN\_STATUS = 1 'N/A' ต่อด้วย EXTRACT ข้อมูลที่ต้องการ เป็นตาราง ISO\_MS103\_07
- คำนวณ มูลค่าหุ้นคงเหลือ โดย SHARESTK\_AMT\*SHARE\_VALUE และ คำสั่ง SUMMARIZE ON รหัสกลุ่ม ชื่อกลุ่ม เพศ แสดงผลการตรวจสอบนี้ที่หน้าต่าง Log-SUMMARIZE ON สรุปยอดสมาชิก ปกติ ณ ปีการตรวจสอบแยกตามกลุ่ม แยกตามเพศ"

## ผลลัพธ์จากการประมวลผล

## ก. วิธีการดูผลลัพธ์

 - เลือกเมนู ตรวจสอบระบบสมาชิกและค่าหุ้น ⇒ สมาชิกปกติ ⇒ สรุปสมาชิกปกติแยก ตามกลุ่ม ดังรูปที่ 10-1

- สามารถดูผลลัพธ์ ที่หน้าต่าง Log Log-SUMMARIZE ON สรุปยอดสมาชิกปกติ ณ ปีการ ตรวจสอบแยกตามกลุ่ม ดังรูปที่ 10-2

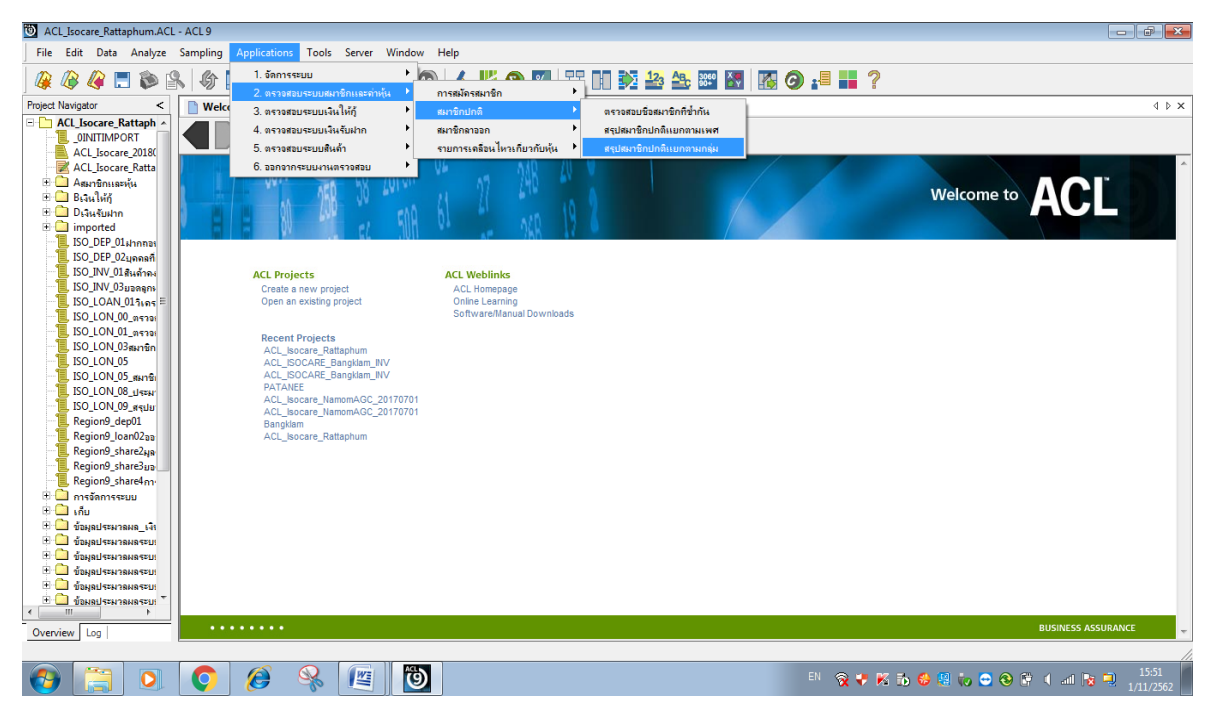

## รูปที่ 10-1 RUN Script

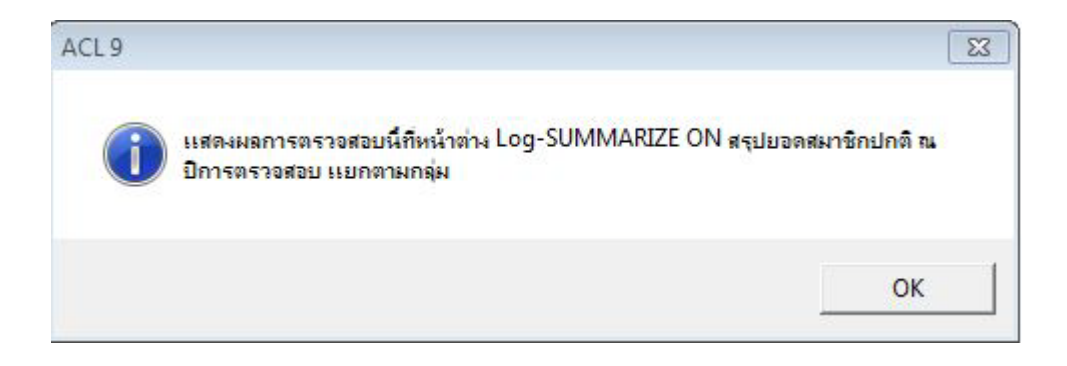

รูปที่ 10-2 แสดงการดูผลลัพธ์สรุปสมาชิกปกติแยกตามกลุ่ม

## ข.การแสดงผลลัพธ์

ผลลัพธ์ สรุปสมาชิกปกติแยกตามกลุ่ม แสดงที่หน้าต่าง Log-SUMMARIZE ON สรุปยอดสมาชิก ปกติ ณ ปีการตรวจสอบ แยกตามกลุ่ม แสดง ตามรูปที่ 10-3 รูปที่ 10-4 และรูป 10-5 โดยรายละเอียด

| รพัดกลุ่ม | ชื่อกลุ่ม           | 1 74 8        | บูลค่าฟุ้นคงเหลือ            | Count |
|-----------|---------------------|---------------|------------------------------|-------|
| 001       | <u>บ้านเขาตถน้ำ</u> | <u>שาย</u>    | 2,148,230.000                | 37    |
| 001       | <u>บ้านเขาตถน้ำ</u> | <u>910-</u>   | 3,926,310.000                | 69    |
| 002       | บ้านบ่วงใหญ่        | <u>שוש</u>    | 1,611,700.000                | 25    |
| 002       | บ้านปวงใหญ่         | <u> 940-</u>  | 2,860,740.000                | 39    |
| 003       | บ้านชายคลอง         | 318           | 3,227,790.000                | 33    |
| 003       | บ้านชายคลอง         | <u> 940-</u>  | 3,763, <mark>6</mark> 90.000 | 68    |
| 004       | ปลายระทาน           |               | 1,394,760.000                | 25    |
| 004       | ปลายระทาน           | সঞ্           | 4,654,930.000                | 65    |
| 005       | บ้านควนนา           | <u>שוש</u>    | 752,020.000                  | 14    |
| 005       | <u>บ้านควมนา</u>    | নার্চ্য ব     | 1,268,980.000                | 27    |
| 006       | <u>โดกส์เหลัก</u>   | <u>שוש</u>    | 1,031,590.000                | 16    |
| 006       | <u>โดกรี่เหล็ก</u>  | <u> 940-</u>  | 2,848,670.000                | 47    |
| 007       | บ้านหนองอัน         | <u>שาย</u>    | 706,000.000                  | 13    |
| 007       | บ้านทนองอัน         | <u> 91Q a</u> | 1,720,060.000                | 25    |
| 800       |                     | ชาย           | 1,537,880.000                | 37    |

รูปที่ 10-4 แสดงการดูผลลัพธ์สรุปสมาชิกปกติแยกตามกลุ่ม

```
Command: SUMMARIZE ON รหัดกลุ่ม ซื่อกลุ่ม เพศ SUBIOTAL มูลค่าหุ้นคงเหลือ TO SCREEN PRESORT
Tables: ISO_MS103_07 / SHSHARETYPE
```

รูปที่ 10-3 แสดงการดูผลลัพธ์สรุปสมาชิกปกติแยกตามกลุ่ม

```
As of: 11/01/2019 15:55:42
```

ACL\_Isocare\_Rattaphum.ACL - ACL 9

```
File Edit Data Analyze Sampling Applications Tools Server Window Help

        Image: Second Second 
           🦀 🕼 🥔 🗉 📚 🕼 🕼 🦪 🗧 📔 🗹 🗔 🖾 🕼 🥑 🚣 🕌 🥸 📓 📓 🎯 ≓ 📰 ?
                                                                                                                                                                                                                                                                                                                                                                                                                                                                                                                                                                                                                                                                                                                                                                                                                                                                                                                                            4 Þ 🗙
                                                                                                                                                                   Command: SUBMARIZE ON รหัสกลุ่ม ซื่อกลุ่ม สถานะสมาชิก SUBIOIAL มูลทำฟุ้นคงเหลือ TO SCREEN PRESORI
Tables: ISO_MS202_07 / SHSHARETYPE
                                                                               Þ
                                                                                                                                                                                                                บ้านกองอิฐ มาออก
                                                                                                                                                                                                                                                                                                                                                                                                      0.000
    Verview Log
SO_MS202_07
                                                                                                                                                                  Text
                                                                                    123 Records
                                                                                                                                                                                                                                                                                                                                                                                                                                                                                                                                                                                                                                                                                                                                                                                                                                                                                                      12
```

ประกอบด้วย รหัสสมาชิก รหัสกลุ่ม ชื่อกลุ่ม ชื่อสมาชิก เพศ SHARE\_VALUE รายละเอียดสมาชิก สถานะกลุ่มสมาชิก ประเภทสมาชิก วันที่ลาออก สถานะสมาชิก และมูลค่าหุ้นคงเหลือ

- - -

| รห้สลมาชิก | รหัสกลุ่ม | ปีอกลม                      | ชื่อสมาชิก                          | <b>.</b> ਅଟ | SHARESTK AMT | SHARE_VALUE | รายฉะเอียดสมาชิก         | สถานะกลุ่มสมาชิก          | ประเภทสมาชิก             | ว <mark>้ ล</mark> ถานะสมาชิก | มูลคาหนคงเหลือ |
|------------|-----------|-----------------------------|-------------------------------------|-------------|--------------|-------------|--------------------------|---------------------------|--------------------------|-------------------------------|----------------|
| 00100188   | 001       | บ้า <mark>นเ</mark> ขาดกน้ำ | นางพลอย บุญชื่น                     | সম্বীগ      | 3821.000     | 10.00       | สมาชิกปกติ               | เป็นสมาชิก                | สมาชิกปกดิ               | เป็นสมาชิก                    | 38210.000      |
| 00101392   | 001       | บ้านเขาตกน้ำ                | นางพื้น ทรงก็ดีรัตน์                | หญิง        | 2730.000     | 10.00       | สมาชิกปกติ               | เป็นสมาชิก                | สมาชิกปกติ               | เป็นสมาชิก                    | 27300.000      |
| 00102226   | 001       | บ้า <mark>นเขาตกน้</mark> า | นายภาล พุทธโร                       | ชาย         | 5540.000     | 10.00       | สมาชิกปกติ               | เป็นสมาชิก                | สมาชิกปกดิ               | เป็นสมาชิก                    | 55400.000      |
| 00102543   | 001       | บ้านเขาตกน้ำ                | นางลายใจ บุญชื่น                    | সংয়ত       | 13855.000    | 10.00       | สมาชิกป <mark>กติ</mark> | เป็นสมาชิก                | สมาชิกปกติ               | เป็นสมาชิก                    | 138550.000     |
| 00103268   | 001       | บ้านเขาตกน้ำ                | นางพืบฉพรรณ พรหบบะณี                | หญิง        | 11540.000    | 10.00       | สมาชิกปกติ               | เป็นสมาชิก                | สมาชิกปกติ               | เป็นสมาชิก                    | 115400.000     |
| 00103270   | 001       | บ้านเขาตกน้ำ                | นายผ่อง สุวรรณรัตน์                 | ชาย         | 4299.000     | 10.00       | สมาชิกปกติ               | เป็นสมาชิก                | สมาชิกปกติ               | เป็นสมาชิก                    | 42990.000      |
| 00103367   | 001       | บ้านเขาตกน้ำ                | นายเจริญ เ <mark>กษ</mark> มุล      | ชาย         | 1940.000     | 10.00       | สมาชิกปกติ               | เป็นสมาชิก                | สมาชิกปกดี               | เป็นสมาชิก                    | 19400.000      |
| 00103372   | 001       | บ้านเขาตกน้ำ                | นายธรรมตรรค์ มีบุญ                  | ชาย         | 13061.000    | 10.00       | สมาชิกปกติ               | เป็นสม <mark>าชิ</mark> ก | สมาชิกปกดี               | เป็นสมาชิก                    | 130610.000     |
| 00103455   | 001       | บ้า <mark>นเ</mark> ขาดกน้ำ | นางเอียน สุวรรณเวหา                 | সম্ভিত      | 9030.000     | 10.00       | สมาชิกปกติ               | <mark>เป็นสม</mark> าชิก  | สมาชิกปก <mark>ดี</mark> | เป็นสมาชิก                    | 90300.000      |
| 00103456   | 001       | บ้านเขาตกน้ำ                | นางจุดายาศ จรรีปรัตน์               | หญิง        | 3436.000     | 10.00       | สมาชิกปกติ               | เป็นสมาชิก                | สมาชิกปกดิ               | เป็นสมาชิก                    | 34360.000      |
| 00103458   | 001       | บ้า <mark>นเขาตกน้</mark> ำ | นางขอม วิจะสึกะ                     | หญิง        | 2071.000     | 10.00       | สมาชิกปกติ               | เป็นสมาชิก                | สมาชิกปกดิ               | เป็นสมาชิก                    | 20710.000      |
| 00103485   | 001       | บ้านเขาตกน้ำ                | นางอุโร ชูน้อย                      | หญิง        | 3958.000     | 10.00       | สมาชิกปกติ               | เป็นสมาชิก                | สมาชิกปกติ               | เป็นสมาชิก                    | 39580.000      |
| 00103637   | 001       | บ้ <mark>านเขาตกน้ำ</mark>  | นางนงเยาว์ ชูพรหม                   | หญิง        | 16640.000    | 10.00       | สมาชิกปกติ               | เป็นสมาชิก                | <mark>สมาชิกปกติ</mark>  | เป็นสมาชิก                    | 166400.000     |
| 00103658   | 001       | บ้านเขาตกน้ำ                | นายขนบ ซิตณรงค์                     | ชาย         | 14811.000    | 10.00       | สมาชิกปกติ               | เป็นสมาชิก                | สมาชิกปกติ               | เป็นสมาชิก                    | 148110.000     |
| 00103699   | 001       | บ้านเขาตกน้ำ                | นาง <mark>อาจีน ทองเพิ่ม</mark>     | หญิง        | 35240.000    | 10.00       | สมาชิกปกติ               | เป็นสมาชิก                | สมาชิกปกดิ               | เป็นสมาชิก                    | 352400.000     |
| 00103851   | 001       | บ้านเขาตกน้ำ                | นางสมพร แล้วดัน                     | หญิง        | 3620.000     | 10.00       | สมาชิกปกติ               | เป็นสมาชิก                | สมาชิกปกดิ               | เป็นสมาชิก                    | 36200.000      |
| 00103914   | 001       | บ้านเขาตกน้ำ                | นางสักขณา ขวัญปลอด                  | หญิง        | 8754.000     | 10.00       | สมาชิกปกติ               | เป็นสมาชิก                | สมาชิกปกดี               | เป็นสมาชิก                    | 87540.000      |
| 00103925   | 001       | บ้านเขาตกน้ำ                | นา <mark>ยประดีษฐ์ แก้วพันธ์</mark> | ชาย         | 7425.000     | 10.00       | สมาชิกปกติ               | เป็นสมาชิก                | สมาชิกปกดิ               | เป็นสมาชิก                    | 74250.000      |
| 00103948   | 001       | บ้า <mark>นเขาตกน้</mark> า | นางชม บุญนากร                       | সম্র য      | 7060.000     | 10.00       | สมาชิกปกติ               | เป็นสมาชิก                | สมาชิกปกดิ               | เป็นสมาชิก                    | 70600.000      |
| 00104050   | 001       | บ้านเขาตกน้ำ                | นางวรรณี แลงมณี                     | গন্ম ব      | 2985.000     | 10.00       | สมาชิกปกติ               | เป็นสมาชิก                | สมาชิกปกดิ               | เป็นสมาชิก                    | 29850.000      |
| 00104057   | 001       | บ้านเขาตกน้ำ                | นางอารีบ์ ซูรักษ์                   | গন্ম ব      | 2040.000     | 10.00       | สมาชิกปกดิ               | เป็นสมาชิก                | <mark>สมาชิกปกติ</mark>  | เป็นสมาชิก                    | 20400.000      |
| 00104058   | 001       | บ้านเขาตกน้ำ                | นางบุญมา สมทอง                      | หญิง        | 16102.000    | 10.00       | สมาชิกปกติ               | <mark>เป็นสมาชิก</mark>   | ลมาชิกปกดิ               | เป็นสมาชิก                    | 161020.000     |
| 00104061   | 001       | บ้านเขาตกน้ำ                | นางยุพาวรรณ จินดารัตน์              | หญิง        | 2864.000     | 10.00       | สมาชิกปกติ               | เป็นสมาชิก                | ลมาชิกปกดิ               | เป็นสมาชิก                    | 28640.000      |
| 00104064   | 001       | บ้านเขาตกน้ำ                | นางประกอบ มะรุท                     | সম্য ব      | 710.000      | 10.00       | สมาชิกปกติ               | เป็นสมาชิก                | สมาชิกปกดิ               | เป็นสมาชิก                    | 7100.000       |
| 00104067   | 001       | บ้า <mark>นเ</mark> ขาดกน้ำ | นางบุญเรียง นุ่นดำ                  | หญิง        | 2850.000     | 10.00       | สมาชิกปกติ               | เป็นสมาชิก                | สมาชิกปกติ               | เป็นสมาชิก                    | 28500.000      |
| 00104068   | 001       | บ้านเขาตกน้ำ                | นางวรา <mark>กรณี่ คำสุข</mark>     | หญิง        | 1408.000     | 10.00       | สมาชิกปกติ               | เป็นสม <mark>าชิก</mark>  | สมาชิกปกติ               | เป็นสมาชิก                    | 14080.000      |
| 00104070   | 001       | บ้านเขาตกน้ำ                | นางพรลภัสล์ ทองเอียด                | หญิง        | 9655.000     | 10.00       | สมาชิกปกดิ               | เป็นสมาชิก                | สมาชิกปกติ               | เป็นสมาชิก                    | 96550.000      |

รูปที่ 10-5 แสดงการดูผลลัพธ์สรุปสมาชิกปกติแยกตามกลุ่ม

การตรวจสอบสรุปสมาชิกปกติแยกตามกลุ่ม เพื่อพิสูจน์ว่าการบันทึกรายการทุนเรือนหุ้น ถูกต้องและครบถ้วน มีอยู่จริง ตรงตามงวดการตรวจสอบ และทำให้ผู้สอบบัญชีประหยัดเวลาในการ ปฏิบัติงานสามารถดูข้อมูลได้ทันที 11 เมนู : สมาชิกที่ลาออกในปีการตรวจสอบตามเพศ

รหัส Script : ISO\_MS201

## วัตถุประสงค์การตรวจสอบ

เพื่อ พิสูจน์รายการสมาชิกที่ลาออกบันทึกถูกต้องและครบถ้วน รวมทั้งอนุมัติรายการตามระเบียบที่ กำหนดไว้

# หลักฐานที่ใช้ในการตรวจสอบ

1.รายงานที่ประชุมคณะกรรมการดำเนินการ วาระการอนุมัติสมาชิกลาออก

2.ระเบียบของสหกรณ์เกี่ยวกับการลาออกของสมาชิก

| Table & Field | ที่ใช้ในการตรวจสอบ |
|---------------|--------------------|
|---------------|--------------------|

| ลำดับ | Table          | Field Name                                    |
|-------|----------------|-----------------------------------------------|
| 1     | MBMEMBMASTER   | APPL_DOCNO MEMBER_NO PRENAME_CODE MEMB_NAME   |
|       |                | MEMB_SURNAME SEX MEMBER_STATUS MEMBER_TYPE    |
|       |                | MEMBGROUP_CODE MEMBTYPE_CODE RESIGN_DATE      |
|       |                | RESIGN_STATUS                                 |
| 2     | MBUCFPRENAME   | MEMB_NAME MEMB_SURNAME MEMBER_NO              |
|       |                | MEMBER_STATUS MEMBTYPE_CODE MEMBER_TYPE       |
|       |                | MEMBGROUP_CODE PRENAME_CODE RESIGN_DATE       |
|       |                | RESIGN_STATUS SEX SKEY PRENAME_CODE WITH      |
|       |                | PRENAME_DESC                                  |
| 3     | MBUCFMEMBGROUP | MEMBER_NO ชื่อสมาชิก เพศ MEMBGROUP_CODE       |
|       |                | MEMBER_STATUS MEMBTYPE_CODE MEMBER_TYPE       |
|       |                | RESIGN_DATE RESIGN_STATUS SKEY MEMBGROUP_CODE |
|       |                | WITH MEMBGROUP_DESC                           |
| 4     | MBUCFMEMBTYPE  | MEMBER_NO MEMBER_STATUS MEMBTYPE_CODE         |
|       |                | MEMBER_TYPE MEMBGROUP_CODE MEMBGROUP_DESC     |
|       |                | RESIGN_DATE RESIGN_STATUS เพศ ชื่อสมาชิก SKEY |
|       |                | MEMBER_TYPE WITH MEMBTYPE_DESC MEMBTYPE_GROUP |
| 5     | SHSHAREMASTER  | MEMBER_NO MEMBER_STATUS MEMBTYPE_CODE         |
|       |                | MEMBER_TYPE MEMBGROUP_CODE MEMBGROUP_DESC     |
|       |                | RESIGN_DATE RESIGN_STATUS เพศ ชื่อสมาชิก      |
|       |                | MEMBTYPE_DESC MEMBTYPE_GROUP SKEY MEMBER_NO   |
|       |                | WITH SHARETYPE_CODE SHARESTK_AMT              |
| 6     | SHSHARETYPE    | MEMBER_NO MEMBER_STATUS MEMBTYPE_CODE         |
|       |                | MEMBER_TYPE MEMBGROUP_CODE MEMBGROUP_DESC     |
|       |                | RESIGN_DATE RESIGN_STATUS เพศ ชื่อสมาชิก      |

|  | MEMBTYPE_DESC MEMBTYPE_GROUP SHARETYPE_CODE       |
|--|---------------------------------------------------|
|  | SHARESTK_AMT SKEY SHARETYPE_CODE WITH SHARE_VALUE |

#### วิธีการตรวจสอบ

- 1.คำสั่ง EXTRACT ตาราง MBMEMBMASTER เพื่อคัดลอกข้อมูลที่ต้องการใช้งาน และใช้เงื่อนไข เป็นตาราง ISO\_MS201\_01
- 2.คำสั่ง JOIN กับ ตาราง MBUCFPRENAME เพื่อให้ได้ข้อมูล MEMB\_NAME MEMB\_SURNAME MEMBER\_NO MEMBER\_STATUS MEMBTYPE\_CODE MEMBER\_TYPE MEMBGROUP\_CODE PRENAME\_CODE RESIGN\_DATE RESIGN\_STATUS SEX SKEY PRENAME\_CODE WITH PRENAME\_DESC เป็นตาราง ISO\_MS201\_02 เงื่อนไข เพศ 'ชาย' IF SEX = 'M' 'หญิง'
- คำสั่ง JOIN กับ ตาราง MBUCFMEMBGROUP เพื่อให้ได้ข้อมูล MEMBER\_NO ชื่อสมาชิก เพศ MEMBGROUP\_CODE MEMBER\_STATUS MEMBTYPE\_CODE MEMBER\_TYPE RESIGN\_DATE RESIGN\_STATUS SKEY MEMBGROUP\_CODE WITH MEMBGROUP\_DESC PRIMARY เป็นตาราง "ISO\_MS201\_03"
- คำสั่ง JOIN กับ MBUCFMEMBTYPE เพื่อให้ได้ข้อมูล MEMBER\_NO MEMBER\_STATUS MEMBTYPE\_CODE MEMBER\_TYPE MEMBGROUP\_CODE MEMBGROUP\_DESC RESIGN\_DATE RESIGN\_STATUS เพศ ชื่อสมาชิก SKEY MEMBER\_TYPE WITH MEMBTYPE\_DESC MEMBTYPE\_GROUP เป็นตาราง ISO\_MS201\_04
- คำสั่ง JOIN กับ SHSHAREMASTER เพื่อให้ได้ข้อมูล MEMBER\_NO MEMBER\_STATUS MEMBTYPE\_CODE MEMBER\_TYPE MEMBGROUP\_CODE MEMBGROUP\_DESC RESIGN\_DATE RESIGN\_STATUS เพศ ชื่อสมาชิก MEMBTYPE\_DESC MEMBTYPE\_GROUP SKEY MEMBER\_NO WITH SHARETYPE\_CODE SHARESTK\_AMT เป็นตาราง ISO\_MS201\_05
- 6. คำสั่ง JOIN กับ SHSHARETYPE เพื่อให้ได้ข้อมูล MEMBER\_NO MEMBER\_STATUS MEMBTYPE\_CODE MEMBER\_TYPE MEMBGROUP\_CODE MEMBGROUP\_DESC RESIGN\_DATE RESIGN\_STATUS เพศ ชื่อสมาชิก MEMBTYPE\_DESC MEMBTYPE\_GROUP SHARETYPE\_CODE SHARESTK\_AMT SKEY SHARETYPE\_CODE WITH SHARE\_VALUE เป็นตาราง ISO\_MS201\_06 โดยมีเงื่อนไข ประเภทสมาชิก 'สมาชิกปกติ' IF MEMBER\_TYPE = 1 'สมาชิกสมทบ' IF MEMBER\_TYPE = 2 'N/A' เงื่อนไข กลุ่มประเภทสมาชิก 'เป็นสมาชิก' IF MEMBTYPE\_GROUP = 1 'ไม่เป็นสมาชิก' IF MEMBTYPE\_GROUP = -9 'N/A' และเงื่อนไข สถานะสมาชิก 'เป็นสมาชิก' IF RESIGN\_STATUS = 0 'ลาออก' IF RESIGN\_STATUS = 1 'N/A' ต่อด้วย EXTRACT ข้อมูลที่ต้องการ เป็นตาราง ISO\_MS201\_07
- คำนวณ มูลค่าหุ้นคงเหลือ โดย จำนวนหุ้น\*มูลค่าหุ้นต่อหน่วย เงื่อนไข มูลค่าหุ้นคงเหลือสมาชิก 'รับค่าหุ้นแล้ว' IF มูลค่าหุ้นคงเหลือ = 0 'ยังไม่รับค่าหุ้น' และ คำสั่ง SUMMARIZE ON เพศ แสดงผลการตรวจสอบนี้ที่หน้าต่าง Log-SUMMARIZE ON แสดงยอดสมาชิกที่ลาออกในปีการ ตรวจสอบ แยกตามเพศและสถานะสมาชิก"

## ผลลัพธ์จากการประมวลผล

## ก. วิธีการดูผลลัพธ์

 - เลือกเมนู ตรวจสอบระบบสมาชิกและค่าหุ้น ⇒ สมาชิกลาออก ⇒ สมาชิกที่ลาออกในปี การตรวจสอบตามเพศ ดังรูปที่ 11-1

- สามารถดูผลลัพธ์ ที่หน้าต่าง Log Log-SUMMARIZE ON แสดงยอดสมาชิกที่ลาออกในปีการ ตรวจสอบ แยกตามเพศและสถานะสมาชิก ดังรูปที่ 11-2

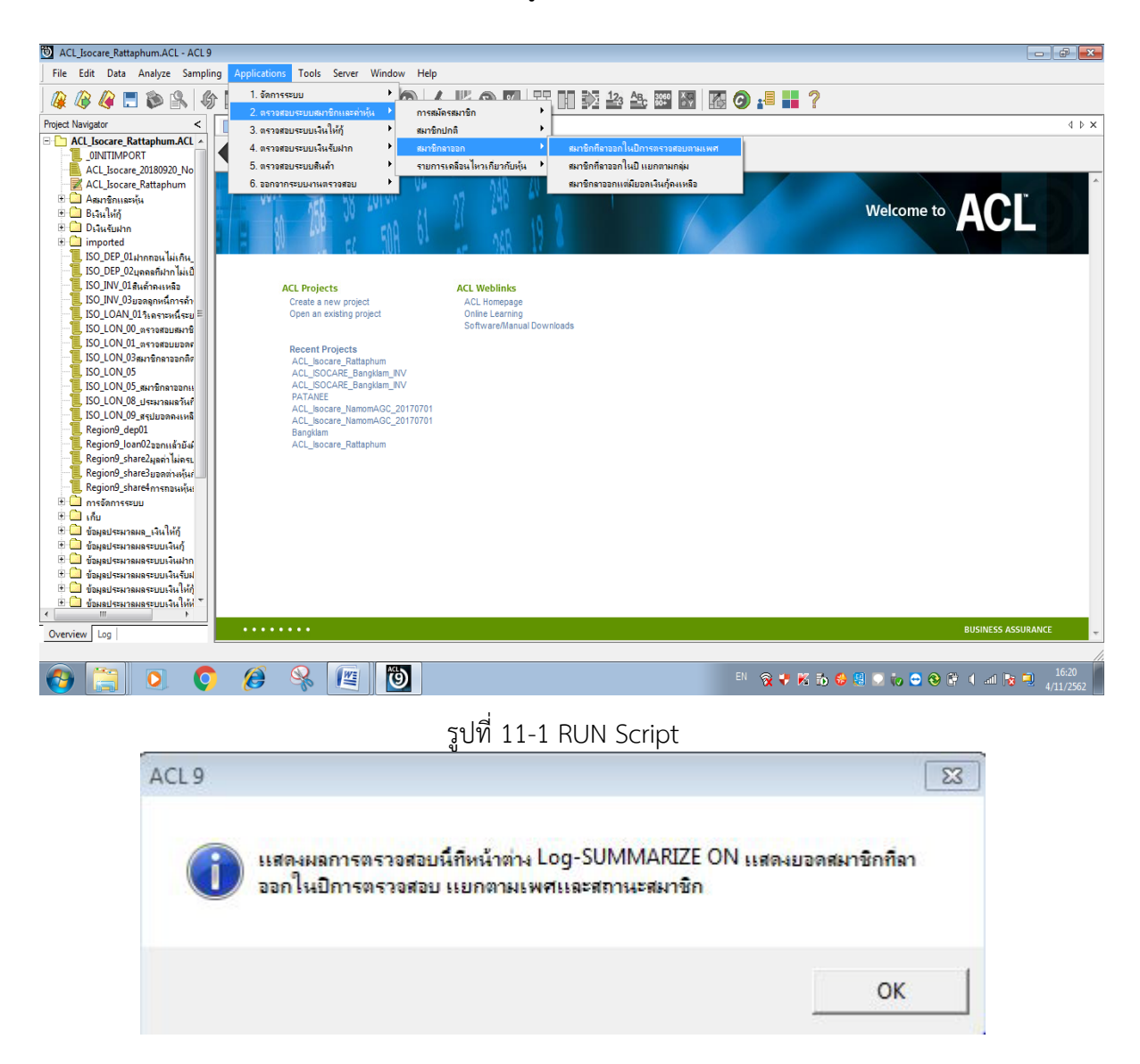

รูปที่ 11-2 แสดงการดูผลลัพธ์แสดงยอดสมาชิกที่ลาออกในปีการตรวจสอบ แยกตามเพศและสถานะ สมาชิก

## ข.การแสดงผลลัพธ์

ผลลัพธ์ สมาชิกที่ลาออกในปีการตรวจสอบตามเพศ แสดงที่หน้าต่าง Log-SUMMARIZE ON แสดงยอดสมาชิกที่ลาออกในปีการตรวจสอบ แยกตามเพศและสถานะสมาชิก ตามรูปที่ 11-3 รูปที่ 11-4 และรูป 11-5 โดยรายละเอียดประกอบด้วย รหัสสมาชิก ชื่อสมาชิก เพศ รหัสกลุ่ม ชื่อกลุ่ม จำนวนหุ้น หุ้นต่อหน่วย รายละเอียดสมาชิก กลุ่มประเภทสมาชิก ประเภทสมาชิก สถานะสมาชิก วันที่ลาออก มูลค่าหุ้นคงเหลือ และมูลค่าหุ้นคงเหลือสมาชิก

| ACL Isocare Rattaphum.ACL - ACL9                                                                                                    |                                                                                                    |               |                   |         |                                                           |       |  |
|----------------------------------------------------------------------------------------------------|----------------------------------------------------------------------------------------------------|---------------|-------------------|---------|-----------------------------------------------------------|-------|--|
| File Edit Data Analyze Sampling Applic                                                                                                    | ations To                                                                                                    | ols Server Wi | ndow Help         |         |                                                           |       |  |
| 🥝 🕼 🥼 📰 🗞   🍪 📰 <                                                                                                    | (                                                                                                    | f II II I     | . 💿 🔬 🚦           | 9       | 3 7 11 22 23 25 27 20 20 20 20 20 20 20 20 20 20 20 20 20 |       |  |
| Project Navigator <                                                                                                    | Welcon                                                                                                    | me 🖽 🛄 ISO_MS | 201_07 📄 Summ     | arize 🗶 |                                                           | 4 Þ 🗙 |  |
| CLOSE SECONDARY     CONSESSIONDARY     CONSESSIONDARY     CONSES  | CLOSE SECONDARY<br>SET FOLDER / Superiormanne L<br>Ø SET FOLDER / Superiormanne L<br>Ø SET FOLDER / Superiormanne L<br>Ø SET FOLDER / Superiormanne L<br>Ø SET FOLDER / Superiormanne L<br>Ø SET FOLDER / Superiormanne L<br>Ø SET FOLDER / Superiormanne L<br>Ø SET SOLDER / Superiormanne L<br>Ø SET SOLDER / Superiormanne L<br>Ø SUPER / Superiormanne L<br>Ø SUPER / Superiorma |               |                   |         |                                                           |       |  |
| DEFINE FIELD STRATED                                                                                                    | 1.71.57                                                                                                    | สถานะสมาชิก   | บูลค่าฟุ้นคงเหลือ | Count   |                                                           |       |  |
|                                                                                                    | 818                                                                                                    | 8166R         | 0.000             | 46      |                                                           |       |  |
| E- OPEN "ISO_MS201_03"                                                                                                    | পাট্ৰ ব                                                                                                    | <u>81668</u>  | 0.000             | 77      |                                                           |       |  |
| JOIN PKEY MEMBER TYP                                                                                                    | Totals                                                                                                    |               | 0.000             | 123     |                                                           |       |  |
| OPEN 'ISO MS20_04*     OPEN 'ISO MS20_04*     OPEN 'ISO MS20_04*     OPEN 'ISO MS20_05*     OPEN 'ISO MS20_05*     OPEN 'ISO MS20_05*     OPEN 'ISO MS20_05*     OPEN 'ISO MS20_05*     OPEN 'ISO MS20_05*     OPEN 'ISO MS20_05*     OPEN 'ISO MS20_05*     OPEN 'ISO MS20_07*     OPEN 'ISO MS20_07*     OPEN'ISO MS20_07*     OPEN 'ISO MS20_07*     OPEN 'ISO MS20_07* | 2 recor                                                                                                    | ds produced   |                   |         |                                                           |       |  |
| Overview Log                                                                                                    | Text                                                                                                    |               |                   |         |                                                           |       |  |
| ISO_MS201_07 123 Records                                                                                                    |                                                                                                    |               |                   |         | 1                                                         |       |  |

รูปที่ 11-3 แสดงการดูผลลัพธ์สมาชิกที่ลาออกในปีการตรวจสอบตามเพศ

As of: 11/04/2019 16:23:30

Command: SUMMARIZE ON เพศ สถานะสมาชิก SUBTOTAL มูลค่าหุ้นคงเหลือ TO SCREEN PRESORT Tables: ISO\_MS201\_07 / SHSHARETYPE

| 1.44       | สถานะสมาชิก  | มูลค่าฟุ้นคงเหลือ | Count |
|------------|--------------|-------------------|-------|
| <u>=18</u> | <u>81668</u> | 0.000             | 46    |
| পট্নির     | <u>81868</u> | 0.000             | 77    |
| Totals     |              | 0.000             | 123   |

2 records produced

รูปที่ 11-4 แสดงการดูผลลัพธ์สมาชิกที่ลาออกในปีการตรวจสอบตามเพศ

| 🦉 🗖     | 🗞 🕼 🖪 🤜 🖡                             | í 🖪 🛛        | 1 🗔 🤇   | ) 🖌 🎽        | 9 🙍       | ¥ 0        | 123 ABc 3        | 🕾 🔛 🤇             | ) 📲 📲 🤅      | ?           |             |                          |
|---------|---------------------------------------|--------------|---------|--------------|-----------|------------|------------------|-------------------|--------------|-------------|-------------|--------------------------|
| Welcome | 🗄 🗯 🎹 ISO_MS201_07                    |              |         |              |           |            |                  |                   |              |             |             |                          |
|         | Filter                                |              |         |              |           |            |                  |                   |              |             |             |                          |
| » ×     | e #                                   |              |         |              |           |            |                  |                   |              |             |             |                          |
| V V 3   | · 3×                                  | 27           |         |              |           |            |                  |                   | 26           |             |             | <u> </u>                 |
|         | รทัดสมาชิก ชื่อสมาชิก                 | 1.111        | รหัสกลม | ชื่อกลุ่ม    | จำนวนทุ้น | ที่นกอทนวย | รายตะเอียดสมาชิก | กลุ่มประเภทสมาชิก | ประเภทสมาชิก | สถานะสมาชิก | วันที่ดางงก | ดคำทั้นคงเหลือ บูลคำทั้น |
| 1       | 00102536 นายเสียน พับธนะ              | ชาย          | 001     | บ้านเขาตกน้ำ | 0.000     | 10.00      | สมาชิกปกลิ       | เป็นสมาชิก        | สมาชิกปกติ   | ลาออก       | 01/23/2019  | 0.000 รับศาลุ้ม          |
| 2       | 00103304 <mark>นายจบ พรทมคล้าย</mark> | ชาย          | 001     | บ้านเขาตกน้ำ | 0.000     | 10.00      | สมาชิกปกลิ       | เป็นตมาชิก        | สมาชิกปกลิ   | Risen       | 01/16/2019  | 0.000 รับศาพุ้น          |
| 3       | 00105083 นายนพคล ชุมช่วย              | ชาย          | 001     | บ้านเขาตกน้ำ | 0.000     | 10.00      | สมาชิกปกลิ       | เป็นสมาชิก        | สมาชิกปกติ   | ลาออก       | 02/20/2019  | 0.000 รับศาลุ้ม          |
| 1       | 00105133 นายนิด กิลสักล์              | ชาย          | 001     | บ้านเขาตกน้ำ | 0.000     | 10.00      | สมาชิกปกลิ       | เป็นสมาชิก        | สมาชิกปกลี   | Racen       | 04/22/2019  | 0.000 รับสาหุ้ม          |
| 5       | 00106493 นางสาวเสียดวง หนูวัน         | <b>পটি</b> ণ | 001     | บ้านเขาตกน้ำ | 0.000     | 10.00      | สมาชิกปกลี       | เป็นสมาชิก        | สมาชิกปกติ   | ลาออก       | 09/24/2018  | 0.000 รับศาลุ้มเ         |
| 6       | 00206331 นางสาวเรวดี ชัยณรงค์         | প0ু ৬        | 002     | บ้านบ่างใหญ่ | 0.000     | 10.00      | สมาชิกปกลี       | เป็นสมาชิก        | สมาชิกปกลี   | ลาออก       | 12/19/2018  | 0.000 รับศาพุ้ม          |
| 7       | 00303273 นายวิตุทธิ์ เพราบูรณ์        | ชาย          | 003     | บ้านชายคลอง  | 0.000     | 10.00      | สมาชิกปกติ       | เป็นสมาชิก        | สมาชิกปกติ   | 81008       | 02/18/2019  | 0.000 รับศาหุ้น          |
| 3       | 00303303 นางพันธ์คิพย์ จรียะกุล       | গ0ু ৬        | 003     | บ้านชายคลอง  | 0.000     | 10.00      | สมาชิกปกลี       | เป็นสมาชิก        | สมาชิกปกลี   | Rheen       | 12/14/2018  | 0.000 สับศาพุ้ม          |
| 9       | 00305970 นายชวลิด ศรีะนชัยตวัตล์      | ชาย          | 003     | บ้านชายคลอง  | 0.000     | 10.00      | ตมาชิกปกลี       | เป็นสมาชิก        | สมาชิกปกติ   | ลาออก       | 03/15/2019  | 0.000 รับศาสุน           |
| 10      | 00403759 นางอารีอ์ สุวรรณภัตน์        | nQ a         | 004     | ปลายระหาน    | 0.000     | 10.00      | สมาชิกปกลี       | เป็นสมาชิก        | สมาชิกปกลี   | ลาออก       | 06/18/2019  | 0.000 สับศาพุษ           |
| 11      | 00405557 นางอัจณรา ศรีชาย             | <b>স©</b> ৩  | 004     | ปลายระหาน    | 0.000     | 10.00      | สมาชิกปกลิ       | เป็นสมาชิก        | สมาชิกปกติ   | ลายอก       | 06/18/2019  | 0.000 รับศาพัน           |
| 12      | 00503887 นางสาวกาวเรื่อง สุวรรณ       | ขาดรีหญิง    | 005     | บ้านควนนา    | 0.000     | 10.00      | สมาชิกปกลี       | เป็นสมาชิก        | สมาชิกปกลี   | ลาออก       | 03/14/2019  | 0.000 สับศาพัน           |
| 13      | 00600217 นายกระจ่าง ดูวรรณจันทร์      | ชาย          | 006     | โตกซ์เหลัก   | 0.000     | 10.00      | สมาชิกปกลี       | เป็นสมาชิก        | สมาชิกปกลิ   | ลาออก       | 05/23/2019  | 0.000 รับศาสุน           |
| 14      | 00703141 นางปะอัลน มณี                | ₩0, ব        | 007     | บ้านหนองอัน  | 0.000     | 10.00      | สมาชิกปกลี       | เป็นสมาชิก        | สมาชิกปกลี   | ลาออก       | 03/14/2019  | 0.000 สับศาสน            |
| 15      | 00704690 นายสถาพร ชั่นทอง             | ชาย          | 007     | บ้านหนองอัน  | 0.000     | 10.00      | สมาชิกปกลิ       | เป็นสมาชิก        | สมาชิกปกติ   | 81008       | 09/24/2018  | 0.000 รับศาสน            |
| 16      | 00705175 นายณรงค์ชัย ชัยณรงค์         | ชาย          | 007     | บ้านหนองอัน  | 0.000     | 10.00      | สมาชิกปกลี       | เป็นสมาชิก        | สมาชิกปกลี   | ลาออก       | 07/20/2018  | 0.000 สับศาสุน           |
| 17      | 00803451 นายส้ำตุดดื่น สาเลีย         | ชาย          | 008     | HLOOROLATICH | 0.000     | 10.00      | ตมาชิกปกลิ       | เป็นสมาชิก        | สมาชิกปกลิ   | RICOR       | 03/18/2019  | 0.000 รับศาสน            |
| 18      | 00805491 นางกัดยาณี หมัดอะด้า         | ₩0, ব        | 008     |              | 0.000     | 10.00      | สมาชิกปกลี       | เป็นสมาชิก        | สมาชิกปกติ   | ลาออก       | 03/22/2019  | 0.000 สับศาลัน           |
| 19      | 00903090 นายอำนวย สงกวน               | ชาย          | 009     | ท่าชะมวง     | 0.000     | 10.00      | สมาชิกปกลิ       | เป็นสมาชิก        | สมาชิกปกติ   | Ricon       | 11/28/2018  | 0.000 รับศาห์น           |
| 20      | 00904486 นางสาวเจียเป็าะ เส้นสะ       | ₩0, ব        | 009     | ท่าชะมวง     | 0.000     | 10.00      | สมาชิกปกลี       | เป็นสมาชิก        | สมาชิกปกติ   | Bleen       | 08/21/2018  | 0.000 รับศาสัน           |
| 21      | 01003323 นางสมบรณี จิตหวัง            | NQ a         | 010     | หนองจาด      | 0.000     | 10.00      | สมาชิกปกลิ       | ເປັນສະກອກ         | สมาชิกปกลิ   | RIDON       | 01/30/2019  | 0.000 รับศาพัน           |
| 22      | 01003957 นางเสรียม ภิรมอักาญจน์       | ₩₿ ব         | 010     | H101918      | 0.000     | 10.00      | สมาชิกปกลิ       | เป็นสมาชิก        | สมาชิกปกติ   | ลายอก       | 03/11/2019  | 0.000 รับศาพัน           |
| 23      | 01004868 นางสาวนภาพร คงเกลี่ยง        | MQ a         | 010     | Muevena      | 0.000     | 10.00      | สมาชิกปกลิ       | เป็นสมาชิก        | สมาชิกปกติ   | Rheen       | 05/17/2019  | 0.000 รับศาพัน           |
| 24      | 01105523 นางปียะรัดน์ นกแก้ว          | 9Q.          | 011     | คลองข้าง     | 0.000     | 10.00      | สมาชิกปกลี       | เป็นสมาชิก        | สมาชิกปกติ   | ลาออก       | 11/16/2018  | 0.000 สับศาสัน           |
| 25      | 01205331 นายริโรจน์ สุวรรณยณี         | ชาย          | 012     | คลองเขาต้อน  | 0.000     | 10.00      | สมาชิกปกลี       | เป็นสมาชิก        | สมาชิกปกติ   | Rheen       | 07/06/2018  | 0.000 รับศาพัน           |
| 26      | 01304255 นางฝาลียิะ ปานหลั            | 9Q 4         | 013     | บ้านบนควน    | 0.000     | 10.00      | สมาชิกปกลิ       | เป็นสมาชิก        | สมาชิกปกติ   | 8166N       | 01/22/2019  | 0.000 รับศาสน            |
|         |                                       |              | 000     | A            | 0.000     | 10.00      | au a Baula B     | Sugar and a       | au a daula d |             | 08/01/2018  | 0.000 8.000              |

รูปที่ 11-5 แสดงการดูผลลัพธ์สมาชิกที่ลาออกในปีการตรวจสอบตามเพศ

**การตรวจสอบ**สมาชิกที่ลาออกในปีการตรวจสอบตามเพศเพื่อพิสูจน์ว่ารายการสมาชิกที่ ลาออกบันทึกถูกต้องและครบถ้วน รวมทั้งอนุมัติรายการตามระเบียบที่กำหนดไว้ และทำให้ผู้สอบบัญชี ประหยัดเวลาในการปฏิบัติงานสามารถดูข้อมูลได้ทันที 12 เมนู : สมาชิกที่ลาออกในปีแยกตามกลุ่ม

รหัส Script : ISO\_MS202

## วัตถุประสงค์การตรวจสอบ

เพื่อ พิสูจน์รายการสมาชิกที่ลาออกบันทึกถูกต้องและครบถ้วน รวมทั้งอนุมัติรายการตามระเบียบที่ กำหนดไว้

# หลักฐานที่ใช้ในการตรวจสอบ

1.รายงานที่ประชุมคณะกรรมการดำเนินการ วาระการอนุมัติสมาชิกลาออก

2.ระเบียบของสหกรณ์เกี่ยวกับการลาออกของสมาชิก

| ลำดับ | Table          | Field Name                                    |
|-------|----------------|-----------------------------------------------|
| 1     | MBMEMBMASTER   | APPL_DOCNO MEMBER_NO PRENAME_CODE MEMB_NAME   |
|       |                | MEMB_SURNAME SEX MEMBER_STATUS MEMBER_TYPE    |
|       |                | MEMBGROUP_CODE MEMBTYPE_CODE RESIGN_DATE      |
|       |                | RESIGN_STATUS                                 |
| 2     | MBUCFPRENAME   | MEMB_NAME MEMB_SURNAME MEMBER_NO              |
|       |                | MEMBER_STATUS MEMBTYPE_CODE MEMBER_TYPE       |
|       |                | MEMBGROUP_CODE PRENAME_CODE RESIGN_DATE       |
|       |                | RESIGN_STATUS SEX SKEY PRENAME_CODE WITH      |
|       |                | PRENAME_DESC                                  |
| 3     | MBUCFMEMBGROUP | MEMBER_NO ชื่อสมาชิก เพศ MEMBGROUP_CODE       |
|       |                | MEMBER_STATUS MEMBTYPE_CODE MEMBER_TYPE       |
|       |                | RESIGN_DATE RESIGN_STATUS SKEY MEMBGROUP_CODE |
|       |                | WITH MEMBGROUP_DESC                           |
| 4     | MBUCFMEMBTYPE  | MEMBER_NO MEMBER_STATUS MEMBTYPE_CODE         |
|       |                | MEMBER_TYPE MEMBGROUP_CODE MEMBGROUP_DESC     |
|       |                | RESIGN_DATE RESIGN_STATUS เพศ ชื่อสมาชิก SKEY |
|       |                | MEMBER_TYPE WITH MEMBTYPE_DESC MEMBTYPE_GROUP |
| 5     | SHSHAREMASTER  | MEMBER_NO MEMBER_STATUS MEMBTYPE_CODE         |
|       |                | MEMBER_TYPE MEMBGROUP_CODE MEMBGROUP_DESC     |
|       |                | RESIGN_DATE RESIGN_STATUS เพศ ชื่อสมาชิก      |
|       |                | MEMBTYPE_DESC MEMBTYPE_GROUP SKEY MEMBER_NO   |
|       |                | WITH SHARETYPE_CODE SHARESTK_AMT              |
| 6     | SHSHARETYPE    | MEMBER_NO MEMBER_STATUS MEMBTYPE_CODE         |
|       |                | MEMBER_TYPE MEMBGROUP_CODE MEMBGROUP_DESC     |
|       |                | RESIGN_DATE RESIGN_STATUS เพศ ชื่อสมาชิก      |

# Table & Field ที่ใช้ในการตรวจสอบ

|  | MEMBTYPE_DESC MEMBTYPE_GROUP SHARETYPE_CODE       |
|--|---------------------------------------------------|
|  | SHARESTK_AMT SKEY SHARETYPE_CODE WITH SHARE_VALUE |

#### วิธีการตรวจสอบ

1.คำสั่ง EXTRACT ตาราง MBMEMBMASTER เพื่อคัดลอกข้อมูลที่ต้องการใช้งาน และใช้เงื่อนไข เป็นตาราง ISO\_MS202\_01

- 2.คำสั่ง JOIN กับ ตาราง MBUCFPRENAME เพื่อให้ได้ข้อมูล MEMB\_NAME MEMB\_SURNAME MEMBER\_NO MEMBER\_STATUS MEMBTYPE\_CODE MEMBER\_TYPE MEMBGROUP\_CODE PRENAME\_CODE RESIGN\_DATE RESIGN\_STATUS SEX SKEY PRENAME\_CODE WITH PRENAME\_DESC เป็นตาราง ISO\_MS202\_02 เงื่อนไข เพศ 'ชาย' IF SEX = 'M' 'หญิง'
- คำสั่ง JOIN กับ ตาราง MBUCFMEMBGROUP เพื่อให้ได้ข้อมูล MEMBER\_NO ชื่อสมาชิก เพศ MEMBGROUP\_CODE MEMBER\_STATUS MEMBTYPE\_CODE MEMBER\_TYPE RESIGN\_DATE RESIGN\_STATUS SKEY MEMBGROUP\_CODE WITH MEMBGROUP\_DESC PRIMARY เป็นตาราง "ISO\_MS202\_03"
- คำสั่ง JOIN กับ MBUCFMEMBTYPE เพื่อให้ได้ข้อมูล MEMBER\_NO MEMBER\_STATUS MEMBTYPE\_CODE MEMBER\_TYPE MEMBGROUP\_CODE MEMBGROUP\_DESC RESIGN\_DATE RESIGN\_STATUS เพศ ชื่อสมาชิก SKEY MEMBER\_TYPE WITH MEMBTYPE\_DESC MEMBTYPE\_GROUP เป็นตาราง ISO\_MS202\_04
- คำสั่ง JOIN กับ SHSHAREMASTER เพื่อให้ได้ข้อมูล MEMBER\_NO MEMBER\_STATUS MEMBTYPE\_CODE MEMBER\_TYPE MEMBGROUP\_CODE MEMBGROUP\_DESC RESIGN\_DATE RESIGN\_STATUS เพศ ชื่อสมาชิก MEMBTYPE\_DESC MEMBTYPE\_GROUP SKEY MEMBER\_NO WITH SHARETYPE\_CODE SHARESTK\_AMT เป็นตาราง ISO\_MS202\_05
- 6. คำสั่ง JOIN กับ SHSHARETYPE เพื่อให้ได้ข้อมูล MEMBER\_NO MEMBER\_STATUS MEMBTYPE\_CODE MEMBER\_TYPE MEMBGROUP\_CODE MEMBGROUP\_DESC RESIGN\_DATE RESIGN\_STATUS เพศ ชื่อสมาชิก MEMBTYPE\_DESC MEMBTYPE\_GROUP SHARETYPE\_CODE SHARESTK\_AMT SKEY SHARETYPE\_CODE WITH SHARE\_VALUE เป็นตาราง ISO\_MS201\_06 โดยมีเงื่อนไข ประเภทสมาชิก 'สมาชิกปกติ' IF MEMBER\_TYPE = 1 'สมาชิกสมทบ' IF MEMBER\_TYPE = 2 'N/A' เงื่อนไข กลุ่มประเภทสมาชิก 'เป็นสมาชิก' IF MEMBTYPE\_GROUP = 1 'ไม่เป็นสมาชิก' IF MEMBTYPE\_GROUP = -9 'N/A' และเงื่อนไข สถานะสมาชิก 'เป็นสมาชิก' IF RESIGN\_STATUS = 0 'ลาออก' IF RESIGN\_STATUS = 1 'N/A' ต่อด้วย EXTRACT ข้อมูลที่ต้องการ เป็นตาราง ISO\_MS202\_07
- คำนวณ มูลค่าหุ้นคงเหลือ โดย จำนวนหุ้น\*มูลค่าหุ้นต่อหน่วย เงื่อนไข มูลค่าหุ้นคงเหลือสมาชิก 'รับค่าหุ้นแล้ว' IF มูลค่าหุ้นคงเหลือ = 0 'ยังไม่รับค่าหุ้น' และ คำสั่ง SUMMARIZE ON เพศ แสดงผลการตรวจสอบนี้ที่หน้าต่าง Log-SUMMARIZE ON แสดงยอดสมาชิกที่ลาออกในปี แยกตามกลุ่ม"

## ผลลัพธ์จากการประมวลผล

## ก. วิธีการดูผลลัพธ์

 - เลือกเมนู ตรวจสอบระบบสมาชิกและค่าหุ้น ⇒ สมาชิกลาออก ⇒ สมาชิกที่ลาออกในปี แยกตามกลุ่ม ดังรูปที่ 12-1

- สามารถดูผลลัพธ์ ที่หน้าต่าง Log Log-SUMMARIZE ON แสดงยอดสมาชิกที่ลาออกในปีแยก ตามกลุ่ม ดังรูปที่ 12-2

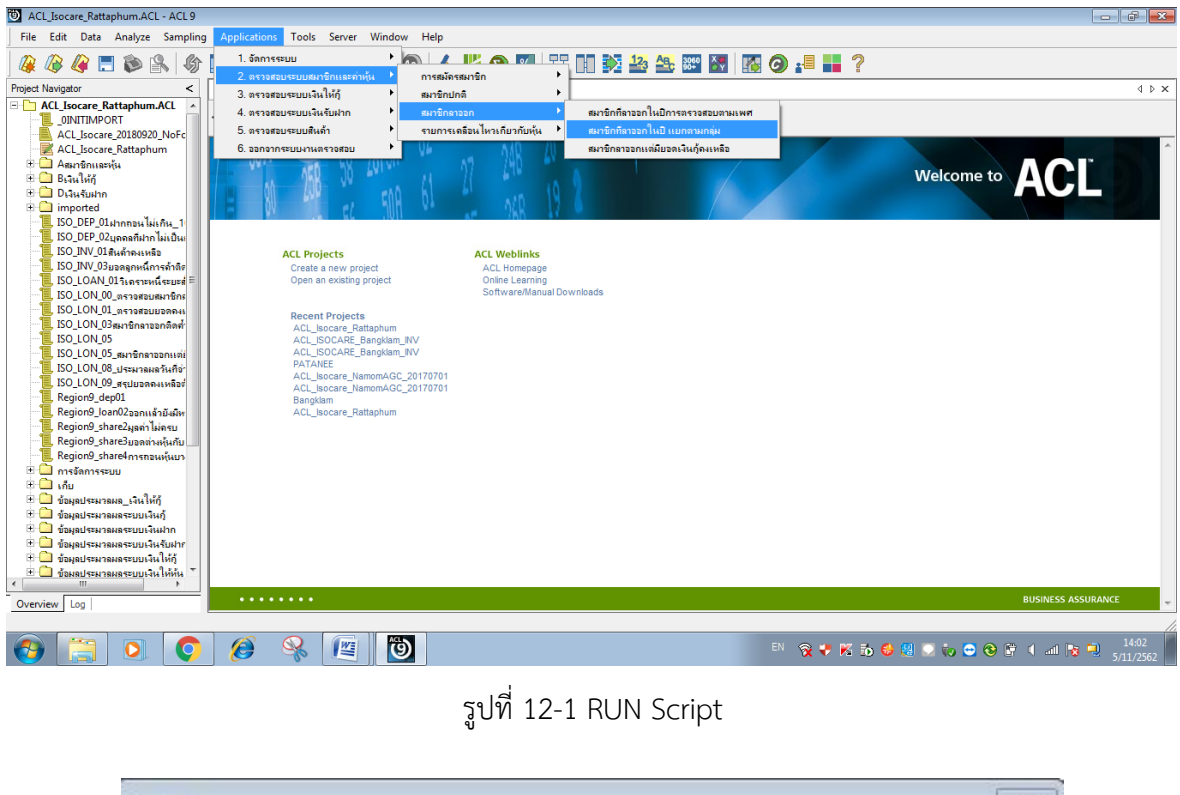

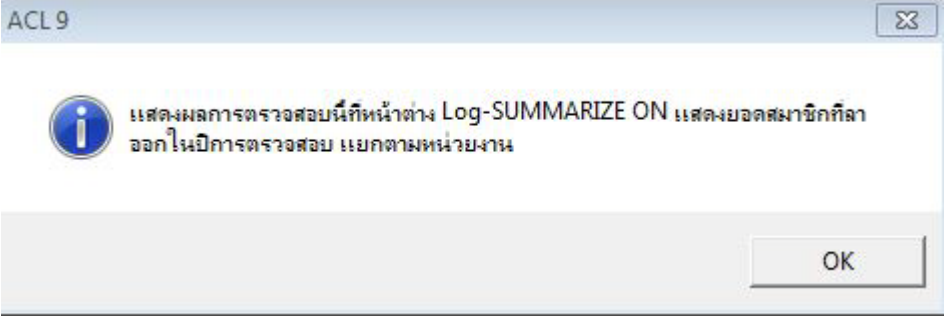

รูปที่ 12-2 แสดงการดูผลลัพธ์สมาชิกที่ลาออกในปีแยกตามกลุ่ม

## ข.การแสดงผลลัพธ์

ผลลัพธ์ สมาชิกที่ลาออกในปีแยกตามกลุ่มแสดงที่หน้าต่าง Log-SUMMARIZE ON แสดงยอด สมาชิกที่ลาออกในปีแยกตามกลุ่ม ตามรูปที่ 12-3 รูปที่ 12-4 และรูป 12-5 โดยรายละเอียด ประกอบด้วย รหัสสมาชิก รหัสกลุ่ม ชื่อกลุ่ม ชื่อสมาชิก เพศ SHARESTK\_AMT SHARE\_VALUE รายละเอียดสมาชิก กลุ่มประเภทสมาชิก ประเภทสมาชิก วันที่ลาออก สถานะสมาชิก และมูลค่าหุ้น คงเหลือ

| ACL_Isocare_Rattaphum.ACL - ACL 9 |                              |                                                      |                                             | <i></i>          |         |                                 | <b>9</b> X |
|-----------------------------------|------------------------------|------------------------------------------------------|---------------------------------------------|------------------|---------|---------------------------------|------------|
| Analyze Sampling                  |                              |                                                      |                                             | »<br>🔬 🕌 🧿 🛙     | 6 말     | ' III 🕺 🏖 🖼 📓 📓 🥥 := 💶 ?        |            |
| Project Navigator <               | Welcome                      | e 😹 🥅 ISO_MS202                                      | _07 📑 Summa                                 | rize 📩           |         |                                 | 4 Þ ×      |
| SET FOLDER AGAINED                | As of:<br>Command<br>Tables: | 11/05/2019 14:0<br>1: SUNMARIZE ON<br>ISO_MS202_07 / | 3:41<br>รหัตกลุ่ม ซึ่อกลุ่ม<br>รหรหลุกยางคย | สถานะสมาชิก SUBI | OTAL ye | ฟาฟุ้มคงเพริง IO SCREEN FRESORI |            |
|                                   | รฟัลกลุ่ม                    | รื่อกลุ่ม                                            | สถานะสมาริก                                 | นูลสำหุ้นคงเหลือ | Count   |                                 |            |
|                                   | 001                          | บ้านเขาตกน้ำ                                         | <u>81668</u>                                | 0.000            | 5       |                                 |            |
| OPEN "ISO_MS202                   | 002                          | บ้านม่วงไหยู่                                        | 8166N                                       | 0.000            | 1       |                                 |            |
|                                   | 003                          | บ้านขายคลอง                                          | Blech                                       | 0.000            | 3       |                                 |            |
|                                   | 004                          | ปลายระทาน                                            | <u>81008</u>                                | 0.000            | 2       |                                 |            |
|                                   | 005                          | บ้านควนนา                                            | <u>81668</u>                                | 0.000            | 1       |                                 |            |
|                                   | 006                          | โลกร้เหล็ก                                           | 8100R                                       | 0.000            | 1       |                                 |            |
|                                   | 007                          | บ้านทนองอัน                                          | 8100B                                       | 0.000            | 3       |                                 |            |
| OPEN "ISO_MS202                   | 008                          |                                                      | 8166B                                       | 0.000            | 2       |                                 |            |
|                                   | 009                          | ท่านะมาง                                             | 8100N                                       | 0.000            | 2       |                                 |            |
| EXTRACT FIELD                     | 010                          |                                                      | 8100R                                       | 0.000            | 3       |                                 |            |
|                                   | 011                          | <u>คลองส้าง</u>                                      | 9100B                                       | 0.000            | 1       |                                 |            |
| DEFINE FIELD ;                    | 012                          | สลองเขาส์อน                                          | 8166R                                       | 0.000            | 1       |                                 |            |
|                                   | 013                          | บ้านบนตวน                                            | 9100N                                       | 0.000            | 3       |                                 |            |
|                                   | 014                          | บ้านเดินติมีพร                                       | 9100B                                       | 0.000            | 2       |                                 |            |
| ۲                                 | 015                          | บ้านกองอิฐ                                           | 8166B                                       | 0.000            | 5       |                                 | -          |
| Overview Log                      | Text                         |                                                      |                                             |                  |         |                                 |            |
| SO_MS202_07 123 Records           |                              |                                                      |                                             |                  |         |                                 |            |

รูปที่ 12-3 แสดงการดูผลลัพธ์สมาชิกที่ลาออกในปีแยกตามกลุ่ม

|           | TOO NO000 07 /        | รหลกลุ่ม ชอกลุ่ม | สถานะสมาชิก SUBI  | OTAL N |
|-----------|-----------------------|------------------|-------------------|--------|
| abies.    | 130_H3202_07 7        | SHSHARETTEE      |                   |        |
|           |                       |                  |                   |        |
| รศัสกลุ่ม | รือกลุ่ม              | สถานะสมาชิก      | บูลค่าฟุ้นคงเหลือ | Count  |
| 001       | <u>บ้านเขาตกน้ำ</u>   | <u>81888</u>     | 0.000             | 5      |
| 002       | บ้านม่วงใหญ่          | <u>81008</u>     | 0.000             | 1      |
| 003       | บ้านขายคลอง           | <u>81888</u>     | 0.000             | 3      |
| 004       | ปลายระทาน             | 8100R            | 0.000             | 2      |
| 005       | <u>บ้านควนนา</u>      | <u>91008</u>     | 0.000             | 1      |
| 006       | โดกรีเหล็ก            | ธาออก            | 0.000             | 1      |
| 007       | บ้านทนองอัน           | <u>S1008</u>     | 0.000             | 3      |
| 008       |                       | <u>81000</u>     | 0.000             | 2      |
| 009       | <u>ทำระบวง</u>        | ลาออก            | 0.000             | 2      |
| 010       | <u>9164979</u>        | <u>91001</u>     | 0.000             | 3      |
| 011       | <u>8884314</u>        | <u>81008</u>     | 0.000             | 1      |
| 012       | <u>คลองเขาส้อน</u>    | <u>S1001</u>     | 0.000             | 1      |
| 013       | <u>บ้านบนควน</u>      | <u>91008</u>     | 0.000             | 3      |
| 014       | <u>บ้านเนินนิยิตร</u> | <u>S1001</u>     | 0.000             | 2      |
| 015       | บ้านกองอิร            | 9766R            | 0.000             | 5      |

รูปที่ 12-4 แสดงการดูผลลัพธ์สมาชิกที่ลาออกในปีแยกตามกลุ่ม

| 3-5 | 54 |
|-----|----|
|     |    |

| รห้ลลมาชิก              | ชื่อสมาชิก                       | เพศ  | รหัสกลุ่ม | ปีอกลม       | จำนวนหุ่น | มูลคำหุนต่อหน่วย | รายละเอียดสมาชิก         | กลุ่มประเภทสมาชิก | ประเภทสมาชิก | สถานะสมาชิก | วันที่ลาออก | ลคาหนุกงเหลือ | มูลค่าหุ่นคงเหลือสมาชิก      |
|-------------------------|----------------------------------|------|-----------|--------------|-----------|------------------|--------------------------|-------------------|--------------|-------------|-------------|---------------|------------------------------|
| 00102536                | นายเสี่ยน ทับรนะ                 | ชาย  | 001       | บ้านเขาตกน้ำ | 0.000     | 10.00            | สมาชิกปกติ               | เป็นสุมาชิก       | สมาชิกปกดี   | ลายอก       | 01/23/2019  | 0.000         | รับค่าหุ้นแล้ว               |
| 00103304                | นายจบ พรหมดส้าย                  | ชาย  | 001       | บ้านเขาตกน้ำ | 0.000     | 10.00            | ลมาชิกปกติ               | เป็นสุ่มาชิก      | สมาชิกปกติ   | ลาออก       | 01/16/2019  | 0.000         | รับค่าหุ้นแล้ว               |
| 00105083                | น <mark>ายนพดล ชุมช่วย</mark>    | ชาย  | 001       | บ้านเขาตกน้ำ | 0.000     | 10.00            | <mark>สมาชิ</mark> กปกติ | เป็นสุ่มาชิก      | สมาชิกปกติ   | ลายอก       | 02/20/2019  | 0.000         | รับค่าหุ้นแล้ว               |
| 0010 <mark>513</mark> 3 | นายนิด กิ <mark>ดิ</mark> ด้กดิ์ | ชาย  | 001       | บ้านเขาตกน้ำ | 0.000     | 10.00            | สมาชิกปกติ               | เป็นสุ่มาชิก      | สมาชิกปกดี   | ลาออก       | 04/22/2019  | 0.000         | รับค่าหุ้นแ <mark>ด้ว</mark> |
| 00106493                | นางลาวเดียดวง หนว้น              | หญิง | 001       | บ้านเขาดกน้ำ | 0.000     | 10.00            | สมาชิกปกติ               | เป็นสมาชิก        | สมาชิกปกดิ   | ลาออก       | 09/24/2018  | 0.000         | รับค่าหุ้นแล้ว               |

# รูปที่ 12-5 แสดงการดูผลลัพธ์สมาชิกที่ลาออกในปีแยกตามกลุ่ม

**การตรวจสอบ**สมาชิกที่ลาออกในปีแยกตามกลุ่ม เพื่อพิสูจน์รายการสมาชิกที่ลาออกบันทึก ถูกต้องและครบถ้วน รวมทั้งอนุมัติรายการตามระเบียบที่กำหนดไว้ และทำให้ผู้สอบบัญชีประหยัดเวลาใน การปฏิบัติงานสามารถดูข้อมูลได้ทันที

- 13 เมนู : สมาชิกลาออกแต่มียอดเงินกู้คงเหลือ
- รหัส Script : ISO\_MS203

## วัตถุประสงค์การตรวจสอบ

- 1. เพื่อให้ทราบประสิทธิผลของการควบคุมภายในเกี่ยวกับเงินให้กู้และลูกหนี้เงินกู้
- 2. ลูกหนี้เงินให้กู้คงเหลือ ณ วันสิ้นปี ที่แสดงในงบการเงินถูกต้องเป็นไปตามระเบียบ ข้อบังคับ และคำแนะนำที่นายทะเบียนสหกรณ์กำหนด

## หลักฐานที่ใช้ในการตรวจสอบ

รายงานการลาออกของสมาชิกและรายงานเงินกู้คงเหลือ ณ วันสิ้นปีบัญชี เพื่อให้ทราบว่าสมาชิก ลาออก มีหนี้สินกับสหกรณ์หรือไม่

| ลำดับ | Table          | Field Name                                    |
|-------|----------------|-----------------------------------------------|
| 1     | MBMEMBMASTER   | APPL_DOCNO MEMBER_NO PRENAME_CODE MEMB_NAME   |
|       |                | MEMB_SURNAME SEX MEMBER_STATUS MEMBER_TYPE    |
|       |                | MEMBGROUP_CODE MEMBTYPE_CODE RESIGN_DATE      |
|       |                | RESIGN_STATUS                                 |
| 2     | MBUCFPRENAME   | MEMB_NAME MEMB_SURNAME MEMBER_NO              |
|       |                | MEMBER_STATUS MEMBTYPE_CODE MEMBER_TYPE       |
|       |                | MEMBGROUP_CODE PRENAME_CODE RESIGN_DATE       |
|       |                | RESIGN_STATUS SEX SKEY PRENAME_CODE WITH      |
|       |                | PRENAME_DESC                                  |
| 3     | MBUCFMEMBGROUP | MEMBER_NO ชื่อสมาชิก เพศ MEMBGROUP_CODE       |
|       |                | MEMBER_STATUS MEMBTYPE_CODE MEMBER_TYPE       |
|       |                | RESIGN_DATE RESIGN_STATUS SKEY MEMBGROUP_CODE |
|       |                | WITH MEMBGROUP_DESC                           |
| 4     | MEMBER         | MEMBER_NO MEMBER_STATUS MEMBTYPE_CODE         |
|       |                | MEMBER_TYPE MEMBGROUP_CODE MEMBGROUP_DESC     |
|       |                | RESIGN_DATE RESIGN_STATUS เพศ ชื่อสมาชิก SKEY |
|       |                | MEMBER_TYPE WITH MEMBTYPE_DESC MEMBTYPE_GROUP |
| 5     | SHSHAREMASTER  | MEMBER_NO MEMBER_STATUS MEMBTYPE_CODE         |
|       |                | MEMBER_TYPE MEMBGROUP_CODE MEMBGROUP_DESC     |
|       |                | RESIGN_DATE RESIGN_STATUS เพศ ชื่อสมาชิก      |
|       |                | MEMBTYPE_DESC MEMBTYPE_GROUP SKEY MEMBER_NO   |
|       |                | WITH SHARETYPE_CODE SHARESTK_AMT              |
| 6     | SHSHARETYPE    | MEMBER_NO MEMBER_STATUS MEMBTYPE_CODE         |
|       |                | MEMBER_TYPE MEMBGROUP_CODE MEMBGROUP_DESC     |

## Table & Field ที่ใช้ในการตรวจสอบ

|   |              | DECICAL DATE DECICAL STATUS INVITE REVERSE        |
|---|--------------|---------------------------------------------------|
|   |              | RESIGN_DATE RESIGN_STATUS INTERVIEW TOTAL TOTAL   |
|   |              | MEMBTYPE_DESC MEMBTYPE_GROUP SHARETYPE_CODE       |
|   |              | SHARESTK_AMT SKEY SHARETYPE_CODE WITH SHARE_VALUE |
| 7 | LNCONTMASTER | PRINCIPAL_BALANCE                                 |
|   |              |                                                   |

#### วิธีการตรวจสอบ

- 1.คำสั่ง EXTRACT ตาราง MBMEMBMASTER เพื่อคัดลอกข้อมูลที่ต้องการใช้งาน และใช้เงื่อนไข เป็นตาราง ISO\_MS203\_01
- 2.คำสั่ง JOIN กับ ตาราง MBUCFPRENAME เพื่อให้ได้ข้อมูล MEMB\_NAME MEMB\_SURNAME MEMBER\_NO MEMBER\_STATUS MEMBTYPE\_CODE MEMBER\_TYPE MEMBGROUP\_CODE PRENAME\_CODE RESIGN\_DATE RESIGN\_STATUS SEX SKEY PRENAME\_CODE WITH PRENAME\_DESC เป็นตาราง ISO\_MS203\_02 เงื่อนไข เพศ 'ชาย' IF SEX = 'M' 'หญิง'
- คำสั่ง JOIN กับ ตาราง MBUCFMEMBGROUP เพื่อให้ได้ข้อมูล MEMBER\_NO ชื่อสมาชิก เพศ MEMBGROUP\_CODE MEMBER\_STATUS MEMBTYPE\_CODE MEMBER\_TYPE RESIGN\_DATE RESIGN\_STATUS SKEY MEMBGROUP\_CODE WITH MEMBGROUP\_DESC PRIMARY เป็นตาราง "ISO\_MS203\_03"
- คำสั่ง JOIN กับ ตาราง MEMBER เพื่อให้ได้ข้อมูล MEMBER\_NO MEMBER\_STATUS MEMBTYPE\_CODE MEMBER\_TYPE MEMBGROUP\_CODE MEMBGROUP\_DESC RESIGN\_DATE RESIGN\_STATUS เพศ ชื่อสมาชิก SKEY MEMBER\_TYPE WITH MEMBTYPE\_DESC MEMBTYPE\_GROUP เป็นตาราง "ISO\_MS203\_04"
- คำสั่ง JOIN กับ SHSHAREMASTER เพื่อให้ได้ข้อมูล MEMBER\_NO MEMBER\_STATUS MEMBTYPE\_CODE MEMBER\_TYPE MEMBGROUP\_CODE MEMBGROUP\_DESC RESIGN\_DATE RESIGN\_STATUS เพศ ชื่อสมาชิก MEMBTYPE\_DESC MEMBTYPE\_GROUP SKEY MEMBER\_NO WITH SHARETYPE\_CODE SHARESTK\_AMT เป็นตาราง ISO\_MS203\_05
- 6. คำสั่ง JOIN กับตาราง SHSHARETYPE เพื่อให้ได้ข้อมูล MEMBER\_NO MEMBER\_STATUS MEMBTYPE\_CODE MEMBER\_TYPE MEMBGROUP\_CODE MEMBGROUP\_DESC RESIGN\_DATE RESIGN\_STATUS เพศ ชื่อสมาชิก MEMBTYPE\_DESC MEMBTYPE\_GROUP SHARETYPE\_CODE SHARESTK\_AMT SKEY SHARETYPE\_CODE WITH SHARE\_VALUE เป็นตาราง ISO\_MS203\_06 โดยมีเงื่อนไข ประเภทสมาชิก 'สมาชิกปกติ' IF MEMBER\_TYPE = 1 'สมาชิกสมทบ' IF MEMBER\_TYPE = 2 'N/A' เงื่อนไข กลุ่มประเภทสมาชิก 'เป็นสมาชิก' IF MEMBTYPE\_GROUP = 1 'ไม่เป็นสมาชิก' IF MEMBTYPE\_GROUP = -9 'N/A' และเงื่อนไข สถานะสมาชิก 'เป็นสมาชิก' IF RESIGN\_STATUS = 0 'ลาออก' IF RESIGN\_STATUS = 1 'N/A' ต่อด้วย EXTRACT ข้อมูลที่ต้องการ เป็นตาราง ISO\_MS203\_07

- คำนวณ มูลค่าหุ้นคงเหลือ โดย จำนวนหุ้น\*มูลค่าหุ้นต่อหน่วย เงื่อนไข มูลค่าหุ้นคงเหลือสมาชิก
   'รับค่าหุ้นแล้ว' IF มูลค่าหุ้นคงเหลือ = 0 'ยังไม่รับค่าหุ้น'
- 8. คำสั่ง EXTRACT ตาราง LNCONTMASTER โดยมีเงื่อนไข Field PRINCIPAL\_BALANCE <> 0 เป็นตาราง ISO\_MS203\_08
- 9. คำสั่ง JOIN กับตาราง MEMBER เพื่อให้ได้ข้อมูล LOANCONTRACT\_NO AS 'เลขที่สัญญาเงินกู้' PRINCIPAL\_BALANCE AS 'ยอดเงินกู้คงเหลือ' SKEY รหัสสมาชิก WITH วันที่ลาออก รหัสสมาชิก ชื่อ สมาชิก เพศ รหัสกลุ่ม ชื่อกลุ่ม จำนวนหุ้น มูลค่าหุ้นต่อหน่วย รายละเอียดสมาชิก กลุ่มประเภทสมาชิก ประเภทสมาชิก สถานะสมาชิก มูลค่าหุ้นคงเหลือ มูลค่าหุ้นคงเหลือสมาชิก เป็นตาราง MS203\_09 และให้เรียงข้อมูลตามวันที่ลาออก เป็นตาราง ISO\_MS203\_10

### ผลลัพธ์จากการประมวลผล

## ก. วิธีการดูผลลัพธ์

- เลือกเมนู ตรวจสอบระบบสมาชิกและค่าหุ้น ⇒ สมาชิกลาออก ⇒ สมาชิกที่ลาออกแต่มี
 เงินกู้คงเหลือ ดังรูปที่ 13-1

- สามารถดูผลลัพธ์ ที่หน้าต่าง Log\_ISO\_MS203\_10 แสดงยอดสมาชิกที่ลาออกแต่มียอดเงินกู้ คงเหลือ ดังรูปที่ 13-2

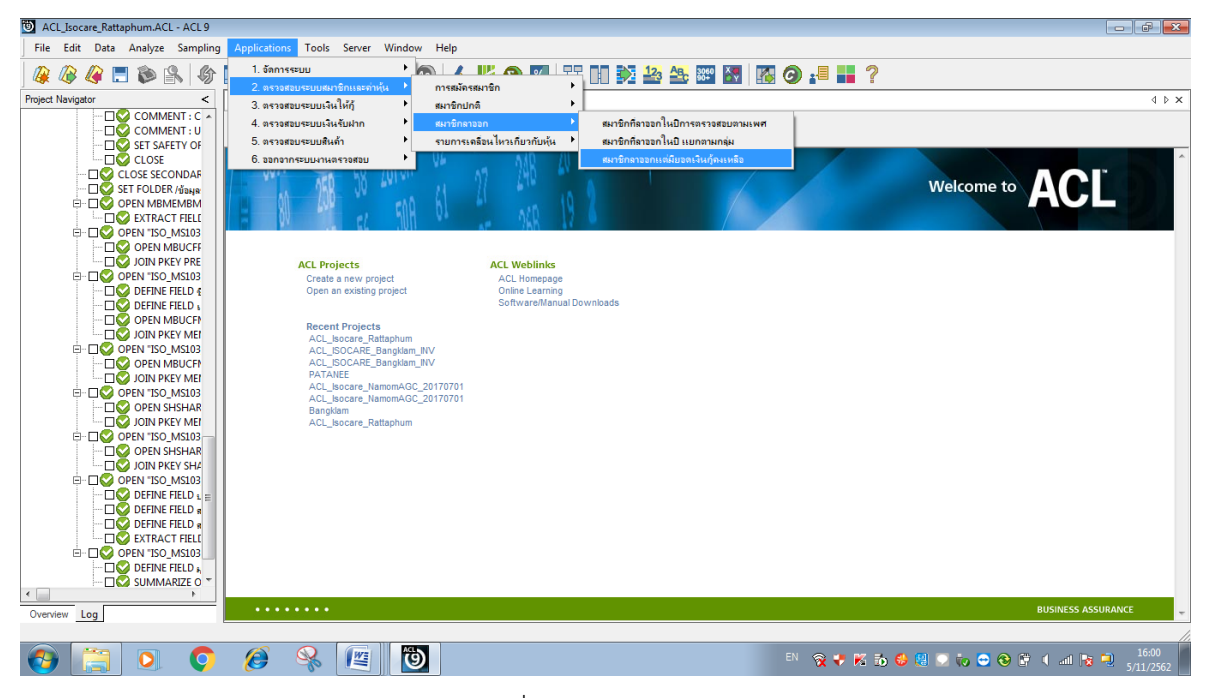

รูปที่ 13-1 RUN Script

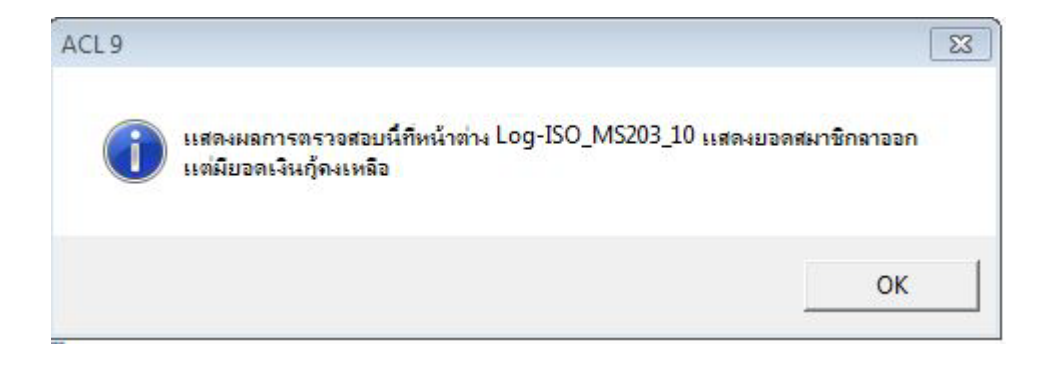

รูปที่ 13-2 แสดงการดูผลลัพธ์สมาชิกลาออกแต่มียอดเงินกู้คงเหลือ

### ข.การแสดงผลลัพธ์

ผลลัพธ์ สมาชิกลาออกแต่มียอดเงินกู้คงเหลือแสดงที่หน้าต่าง หน้าต่าง Log\_ISO\_MS203\_10 แสดงยอดสมาชิกที่ลาออกแต่มียอดเงินกู้คงเหลือ ตามรูปที่ 13-3 โดยรายละเอียดประกอบด้วย เลขที่ สัญญาเงินกู้ ยอดเงินกู้คงเหลือ วันที่ลาออก รหัสสมาชิก ชื่อสมาชิก เพศ รหัสกลุ่ม ชื่อกลุ่ม จำนวนหุ้น มูลค่าหุ้นต่อหน่วย รายละเอียดสมาชิก กลุ่มประเภทสมาชิก ประเภทสมาชิก สถานะสมาชิก มูลค่าหุ้น คงเหลือ และมูลค่าหุ้นคงเหลือสมาชิก

| เลยที่สัญญาเงินกู้ | ยอดเงินกู้คงเหลือ | วันที่ลาออก | รห้สสมาชิก | ชื่อสมาชิก |          | i NA | รหัสกลุ่ม | ชื่อกลุ่ม    | จำนวนหุ่น | มูลค่าหุ้นต่อหน่วย | รายละเอียดสมาชิก | กลุ่มประเภทสมาชิก | ประเภทสมาชิก | สถานะสมาชิก | บูลค่าหุ้นคงเหลือ เ |
|--------------------|-------------------|-------------|------------|------------|----------|------|-----------|--------------|-----------|--------------------|------------------|-------------------|--------------|-------------|---------------------|
| u.58000063         | 795311.00         | 12/24/2018  | 04002246   | นายพยอม    | ไวยรัดน์ | ชาย  | 040       | หนองกวางข้อง | 0.000     | 10.00              | ลมาชิกปกดิ       | เป็นสมาชิก        | สมาชิกปกติ   | ลาออก       | 0.000 -             |
| 1.57000149         | 239712.00         | 12/24/2018  | 04002246   | นายพยอม    | ไวยรัดน์ | ชาย  | 040       | หนองกวางข้อง | 0.000     | 10.00              | สมาชิกปกติ       | เป็นสมาชิก        | สมาชิกปกติ   | ลายอก       | 0.000 ·             |
| ป.57000235         | 70000.00          | 04/25/2019  | 03404778   | นายสมนึก   | นับเมือง | ชาย  | 034       | บ้านเกาะปรึง | 0.000     | 10.00              | สมาชิกปกติ       | เป็นสมาชิก        | สมาชิกปกติ   | ลายอก       | 0.000               |
| << End of Fil      | le >>             |             |            |            |          |      |           |              |           |                    |                  |                   |              |             |                     |

รูปที่ 13-3 แสดงการดูผลลัพธ์สมาชิกลาออกแต่มียอดเงินกู้คงเหลือ

การตรวจสอบระบบเงินให้กู้ ด้านการ ตรวจสอบสมาชิกลาออกแล้วยังมีหนี้ เป็นเมนูช่วยใน การตรวจสอบสถานะของสมาชิกที่พ้นจากสภาพการเป็นสมาชิก แต่ยังคงมียอดคงเหลือเงินให้กู้ต่อสหกรณ์ ทุกประเภทเงินกู้ เพื่อให้ทราบประสิทธิผลของการควบคุมภายในเกี่ยวกับเงินให้กู้และลูกหนี้เงินกู้ ลูกหนี้เงิน ให้กู้คงเหลือ ณ วันสิ้นปี ที่แสดงในงบการเงินถูกต้องเป็นไปตามระเบียบ ข้อบังคับ และคำแนะนำที่นาย ทะเบียนสหกรณ์กำหนด เนื่องจากการที่สมาชิกลาออกแล้วยังเป็นหนี้ทำให้สหกรณ์มีความเสี่ยงในการเรียก เก็บเงินไม่ได้ เมนูนี้จึงมีความสำคัญกับผู้สอบบัญชีเพราะต้องใช้ข้อมูลในการสอบทานการพิจารณาการตั้งค่า เผื่อหนี้สงสัยจะสูญของสหกรณ์ว่าเป็นไประเบียบ คำแนะนำนายทะเบียนสหกรณ์ และมาตรฐานการบัญชี 14 เมนู : ทะเบียนหุ้นยกมา

รหัส Script : ISO\_MS10\_11

## วัตถุประสงค์การตรวจสอบ

เพื่อ พิสูจน์การบันทึกรายการทุนเรือนหุ้นยกมาถูกต้องและครบถ้วนหรือไม่ หลักฐานที่ใช้ในการตรวจสอบ

1.รายงานสรุปจำนวนสมาชิกและการถือหุ้น ที่ผ่านการสอบทานจำนวนสหกรณ์
 2.เปรียบเทียบมูลค่าหุ้นที่สมาชิกถือหุ้น กับบัญชีคุมยอดในสมุดบัญชีแยกประเภท

# Table & Field ที่ใช้ในการตรวจสอบ

| ลำดับ | Table            | Field Name                                      |
|-------|------------------|-------------------------------------------------|
| 1     | SHSHARESTATEMENT | MEMBER_NO SHARETYPE_CODE OPERATE_DATE SLIP_DATE |
|       |                  | REF_DOCNO SHRITEMTYPE_CODE SHARE_AMOUNT         |
|       |                  | SHARESTK_AMT SHRARREARBF_AMT SHRARREAR_AMT      |
|       |                  | ITEM_STATUS                                     |
| 2     | SHSHARETYPE      | MEMBER_NO SHARETYPE_CODE OPERATE_DATE SLIP_DATE |
|       |                  | REF_DOCNO SHRITEMTYPE_CODE SHARESTK_AMT         |
|       |                  | ITEM_STATUS SKEY SHARETYPE_CODE WITH            |
|       |                  | SHARETYPE_DESC SHARE_VALUE                      |
| 3     | MBMEMBMASTER     | MEMBER_NO SHARETYPE_CODE OPERATE_DATE SLIP_DATE |
|       |                  | REF_DOCNO SHRITEMTYPE_CODE SHARESTK_AMT         |
|       |                  | ITEM_STATUS SHARETYPE_DESC SHARE_VALUE SKEY     |
|       |                  | MEMBER_NO WITH PRENAME_CODE MEMB_NAME           |
|       |                  | MEMB_SURNAME MEMBGROUP_CODE SEX MEMBTYPE_CODE   |
|       |                  | MEMBER_STATUS RESIGN_STATUS RESIGN_DATE PRIMARY |
| 4     | MBUCFPRENAME     | MEMBER_NO SHARETYPE_CODE OPERATE_DATE SLIP_DATE |
|       |                  | REF_DOCNO SHRITEMTYPE_CODE SHARESTK_AMT         |
|       |                  | ITEM_STATUS SHARETYPE_DESC SHARE_VALUE          |
|       |                  | PRENAME_CODE MEMB_NAME MEMB_SURNAME             |
|       |                  | MEMBGROUP_CODE SEX MEMBTYPE_CODE                |
|       |                  | MEMBER_STATUS RESIGN_STATUS RESIGN_DATE SKEY    |
|       |                  | PRENAME_CODE WITH PRENAME_DESC                  |
| 5     | MBUCFMEMBGROUP   | MEMBER_NO SHARETYPE_CODE OPERATE_DATE SLIP_DATE |
|       |                  | REF_DOCNO SHRITEMTYPE_CODE SHARESTK_AMT         |
|       |                  | ITEM_STATUS SHARETYPE_DESC SHARE_VALUE          |
|       |                  | PRENAME_CODE MEMB_NAME MEMB_SURNAME             |
|       |                  | MEMBGROUP_CODE SEX MEMBTYPE_CODE                |
|       |                  | MEMBER STATUS RESIGN STATUS RESIGN DATE         |

|  | PRENAME_DESC SKEY MEMBGROUP_CODE WITH |
|--|---------------------------------------|
|  | MEMBGROUP_DESC                        |

#### วิธีการตรวจสอบ

- 1.คำสั่ง EXTRACT ตาราง SHSHARESTATEMENT เพื่อคัดลอกข้อมูลที่ต้องการใช้งาน และใช้เงื่อนไข เป็นตาราง ISO\_MS1011\_01
- 2.คำสั่ง EXTRACT ตาราง ISO\_MS1011\_01 เพื่อคัดลอกข้อมูลที่ต้องการใช้งาน และใช้เงื่อนไข เป็นตาราง ISO\_MS1011\_02
- 3.คำสั่ง JOIN กับ ตาราง SHSHARETYPE เพื่อให้ได้ข้อมูล MEMBER\_NO SHARETYPE\_CODE OPERATE\_DATE SLIP\_DATE REF\_DOCNO SHRITEMTYPE\_CODE SHARESTK\_AMT ITEM\_STATUS SKEY SHARETYPE\_CODE WITH SHARETYPE\_DESC SHARE\_VALUE เป็นตาราง ISO MS1011 03
- 4.คำสั่ง JOIN กับ ตาราง MBMEMBMASTER เพื่อให้ได้ข้อมูล MEMBER\_NO SHARETYPE\_CODE OPERATE\_DATE SLIP\_DATE REF\_DOCNO SHRITEMTYPE\_CODE SHARESTK\_AMT ITEM\_STATUS SHARETYPE\_DESC SHARE\_VALUE SKEY MEMBER\_NO WITH PRENAME\_CODE MEMB\_NAME MEMB\_SURNAME MEMBGROUP\_CODE SEX MEMBTYPE\_CODE MEMBER\_STATUS RESIGN\_STATUS RESIGN\_DATE เป็นตาราง ISO\_MS1011\_04
- 5. คำสั่ง JOIN กับ MBUCFPRENAME เพื่อให้ได้ข้อมูล MEMBER\_NO SHARETYPE\_CODE OPERATE\_DATE SLIP\_DATE REF\_DOCNO SHRITEMTYPE\_CODE SHARESTK\_AMT ITEM\_STATUS SHARETYPE\_DESC SHARE\_VALUE PRENAME\_CODE MEMB\_NAME MEMB\_SURNAME MEMBGROUP\_CODE SEX MEMBTYPE\_CODE MEMBER\_STATUS RESIGN\_STATUS RESIGN\_DATE SKEY PRENAME\_CODE WITH PRENAME\_DESC เป็นตาราง ISO\_MS1011\_05
- คำสั่ง JOIN กับ MBUCFMEMBGROUP เพื่อให้ได้ข้อมูล MEMBER\_NO SHARETYPE\_CODE OPERATE\_DATE SLIP\_DATE REF\_DOCNO SHRITEMTYPE\_CODE SHARESTK\_AMT ITEM\_STATUS SHARETYPE\_DESC SHARE\_VALUE PRENAME\_CODE MEMB\_NAME MEMB\_SURNAME MEMBGROUP\_CODE SEX MEMBTYPE\_CODE MEMBER\_STATUS RESIGN\_STATUS RESIGN\_DATE PRENAME\_DESC SKEY MEMBGROUP\_CODE WITH MEMBGROUP\_DESCเป็นตาราง ISO\_MS1011\_06 และมีเงื่อนไขตาม เพศ 'ซาย' IF SEX = 'M' 'หญิง' เงื่อนไข สถานะสมาชิก 'เป็นสมาชิก' IF MEMBER\_STATUS = 1 'ไม่เป็นสมาชิก' IF MEMBER\_STATUS = -1 'N/A' และเงื่อนไข สถานะลาออก 'เป็นสมาชิก' IF RESIGN\_STATUS = 0 'ลาออก' IF RESIGN\_STATUS = 1 'N/A'
- 7. คำสั่ง EXTRACT ตาราง ISO\_MS1011\_06 เพื่อคัดลอกข้อมูลที่ต้องการใช้งาน และใช้เงื่อนไข เป็นตาราง ISO\_MS1011\_07 ต่อด้วยคำนวณมูลค่าหุ้น
- 8. คำสั่ง EXTRACT ตาราง ISO\_MS1011\_07 เพื่อคัดลอกข้อมูลที่ต้องการใช้งาน เป็นตาราง ISO\_MS1011\_08

## ผลลัพธ์จากการประมวลผล

## ก. วิธีการดูผลลัพธ์

- เลือกเมนู ตรวจสอบระบบสมาชิกและค่าหุ้น ⇒ รายการเคลื่อนไหวเกี่ยวกับหุ้น ⇒
 ทะเบียนหุ้นยกมาดังรูปที่ 14-1

- สามารถดูผลลัพธ์ ที่หน้าต่าง Log-SUMMARIZE ON แสดงผลทะเบียนหุ้นยกมา ดังรูปที่ 14-2

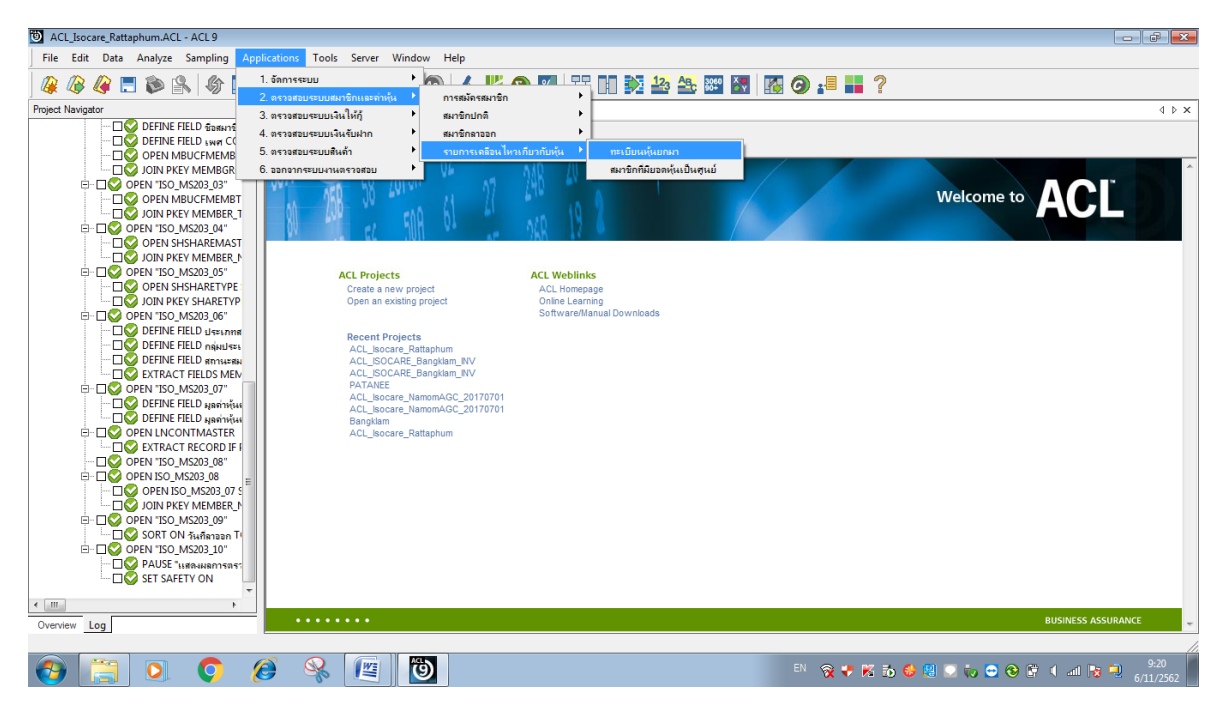

รูปที่ 14-1 RUN Script

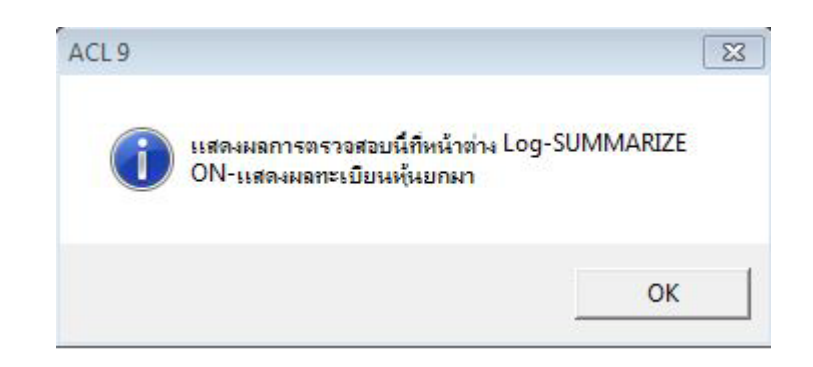

รูปที่ 14-2 แสดงการดูผลลัพธ์ทะเบียนหุ้นยกมา

## ข.การแสดงผลลัพธ์

ผลลัพธ์ ทะเบียนหุ้นยกมา แสดงที่หน้าต่าง Log-SUMMARIZE ON แสดงทะเบียนหุ้นยกมา ตามรูปที่ 14-3 รูปที่ 14-4 รูป 14-5 และรูป 14-6 โดยรายละเอียดประกอบด้วย รหัสสมาชิก ชื่อสกุล เพศ รหัส กลุ่ม ชื่อกลุ่ม สถานะสมาชิก สถานะลาออก วันที่ลาออก ซื้อหุ้น จำนวนหุ้น มูลค่าหุ้นต่อหน่วย รหัส รายการหุ้น วันที่เอกสาร เอกสารอ้างอิง วันทำการ มูลค่าหุ้น

| ACL_Isocare_Rattaphum.ACL - ACL 9                      |                              |                         |                                                        |                                     |         |                          | 2 <b>6</b> 2 |
|--------------------------------------------------------|------------------------------|-------------------------|--------------------------------------------------------|-------------------------------------|---------|--------------------------|--------------|
| File Edit Data Analyze Sampling App                    | plications T                 | ools                    | Server Window                                          | Help                                |         |                          |              |
| 👰 🕼 🧳 🚍 📚 🙈 🕼 📰                                        | <                            | ſ                       | B 7 I. •                                               | 4 14 9                              | %       | F 🗈 💱 🏖 🏧 🔣 📓 🥝 📲 💶 ?    |              |
| Project Navigator <                                    | Welcom                       | • # 1                   | ISO_MS1011_08                                          | 🗋 Summarize 🟦                       |         |                          | 4 Þ ×        |
| CLOSE CONSTANT CLOSE CLOSE CLOSE CLOSE CLOSE SECONDARY | As of:<br>Command<br>Tables: | 11/06<br>1: SUN<br>ISO_ | 5/2019 09:21:57<br>MARIZE ON ⊤∛keną<br>MS1011_08 / MBU | ม เพศ ซื่อกลุ่ม SUBI<br>CEMEMBGROUP | OTAL ye | ฟาฟุ้น TO SCREEN PRESORT | E            |
|                                                        | รฟลกสุบ                      | 1.149                   | รื่อกสุบ                                               | มูลค่า <mark>ท</mark> ุ้น           | Count   |                          |              |
|                                                        | 001                          | 115                     | บ้านเขาตกน้ำ                                           | 2,114,370.000                       | 40      |                          |              |
|                                                        | 001                          | <b>n@</b> +             | บ้านเขาตกน้ำ                                           | 3,511,250.000                       | 67      |                          |              |
| COPEN "ISO_MS1011_04"                                  | 002                          | 111                     | บ้านปวงไทย                                             | 1,369,370.000                       | 22      |                          |              |
| JOIN PKEY PRENAME                                      | 002                          | will a                  | เป็าแป้วงใหญ่                                          | 2.720.200.000                       | 39      |                          |              |
|                                                        | 0.02                         |                         |                                                        | 2 024 800 000                       | 24      |                          |              |
|                                                        | 005                          | 3 10                    | D IND IDWARS                                           | 3,024,000.000                       |         |                          |              |
| OPEN "ISO_MS1011_06"                                   | 003                          | <u>980-</u>             | <u>11111188863</u>                                     | 3,788,910.000                       | 65      |                          |              |
| DEFINE FIELD Sorting C                                 | 004                          | 110                     | ปลายระทาน                                              | 1,295,370.000                       | 24      |                          |              |
|                                                        | 004                          | n@e                     | ปลายระทาน                                              | 4,377,570.000                       | 65      |                          |              |
| DEFINE FIELD annuear                                   | 005                          | 110                     | บ้านควนนา                                              | 740,800.000                         | 14      |                          |              |
| ETRACT FIELDS MEN                                      | 005                          | 9Q.                     | บ้านควนนา                                              | 1,252,030.000                       | 27      |                          |              |
| DEFINE FIELD มูลต่าหุ้น                                | 006                          | 111                     | โดกนี้เหล็ก                                            | 1,049,890.000                       | 17      |                          |              |
| EXTRACT FIELDS MEN                                     | 006                          | ทยง                     | โลกร้เหล็ก                                             | 2,751,100.000                       | 47      |                          |              |
| SUMMARIZE ON SHARE                                     | 007                          |                         | dan mar a da                                           | 795 520 000                         | 15      |                          |              |
|                                                        | 007                          | -                       | A                                                      | 1 501 500 000                       | 20      |                          |              |
|                                                        | 007                          | mua                     | DJAMAG364                                              | 1,591,500.000                       | 20      |                          |              |
| ۲. III. ا                                              | 800                          | 111                     | 950484195729                                           | 1,456,520.000                       | 38      |                          | *            |
| Overview Log                                           | lext                         |                         |                                                        |                                     |         |                          |              |
| ISU MISTULL 08 3 382 Records                           |                              |                         |                                                        |                                     |         |                          |              |

# รูปที่ 14-3 แสดงการดูผลลัพธ์ทะเบียนหุ้นยกมา

#### As of: 11/06/2019 09:21:57

Command: SUMMARIZE ON รหัสกลุ่ม เพศ ชื่อกลุ่ม SUBTOTAL มูลศาหุ้น TO SCREEN PRESORT Tables: ISO\_MS1011\_08 / MBUCFMEMBGROUP

| รพัสกลุ่ม | 1 74 8         | ชื่อกลุ่ม           | บูลค่าฟุ้น    | Count |
|-----------|----------------|---------------------|---------------|-------|
| 001       | <u></u>        | <u>บ้านเขาตถน้ำ</u> | 2,114,370.000 | 40    |
| 001       | <u>910-</u>    | <u>บ้านเขาตกน้ำ</u> | 3,511,250.000 | 67    |
| 002       | ษาย            | บ้านบ่วงใหญ่        | 1,369,370.000 | 22    |
| 002       | নগ্ৰন          | <u>บ้านม่วงใหญ่</u> | 2,720,200.000 | 39    |
| 003       | <u>a</u>       | บ้านชายคลอง         | 3,024,800.000 | 34    |
| 003       | <u>910-</u>    | บ้านชายคลอง         | 3,788,910.000 | 68    |
| 004       | <u></u>        | ปลายระทาน           | 1,295,370.000 | 24    |
| 004       | নগীন           | ปลายระทาน           | 4,377,570.000 | 65    |
| 005       | <u>=15</u>     | <u>บ้านควนนา</u>    | 740,800.000   | 14    |
| 005       | <u>910-</u>    | บ้านควนนา           | 1,252,030.000 | 27    |
| 006       | <u></u>        | <u>โลกซีเหล็ก</u>   | 1,049,890.000 | 17    |
| 006       | নার্ছার        | <u>โดกซีเตลัก</u>   | 2,751,100.000 | 47    |
| 007       | 111            | บ้านหนองอัน         | 795,520.000   | 15    |
| 007       | <u>পঞ্</u> তুৰ | บ้านพนองอัน         | 1,591,560.000 | 26    |
| 008       | ชาย            |                     | 1,456,520.000 | 38    |

รูปที่ 14-4 แสดงการดูผลลัพธ์ทะเบียนหุ้นยกมา

| รห้ลลมาชิก รี | ยื่อสกุล                         | เพศ | รหัดกลุ่ม | ชื่อกลุ่ม    | สถานะสมาชิก   | สถานะลายอก | วันที่ลายอก | ชื่อหุ่น  | จำนวนหุ้น | มูลค่าหุ้นต่อหน่วย | รหัสรายการหุ้น |
|---------------|----------------------------------|-----|-----------|--------------|---------------|------------|-------------|-----------|-----------|--------------------|----------------|
| 00102226      | เายภาล พุทธโร                    | ชาย | 001       | บ้านเขาตกน้ำ | เป็นสมาชิก    | เป็นสมาชิก |             | พันดามัญ  | 5440.000  | 10.00              | B/F            |
| 00102536 1    | เายเสียน ทับธนะ                  | ชาย | 001       | บ้านเขาตกน้ำ | ไม่เป็นสมาชิก | ลาออก      | 01/23/2019  | พ้นสามัญ  | 7510.000  | 10.00              | B/F            |
| 00103270      | มายผ่อง <mark>สุวรรณรัตน์</mark> | ชาย | 001       | บ้านเขาตกน้ำ | เป็นสมาชิก    | เป็นสมาชิก |             | พุ้นลามัญ | 4299.000  | 10.00              | B/F            |
| 00103304      | มาย <mark>จบ พรหมคล้าย</mark>    | ชาย | 001       | บ้านเขาตกน้ำ | ไม่เป็นสมาชิก | ลายอก      | 01/16/2019  | พ้นตามัญ  | 290.000   | 10.00              | B/F            |
| 00103367      | เายเจริญ เกษยุล                  | ชาย | 001       | บ้านเขาตกน้ำ | เป็นสมาชิก    | เป็นสมาชิก |             | พ้นสามัญ  | 1820.000  | 10.00              | B/F            |
| 00103372 1    | มายธรรมสรรค์ มีบุญ               | ชาย | 001       | บ้านเขาตกน้ำ | เป็นสมาชิก    | เป็นสมาชิก |             | พ้นสามัญ  | 12681.000 | 10.00              | B/F            |
| 00103658 1    | มายขนบ ซิตณรงค์                  | ชาย | 001       | บ้านเขาตกน้ำ | เป็นสมาชิก    | เป็นสมาชิก |             | พ้นสามัญ  | 13597.000 | 10.00              | B/F            |
| 00103925 1    | นายประดิษฐ์ แก้วพันธ์            | ชาย | 001       | บ้านเขาตกน้ำ | เป็นสมาชิก    | เป็นสมาชิก |             | พ้นตามัญ  | 7335.000  | 10.00              | B/F            |
| 00104198      | เายประเมิน แก้วเขียว             | ชาย | 001       | บ้านเขาตกน้ำ | เป็นสมาชิก    | เป็นสมาชิก |             | พ้นตามัญ  | 6310.000  | 10.00              | B/F            |
| 00104473 1    | มายวรศักดิ์ ปราบณรงค์            | ชาย | 001       | บ้านเขาตกน้ำ | เป็นสมาชิก    | เป็นสมาชิก |             | พ้นตามัญ  | 853.000   | 10.00              | B/F            |
| 00104542 1    | นายอรุณ ซิตนุ้ย                  | ชาย | 001       | บ้านเขาตกน้ำ | เป็นสมาชิก    | เป็นสมาชิก |             | พ้นสามัญ  | 130.000   | 10.00              | B/F            |
| 00104749      | นายพงศรรณ์ แก้วมี                | ชาย | 001       | บ้านเขาตกน้ำ | เป็นสมาชิก    | เป็นสมาชิก |             | พ้นลามัญ  | 16104.000 | 10.00              | B/F            |
| 00104903      | เายพล พุทธโร                     | ชาย | 001       | บ้านเขาตกน้ำ | เป็นสมาชิก    | เป็นสมาชิก |             | พ้นสามัญ  | 1537.000  | 10.00              | B/F            |
| 00104969 1    | มายลาโรธ จันเลน                  | ชาย | 001       | บ้านเขาตกน้ำ | เป็นสมาชิก    | เป็นสมาชิก |             | พ้นสามัญ  | 3015.000  | 10.00              | B/F            |
| 00105015 1    | นายดาธิด นะวาไย                  | ชาย | 001       | บ้านเขาตกน้ำ | เป็นสมาชิก    | เป็นสมาชิก |             | พ้นสามัญ  | 9070.000  | 10.00              | B/F            |
| 00105083 1    | นายนพดล ชุมช่วย                  | ชาย | 001       | บ้านเขาตกน้ำ | ไม่เป็นสมาชิก | ลาออก      | 02/20/2019  | พ้นตามัญ  | 1455.000  | 10.00              | B/F            |
| 00105131      | นายทรงวุฒิ ประยินยง              | ชาย | 001       | บ้านเขาตกน้ำ | เป็นสมาชิก    | เป็นสมาชิก |             | พ้นตามัญ  | 190.000   | 10.00              | B/F            |
| 00105133      | เายนิด กิลิศักดิ์                | ชาย | 001       | บ้านเขาตกน้ำ | ไม่เป็นสมาชิก | ลาออก      | 04/22/2019  | พ้นตามัญ  | 4452.000  | 10.00              | B/F            |
| 00105146      | เายประยุทธ ไพโรจน์บวร            | ชาย | 001       | บ้านเขาตกน้ำ | เป็นสมาชิก    | เป็นสมาชิก |             | พ้นสามัญ  | 4730.000  | 10.00              | B/F            |
| 00105295      | เายประเสริฐ ช่วยประกอบ           | ชาย | 001       | บ้านเขาตกน้ำ | เป็นสมาชิก    | เป็นสมาชิก |             | พ้นลามัญ  | 7025.000  | 10.00              | B/F            |
| 00105304      | เายอนุวัช แก้วลว่าง              | ชาย | 001       | บ้านเขาตกน้ำ | เป็นสมาชิก    | เป็นสมาชิก |             | พ้นสามัญ  | 26332.000 | 10.00              | B/F            |
| 00105448      | นายอานิตย์ นวลพรหม               | ชาย | 001       | บ้านเขาตกน้ำ | เป็นสมาชิก    | เป็นสมาชิก |             | พ้นสามัญ  | 11905.000 | 10.00              | B/F            |
| 00105632 1    | นายณฤทธิ์ ไทยบุรี                | ชาย | 001       | บ้านเขาตกน้ำ | เป็นสมาชิก    | เป็นสมาชิก |             | พ้นตามัญ  | 7120.000  | 10.00              | B/F            |
| 00105720 1    | เายณภัทร ฤทธิ์หนู                | ชาย | 001       | บ้านเขาตกน้ำ | เป็นสมาชิก    | เป็นสมาชิก |             | พ้นตามัญ  | 1020.000  | 10.00              | B/F            |
| 00105815      | เายปราโมทย์ มีบุญ                | ชาย | 001       | บ้านเขาตกน้ำ | เป็นสมาชิก    | เป็นสมาชิก |             | พ้นลามัญ  | 3820.000  | 10.00              | B/F            |
| 00105831      | เายแผ้ว แลงมณี                   | ชาย | 001       | บ้านเขาตกน้ำ | เป็นสมาชิก    | เป็นสมาชิก |             | พ้นลามัญ  | 1020.000  | 10.00              | B/F            |
| 00105916      | เายพัฒนพงษ์ วงส์จันทร์           | ชาย | 001       | บ้านเขาตกน้ำ | เป็นสมาชิก    | เป็นสมาชิก |             | พันสามัญ  | 7520.000  | 10.00              | B/F            |

# รูปที่ 14-5 แสดงการดูผลลัพธ์ทะเบียนหุ้นยกมา

| Welcome ± | ISO_MS1011_08 | Summarize 🔳 |
|-----------|---------------|-------------|
|-----------|---------------|-------------|

|     | Filt     | ter:              |               |            |                 |               |           |                   |               |              |               |            | Inde       |
|-----|----------|-------------------|---------------|------------|-----------------|---------------|-----------|-------------------|---------------|--------------|---------------|------------|------------|
| ∻ ¥ | 😽 🐝 🚺    | iอกลุ่ม = "บ้านเข | าตกน่า        | " A        | ND เพศ = "ชาย " | AND รหัสกลุ่ม | = "001 ") |                   |               |              |               |            | - (No      |
| 2   | รหัสกล่ม | ชื่อกลุ่ม         | สถานะสมาชิก   | สถานะดาออก | วันที่ลาออก     | ชื่อทีน       | จำนวนหัน  | บลค่าหั้นต่อหน่วย | รห้สรายการพัน | วันที่เอกลาร | เอกสารอ้างอิง | วันทำการ   | บอค่าหัน   |
| 1   | 001      | บ้านเขาตกน้ำ      | เป็นสมาชิก    | เป็นสมาชิก |                 | พ้นตามัญ      | 5440.000  | 10.00             | B/F           | 07/01/2018   | ยกมา          | 07/01/2018 | 54400.000  |
| 2   | 001      | บ้านเขาตกน้ำ      | ไม่เป็นสมาชิก | ดาออก      | 01/23/2019      | พ้นตามัญ      | 7510.000  | 10.00             | B/F           | 07/01/2018   | ยกมา          | 07/01/2018 | 75100.000  |
| 3   | 001      | บ้านเขาตกน้ำ      | เป็นสมาชิก    | เป็นสมาชิก |                 | พ้นตามัญ      | 4299.000  | 10.00             | B/F           | 07/01/2018   | ยกมา          | 07/01/2018 | 42990.000  |
| 4   | 001      | บ้านเขาตกน้ำ      | ไม่เป็นสมาชิก | steen      | 01/16/2019      | พ้นตามัญ      | 290.000   | 10.00             | B/F           | 07/01/2018   | ยกมา          | 07/01/2018 | 2900.000   |
| 5   | 001      | บ้านเขาตกน้ำ      | เป็นสมาชิก    | เป็นสมาชิก |                 | พ้นตามัญ      | 1820.000  | 10.00             | B/F           | 07/01/2018   | ยกมา          | 07/01/2018 | 18200.000  |
| 6   | 001      | บ้านเขาตกน้ำ      | เป็นสมาชิก    | เป็นสมาชิก |                 | พ้นสามัญ      | 12681.000 | 10.00             | B/F           | 07/01/2018   | ยกมา          | 07/01/2018 | 126810.000 |
| 7   | 001      | บ้านเขาตกน้ำ      | เป็นสมาชิก    | เป็นสมาชิก |                 | พ้นลามัญ      | 13597.000 | 10.00             | B/F           | 07/01/2018   | ยกมา          | 07/01/2018 | 135970.000 |
| 8   | 001      | บ้านเขาตกน้ำ      | เป็นสมาชิก    | เป็นสมาชิก |                 | พ้นตามัญ      | 7335.000  | 10.00             | B/F           | 07/01/2018   | ยกมา          | 07/01/2018 | 73350.000  |
| 9   | 001      | บ้านเขาตกน้ำ      | เป็นสมาชิก    | เป็นสมาชิก |                 | พ้นลามัญ      | 6310.000  | 10.00             | B/F           | 07/01/2018   | ยกมา          | 07/01/2018 | 63100.000  |
| 10  | 001      | บ้านเขาตกน้ำ      | เป็นสมาชิก    | เป็นสมาชิก |                 | พ้นลาบัญ      | 853.000   | 10.00             | B/F           | 07/01/2018   | ยกมา          | 07/01/2018 | 8530.000   |
| 11  | 001      | บ้านเขาตกน้ำ      | เป็นสมาชิก    | เป็นสมาชิก |                 | พ้นลาบัญ      | 130.000   | 10.00             | B/F           | 07/01/2018   | ยกมา          | 07/01/2018 | 1300.000   |
| 12  | 001      | บ้านเขาตกน้ำ      | เป็นสมาชิก    | เป็นสมาชิก |                 | พ้นตามัญ      | 16104.000 | 10.00             | B/F           | 07/01/2018   | ยกมา          | 07/01/2018 | 161040.000 |
| 13  | 001      | บ้านเขาตกน้ำ      | เป็นสมาชิก    | เป็นสมาชิก |                 | พ้นลาบัญ      | 1537.000  | 10.00             | B/F           | 07/01/2018   | ยกมา          | 07/01/2018 | 15370.000  |
| 14  | 001      | บ้านเขาตกน้ำ      | เป็นสมาชิก    | เป็นสมาชิก |                 | พ้นลามัญ      | 3015.000  | 10.00             | B/F           | 07/01/2018   | ยกมา          | 07/01/2018 | 30150.000  |
| 15  | 001      | บ้านเขาตกน้ำ      | เป็นสมาชิก    | เป็นสมาชิก |                 | พ้นลามัญ      | 9070.000  | 10.00             | B/F           | 07/01/2018   | ยกมา          | 07/01/2018 | 90700.000  |
| 16  | 001      | บ้านเขาตกน้ำ      | ไม่เป็นสมาชิก | ลาออก      | 02/20/2019      | พ้นตามัญ      | 1455.000  | 10.00             | B/F           | 07/01/2018   | ยกมา          | 07/01/2018 | 14550.000  |
| 17  | 001      | บ้านเขาตกน้ำ      | เป็นสมาชิก    | เป็นสมาชิก |                 | พ้นตามัญ      | 190.000   | 10.00             | B/F           | 07/01/2018   | ยกมา          | 07/01/2018 | 1900.000   |
| 18  | 001      | บ้านเขาตกน้ำ      | ไม่เป็นสมาชิก | ลาออก      | 04/22/2019      | พ้นตามัญ      | 4452.000  | 10.00             | B/F           | 07/01/2018   | ยกมา          | 07/01/2018 | 44520.000  |
| 19  | 001      | บ้านเขาตกน้ำ      | เป็นสมาชิก    | เป็นสมาชิก |                 | พ้นตามัญ      | 4730.000  | 10.00             | B/F           | 07/01/2018   | ยกมา          | 07/01/2018 | 47300.000  |
| 20  | 001      | บ้านเขาตกน้ำ      | เป็นสมาชิก    | เป็นสมาชิก |                 | พ้นตามัญ      | 7025.000  | 10.00             | B/F           | 07/01/2018   | ยกมา          | 07/01/2018 | 70250.000  |
| 21  | 001      | บ้านเขาตกน้ำ      | เป็นสมาชิก    | เป็นสมาชิก |                 | พ้นตามัญ      | 26332.000 | 10.00             | B/F           | 07/01/2018   | ยกมา          | 07/01/2018 | 263320.000 |
| 22  | 001      | บ้านเขาตกน้ำ      | เป็นสมาชิก    | เป็นสมาชิก |                 | พ้นสามัญ      | 11905.000 | 10.00             | B/F           | 07/01/2018   | ยกมา          | 07/01/2018 | 119050.000 |
| 23  | 001      | บ้านเขาตกน้ำ      | เป็นสมาชิก    | เป็นสมาชิก |                 | พ้นตามัญ      | 7120.000  | 10.00             | B/F           | 07/01/2018   | ยกมา          | 07/01/2018 | 71200.000  |
| 24  | 001      | บ้านเขาตกน้ำ      | เป็นสมาชิก    | เป็นสมาชิก |                 | พ้นตามัญ      | 1020.000  | 10.00             | B/F           | 07/01/2018   | ยกมา          | 07/01/2018 | 10200.000  |
| 25  | 001      | บ้านเขาตกน้ำ      | เป็นสมาชิก    | เป็นสมาชิก | -               | พ้นตามัญ      | 3820.000  | 10.00             | B/F           | 07/01/2018   | ยกมา          | 07/01/2018 | 38200.000  |
| 26  | 001      | บ้านเขาตกน้ำ      | เป็นสมาชิก    | เป็นสมาชิก |                 | พื้นตามัญ     | 1020.000  | 10.00             | B/F           | 07/01/2018   | ยกมา          | 07/01/2018 | 10200.000  |
| 27  | 001      | บ้านเขาตกน้ำ      | เป็นสมาชิก    | เป็นสมาชิก |                 | พ้นลาบัญ      | 7520.000  | 10.00             | B/F           | 07/01/2018   | ยกมา          | 07/01/2018 | 75200,000  |

รูปที่ 14-6 แสดงการดูผลลัพธ์ทะเบียนหุ้นยกมา

**การตรวจสอบ**ท<sup>ะ</sup>เบียนหุ้นยกมา เพื่อพิสูจน์การบันทึกร<sup>่</sup>ายการทุนเรือนหุ้นยกมาถูกต้องและ

ครบถ้วน และทำให้ผู้สอบบัญชีประหยัดเวลาในการปฏิบัติงานสามารถดูข้อมูลได้ทันที

15 เมนู : สมาชิกที่มียอดหุ้นเป็นศูนย์

รหัส Script : ISO\_MS206

## วัตถุประสงค์การตรวจสอบ

เพื่อ พิสูจน์มีสมาชิกที่ถือหุ้นเป็นศูนย์ แต่ยังมีสถานะภาพเป็นสมาชิกอยู่

# หลักฐานที่ใช้ในการตรวจสอบ

1.ระเบียบและเงื่อนไขของสหกรณ์เกี่ยวกับสถานภาพการเป็นสมาชิก

| Table & Field | ที่ใช้ในการตรวจสอบ |
|---------------|--------------------|
|---------------|--------------------|

| ลำดับ | Table          | Field Name                                        |
|-------|----------------|---------------------------------------------------|
| 1     | MBMEMBMASTER   | APPL DOCNO MEMBER NO PRENAME CODE MEMB NAME       |
|       |                | MEMB SURNAME SEX MEMBER STATUS MEMBER TYPE        |
|       |                | MEMBGROUP_CODE MEMBTYPE_CODE RESIGN_DATE          |
|       |                | RESIGN_STATUS                                     |
| 2     | MBUCFPRENAME   | MEMB_NAME MEMB_SURNAME MEMBER_NO                  |
|       |                | MEMBER_STATUS MEMBTYPE_CODE MEMBER_TYPE           |
|       |                | MEMBGROUP_CODE PRENAME_CODE RESIGN_DATE           |
|       |                | RESIGN_STATUS SEX SKEY PRENAME_CODE WITH          |
|       |                | PRENAME_DESC                                      |
| 3     | MBUCFMEMBGROUP | MEMBER_NO ชื่อสมาชิก เพศ MEMBGROUP_CODE           |
|       |                | MEMBER_STATUS MEMBTYPE_CODE MEMBER_TYPE           |
|       |                | RESIGN_DATE RESIGN_STATUS SKEY MEMBGROUP_CODE     |
|       |                | WITH MEMBGROUP_DESC                               |
| 4     | MBUCFMEMBTYPE  | MEMBER_NO MEMBER_STATUS MEMBTYPE_CODE             |
|       |                | MEMBER_TYPE MEMBGROUP_CODE MEMBGROUP_DESC         |
|       |                | RESIGN_DATE RESIGN_STATUS เพศ ชื่อสมาชิก SKEY     |
|       |                | MEMBER_TYPE WITH MEMBTYPE_DESC MEMBTYPE_GROUP     |
| 5     | SHSHAREMASTER  | MEMBER_NO MEMBER_STATUS MEMBTYPE_CODE             |
|       |                | MEMBER_TYPE MEMBGROUP_CODE MEMBGROUP_DESC         |
|       |                | RESIGN_DATE RESIGN_STATUS เพศ ชื่อสมาชิก          |
|       |                | MEMBTYPE_DESC MEMBTYPE_GROUP SKEY MEMBER_NO       |
|       |                | WITH SHARETYPE_CODE SHARESTK_AMT                  |
| 6     | SHSHARETYPE    | MEMBER_NO MEMBER_STATUS MEMBTYPE_CODE             |
|       |                | MEMBER_TYPE MEMBGROUP_CODE MEMBGROUP_DESC         |
|       |                | RESIGN_DATE RESIGN_STATUS เพศ ชื่อสมาชิก          |
|       |                | MEMBTYPE_DESC MEMBTYPE_GROUP SHARETYPE_CODE       |
|       |                | SHARESTK AMT SKEY SHARETYPE CODE WITH SHARE VALUE |

### วิธีการตรวจสอบ

- 1.คำสั่ง EXTRACT ตาราง MBMEMBMASTER เพื่อคัดลอกข้อมูลที่ต้องการใช้งาน และใช้เงื่อนไข เป็นตาราง ISO\_MS206\_01
- 2.คำสั่ง JOIN กับ ตาราง MBUCFPRENAME เพื่อให้ได้ข้อมูล MEMB\_NAME MEMB\_SURNAME MEMBER\_NO MEMBER\_STATUS MEMBTYPE\_CODE MEMBER\_TYPE MEMBGROUP\_CODE PRENAME\_CODE RESIGN\_DATE RESIGN\_STATUS SEX SKEY PRENAME\_CODE WITH PRENAME DESC เป็นตาราง ISO MS206 02 และมีเงื่อนไข เพศ 'ชาย' IF SEX = 'M' 'หญิง'
- 3.คำสั่ง JOIN กับ ตาราง MBUCFMEMBGROUP เพื่อให้ได้ข้อมูล MEMBER\_NO ชื่อสมาชิก เพศ MEMBGROUP\_CODE MEMBER\_STATUS MEMBTYPE\_CODE MEMBER\_TYPE RESIGN\_DATE RESIGN\_STATUS SKEY MEMBGROUP\_CODE WITH MEMBGROUP\_DESC เป็นตาราง ISO\_MS206\_03
- คำสั่ง JOIN กับ MBUCFMEMBTYPE เพื่อให้ได้ข้อมูล MEMBER\_NO MEMBER\_STATUS MEMBTYPE\_CODE MEMBER\_TYPE MEMBGROUP\_CODE MEMBGROUP\_DESC RESIGN\_DATE RESIGN\_STATUS เพศ ชื่อสมาชิก SKEY MEMBER\_TYPE WITH MEMBTYPE\_DESC MEMBTYPE\_GROUP เป็นตาราง ISO\_MS206\_04
- 5. คำสั่ง JOIN กับ SHSHAREMASTER เพื่อให้ได้ข้อมูล MEMBER\_NO MEMBER\_STATUS MEMBTYPE\_CODE MEMBER\_TYPE MEMBGROUP\_CODE MEMBGROUP\_DESC RESIGN\_DATE RESIGN\_STATUS เพศ ชื่อสมาชิก MEMBTYPE\_DESC MEMBTYPE\_GROUP SKEY MEMBER\_NO WITH SHARETYPE\_CODE SHARESTK\_AMT เป็นตาราง ISO\_MS206\_05
- 6. คำสั่ง JOIN กับ SHSHARETYPE เพื่อให้ได้ข้อมูล MEMBER\_NO MEMBER\_STATUS MEMBTYPE\_CODE MEMBER\_TYPE MEMBGROUP\_CODE MEMBGROUP\_DESC RESIGN\_DATE RESIGN\_STATUS เพศ ชื่อสมาชิก MEMBTYPE\_DESC MEMBTYPE\_GROUP SHARETYPE\_CODE SHARESTK\_AMT SKEY SHARETYPE\_CODE WITH SHARE\_VALUE เป็นตาราง ISO\_MS206\_06 มีเงื่อนไข ประเภทสมาชิก 'สมาชิกปกติ' IF MEMBER\_TYPE = 1'สมาชิกสมทบ' IF MEMBER\_TYPE = 2 'N/A' และเงื่อนไข สถานะกลุ่มสมาชิก 'เป็นสมาชิก' IF MEMBTYPE\_GROUP = 1 'ไม่เป็นสมาชิก' IF MEMBTYPE\_GROUP = -9 'N/A' และเงื่อนไข สถานะสมาชิก 'เป็นสมาชิก' IF RESIGN\_STATUS = 0 'ลาออก' IF RESIGN STATUS = 1 'N/A'
- คำสั่ง EXTRACT ตาราง ISO\_MS206\_06 เพื่อคัดลอกข้อมูลที่ต้องการใช้งาน และใช้เงื่อนไข เป็นตาราง ISO\_MS206\_07 ต่อด้วยคำนวณมูลค่าหุ้นคงเหลือ
- 8. คำสั่ง EXTRACT ตาราง ISO\_MS206\_07 เพื่อคัดลอกข้อมูลที่ต้องการใช้งาน เป็นตาราง ISO\_MS206\_08

## ผลลัพธ์จากการประมวลผล

## ก. วิธีการดูผลลัพธ์

- เลือกเมนู ตรวจสอบระบบสมาชิกและค่าหุ้น 🔿 รายการเคลื่อนไหวเกี่ยวกับหุ้น 🖚 สมาชิกที่มียอดหุ้นเป็นศูนย์ ดังรูปที่ 15-1

- สามารถดูผลลัพธ์ ที่หน้าต่าง Log\_ISO\_MS206-08 แสดงรายการสมาชิกที่มียอดหุ้นคงเหลือ เท่ากับ 0 แต่เป็นสมาชิกอยู่ ดังรูปที่ 15-2

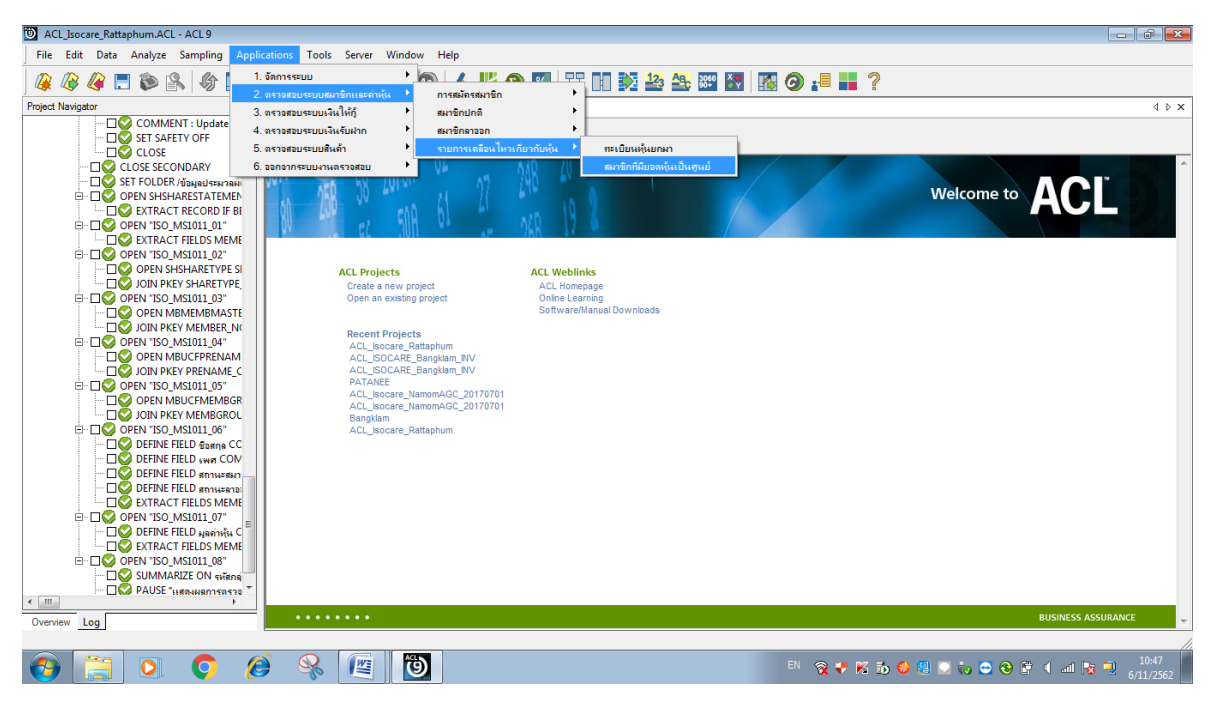

รูปที่ 15-1 RUN Script

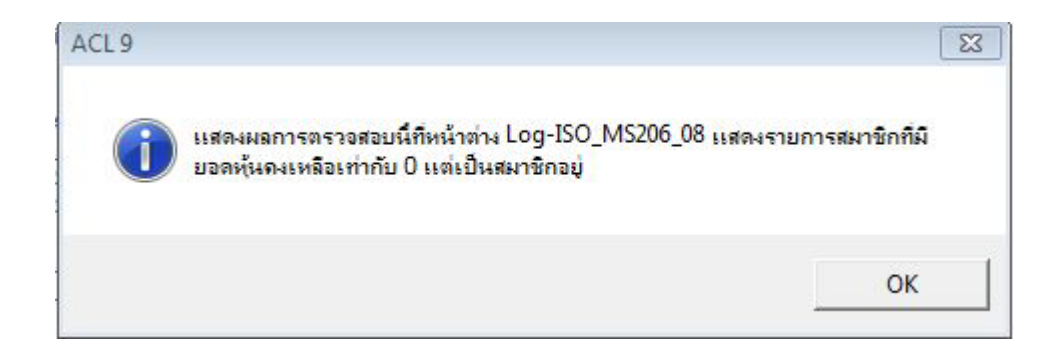

รูปที่ 15-2 แสดงการดูผลลัพธ์สมาชิกที่มียอดหุ้นเป็นศูนย์

## ข.การแสดงผลลัพธ์

ผลลัพธ์สมาชิกที่มียอดหุ้นเป็นศูนย์แสดงที่หน้าต่าง Log\_ISO\_MS206-08 แสดงรายการสมาชิกที่มี ยอดหุ้นคงเหลือเท่ากับ 0 แต่เป็นสมาชิกอยู่ ตามรูปที่ 15-3 โดยรายละเอียดประกอบด้วย รหัสสมาชิก รหัสกลุ่ม ชื่อกลุ่ม ชื่อสมาชิก เพศ SHARESTK\_AMT SHARE\_VALUE รายละเอียดสมาชิก สถานะกลุ่ม สมาชิก ประเภทสมาชิก วันที่ลาออก สถานะสมาชิก มูลค่าหุ้นคงเหลือ

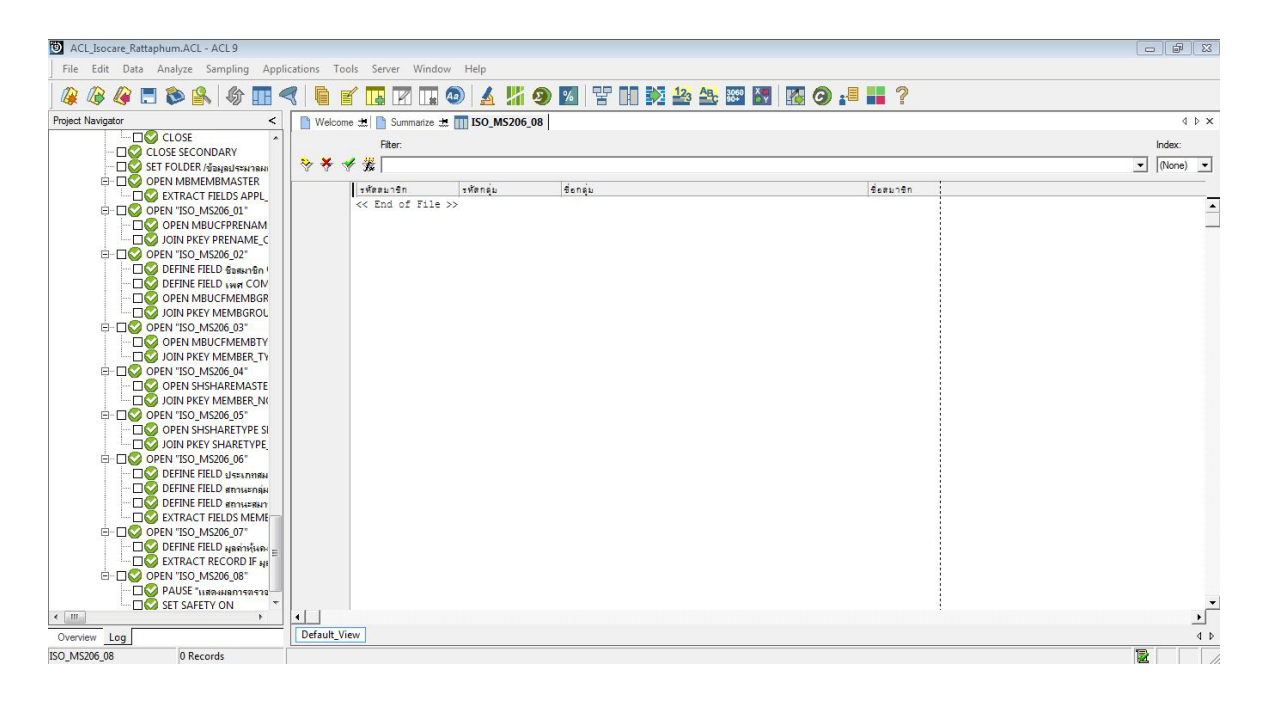

รูปที่ 15-3 แสดงการดูผลลัพธ์สมาชิกที่มียอดหุ้นเป็นศูนย์

**การตรวจสอบ**สมาชิกที่มียอดหุ้นเป็นศูนย์ เพื่อพิสูจน์มีสมาชิกที่ถือหุ้นเป็นศูนย์ แต่ยังมีสถานะภาพ เป็นสมาชิกอยู่